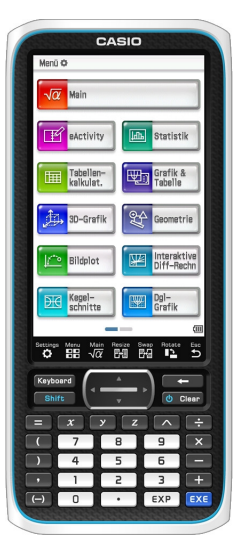

# Der ClassPad im Mathematik- und Physikunterricht

COSO A. K. Mieth

21. Februar 2022

## Inhaltsverzeichnis

| 1 | Bedienung                        | 3  |
|---|----------------------------------|----|
|   | 1.1 Keyboard                     | 3  |
|   | 1.2 Tipps & Tricks               | 3  |
| 2 | Hauptanwendung Main              | 5  |
|   | 2.1 Grundlegendes                | 5  |
|   | 2.2 Datentypen                   | 5  |
|   | 2.3 Terme                        | 6  |
|   | 2.4 Gleichungen                  | 7  |
|   | 2.5 spezielle Untersuchungen     | 9  |
| 3 | Dynamische Geometrie             | 13 |
|   | 3.1 Zeichnen                     | 13 |
|   | 3.2 Konstruieren                 | 14 |
|   | 3.3 Hinweise                     | 14 |
|   | 3.4 Messen                       | 14 |
|   | 3.5 Animation                    | 15 |
| 4 | Tabellenkalkulation              | 16 |
| 5 | Grafik & Tabelle                 | 18 |
|   | 5.1 Eingabe                      | 18 |
|   | 5.2 Darstellung                  | 18 |
|   | 5.3 Analyse                      | 19 |
| 6 | Statistik                        | 20 |
|   | 6.1 Eingabe                      | 20 |
|   | 6.2 Darstellung                  | 21 |
|   | 6.3 Auswertung                   | 22 |
| 7 | Interaktive Differentialrechnung | 23 |

8 eActivity

| 9  | E-CON3                                                   | 25        |
|----|----------------------------------------------------------|-----------|
|    | 9.1 Vorbereitung                                         | 25        |
|    | 9.2 Messung                                              | 26        |
|    | 9.3 Speichern und Auswerten                              | 26        |
|    | 9.4 Einsatzbeispiele                                     | 27        |
|    | 9.4.1 Gleichrichtung                                     | 27        |
|    | 9.4.2 Entladekurve                                       | 28        |
|    | 9.4.3 geneigte Ebene                                     | 28        |
|    | 9.4.4 Spule im Wechselstromkreis                         | 29        |
|    | 9.4.5 Federschwinger                                     | 30        |
| 10 | Lernaufgaben                                             | 30        |
| 10 | 10.1 binomische Formeln (Gruppenpuzzle)                  | 30        |
|    | 10.2 lineare Funktionen                                  | 32        |
|    | 10.3 quadratische Funktionen                             | 36        |
|    | 10.4 Allgemeine Sinusfunktion (Gruppenpuzzle)            | 40        |
|    | 10.5 Umkehrfunktion (Gruppenpuzzle)                      | 42        |
|    | 10.6 Einführung 1. Ableitung (ohne Differentialquotient) | 44        |
|    | Toto Linianiang I. Hototeang (onno Linoteneral quotiene) |           |
| 11 | Dokumentation von Lösungswegen                           | <b>48</b> |
| 12 | Leistungsaufgaben                                        | 51        |
|    | 12.1 Klasse 8                                            | 51        |
|    | 12.2 Klasse 9                                            | 52        |
|    | 12.3 Klasse 10                                           | 54        |
|    | 12.4 Differentialrechnung                                | 56        |
|    | 12.5 Integralrechnung                                    | 57        |
|    | 12.6 Vektorrechnung                                      | 59        |
|    | 12.7 Mathematik-Abitur (Sachsen)                         | 60        |
|    | 12.8 TÜ-Variante mieth CAS                               | 63        |
| 13 | Lehrplansvnopse                                          | 65        |
| 10 | 13.1 Grundaussagen                                       | 65        |
|    | 13.2 inhaltliche Zuordnung                               | 65        |
|    | 13.3 Jahrgangsstufen                                     | 66        |
|    |                                                          | 00        |
| Α  | Keyboard                                                 | 70        |
|    | A.1 mathematische Ausdrücke                              | 70        |
|    | A.2 Buchstaben und (Sonder-)Zeichen                      | 70        |
|    | A.3 Katalog                                              | 71        |
|    | A.4 Erweiterter Befehlssatz und Ziffernblock             | 71        |
| В  | Befehlsübersicht (Auswahl)                               | 72        |

## 1 Bedienung

Die Bedienung des ClassPad erfolgt im wesentlichen über den berührungsempfindlichen Bildschirm (touchscreen). Die Benutzerführung entspricht der menügeführter Programme am PC (Menüleiste, Iconleiste, Arbeitsbereich mit Seitenlaufleiste, Statuszeile). Um auf die Vielzahl an Funktionen, Befehlen, Systemvariablen etc. halbwegs übersichtlich zugreifen zu können, steht neben der festen Tastatur und den programmspezifischen Menüs und Icons eine Bildschirm-

tastatur (Keyboard) mit mehreren Registern zur Verfügung.

## 1.1 Keyboard

Kennt man die Syntax eines Befehls, z.B. solve  $(x^3 + 2 \cdot x^2 = x + 2)$ , kann man ihn Zeichen für Zeichen (keyboard  $\rightarrow$  abc) eingeben oder Befehle aus den Menüs oder dem Katalog benutzen. Für die Eingabe von Termen ist die Math1(2/3)-Tatstatur zu empfehlen; das erhöht die Übersichtlichkeit und beugt Eingabefehlern vor.

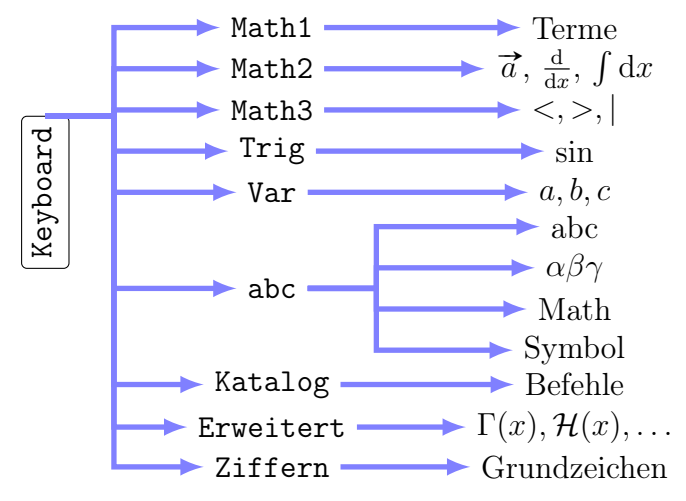

## 1.2 Tipps & Tricks

• Die wichtigsten aktuellen Einstellungen sind in der Statusleiste Algeb Standard Reell 360° am unteren Rand des Bildschirms zu sehen und können dort auch (per Antippen) verändert werden:

Algeb (Manuell) Einfache Berechnungen und Umformungen nimmt das CAS ohne Befehl vor. Manuell unterdrückt Automatismus. diesen Das hat m.E. didaktischen Wert: Rechenwege werden kleinschrittiger und man kann (zumindest teilweise) ...hinter die Kulissen" des CAS sehen. Setzt man den ClassPad als Rechenknecht ein, ist Algeb die sinnvolle Einstellung.

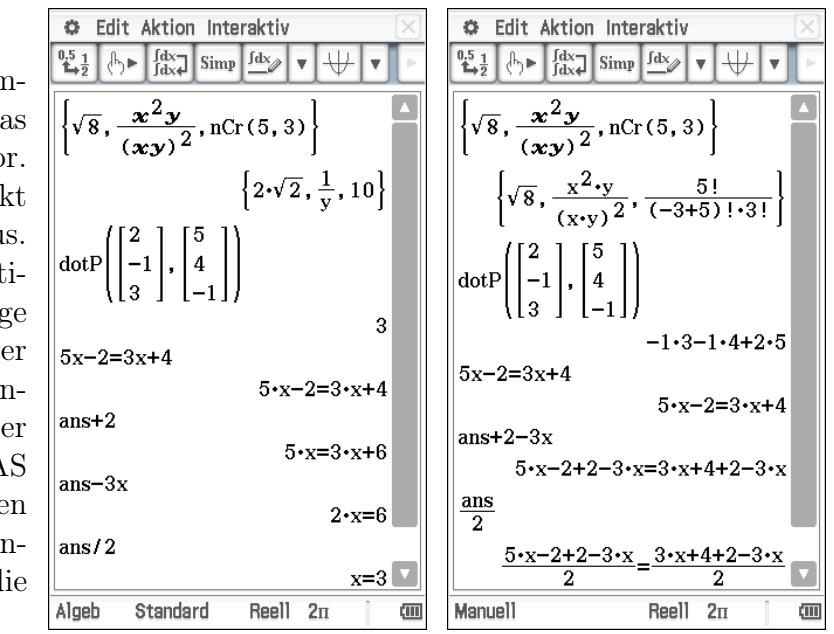

- Standard (Dezimal) Diese Einstellung bezieht sich auf das Ausgabeformat, in dem entweder exakte Terme (z.B.  $\sqrt{2}$  oder  $\sin(10)$ ) angezeigt werden oder Dezimalzahlen. Ähnliches gilt für Terme und Gleichungen. Bei innermathematischen Fragestellungen wird man deshalb Standard bevorzugen, in Anwendungen eher Dezimal.
- Reell (Kplx) Die verwendete(n) Variable(n) werden dem entsprechenden Zahlenbereich (R oder C) zugeordnet. Entsprechendes gilt für Lösungen von Gleichungen, Integrale etc. In der Schule wird deshalb fast immer Reell verwendet.

- 360° (400) (2π) Da die Einheit Neugrad in der Schule keine Rolle spielt, entscheidet man sich hier situationsabhängig zwischen der Winkelein- und ausgabe in Grad (Geometrie, Optik) bzw. Radiant (trigonometrische Funktionen). Gibt man Winkel (mithilfe bzw. ) im "anderen" Winkelmaß ein, dann wandelt der ClassPad diese ohne Befehl entsprechend um.
- Sämtliche Anwendungen des ClassPad lassen sich vom Main (temporär) oder einer eActivity (permanent) aus aufrufen. Durch den geteilten Bildschirm kann man Daten per drag & drop austauschen.
- Zum Zoomen in den grafischen Darstellungen (Funktionsgraph, Geometrie, Tabellenkalkulation, Statistik) kann man die (Hardware) Tasten + und - benutzen.
- Zur schnelleren Eingabe von Termen gibt es eine Zweitbelegung der Tastatur. Diese erreicht man über die Shift-Taste (wie beim Ausschalten). Ob man die Taste bereits gedrückt hat, erkennt man in der Statuszeile neben dem Batteriesymbol. In den Systemeinstellungen kann man die Zweitbelegung "nachlesen" und ändern bzw. neue hinzufügen.

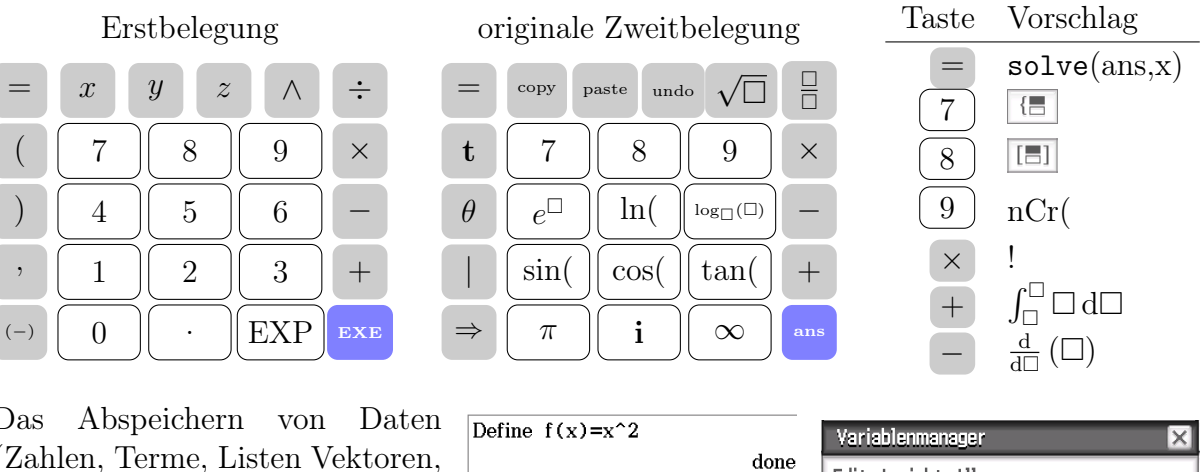

• Das Abspeichern von Daten (Zahlen, Terme, Listen Vektoren, ...) durch die Zuweisung oder Define sollte mit Bedacht erfolgen. Die Ergebnisse des CAS verändern sich (oder es erscheinen Fehlermeldungen), wenn die eigentlich freien Variablen belegt sind. In diesem Fall hilft der Blick in den Variablenmanager und ggf. das Löschen der betreffenden Variable(n). Eine Alternative

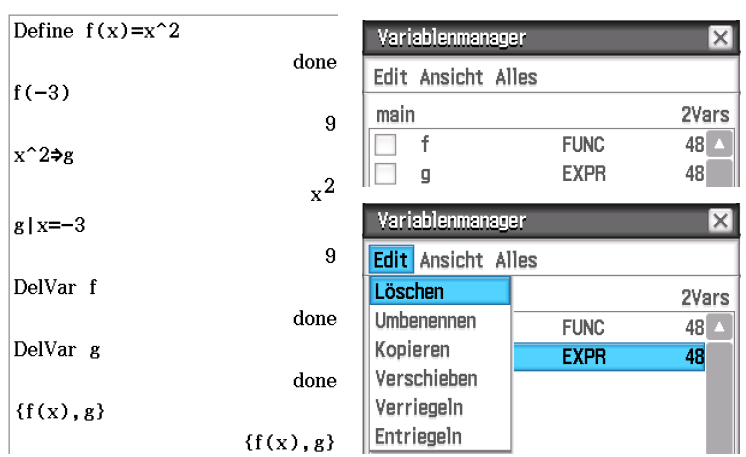

zum Speichern eines Terms (nicht zur Definition einer Funktion) ist  $g := x^2$ .

• Bestimmte Variablen (z.B. xmax als rechte Intervallgrenze im Funktionsplotter oder list1 als die entsprechende Liste in Statistik) werden vom System benutzt. Diese sind folglich nicht frei. Allerdings sind das mehrstellige "Wörter", die man normalerweise nicht als Variablen oder Funktionsnamen benutzt. Im Zweifelsfall kann man im keyboard  $\rightarrow$  Katalog den Wunschnamen nachschlagen.

## 2 Hauptanwendung Main

## 2.1 Grundlegendes

Neben "normalen" Berechnungen kann man (durch das Computer-Algebra-System - CAS) auch Terme manipulieren (umformen, ableiten, verknüpfen, ...) und Gleichungen lösen (lassen). Letzteres erledigt der solve-Befehl (mittlerweile auch für Vektorgleichungen) bzw. der Gleichungssystem-Löser 📧. Auf das Ergebnis der vorherigen Rechnung kann man mit dem

Antwortspeicher ans zugreifen. Wählt man zur Befehlseingabe Interaktiv (ggf. nach Markierung der Eingabe) werden die Variablen abgefragt und kurz erläutert. Insbesondere bei Befehlen mit mehreren Parametern hilft der Eingabedialog, den man beim Aufruf über Interaktiv erhält, diese in der richtigen Anzahl und Reihenfolge einzugeben.

```
{doof, doof, d×o×o×f}
```

```
{d·f·o<sup>2</sup>, doof, d·f·o<sup>2</sup>}
{y1(x), y1(x)}
```

 $\{x \cdot y, x^2 - a \cdot x\}$ 

factor (ans)

```
{x+y, x+(x-a)}
factor(x^2-2xy+y^2)
```

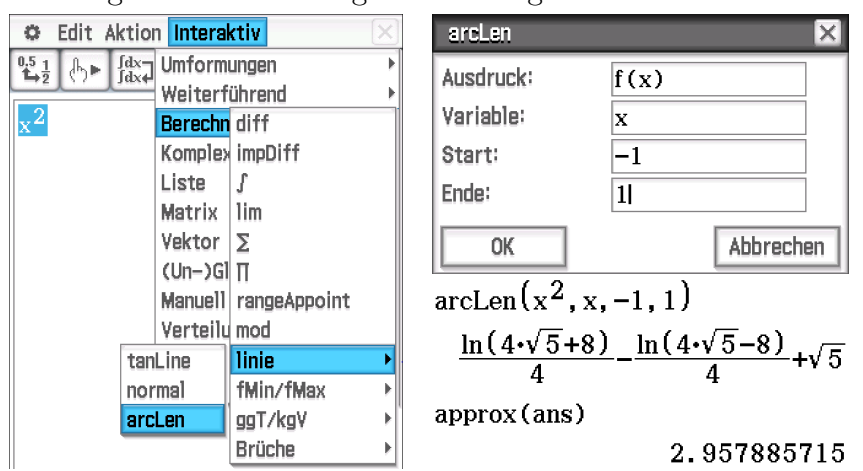

Bei der Eingabe von Termen mit mehreren Variablen kann es zu Verwechslungen zwischen z.B.  $a \cdot b$  und ab kommen. Benutzt man die abc-Tastatur, dann werden hintereinander geschriebene Buchstaben (und ggf. Zahlen) als ein Bezeichner ("Wort") interpretiert. Bei der Verwendung der Var-Tastatur hingegen gilt auch ohne  $\times$  (bzw. ·) jeder Buchstabe als eine Variable und das "Wort" als Produkt. Wenn man z.B. auf die Funktion y1 der Grafik & Tabelle-Anwendung zugreifen möchte, dann muss man dies mit der abc-Tastatur eingeben, ansonsten interpretiert

das CAS die Eingabe als  $y \cdot 1 \cdot (x)$ . Will man hingegen das Produkt zweier (oder mehrerer) Variablen eingeben, dann sollte man die Tasten x, y, z bzw. die Var-Tastatur benutzten oder entsprechend Multiplikationszeichen setzen.

### 2.2 Datentypen

Auch wenn der Datentyp zunächst keine große Rolle im Mathematikunterricht spielen muss, ist es (zumindest für den Lehrer) hilfreich, über die verschiedenen Möglichkeiten Bescheid zu wissen. Manche elegante Möglichkeit ergibt sich bei komplizierten Berechnungen und viele Fehler lassen sich vermeiden bzw. leicht beheben.

Einfache Daten sind Zahlen, Variablen und Terme. Sie können in **Listen** (geschweifte Klammern, eindimensionales Feld) und **Matrizen** (eckige Klammern, zweidimensionales Feld) als Element verwendet werden. **Vektoren** sind im **ClassPad** eigentlich Matrizen (wegen der rechnerischen Verknüpfung) mit nur einer Spalte bzw. Zeile.

Funktionen können am ClassPad beliebige Datentypen zu einem Ergebnis (Zahl, Term, Vektor, ...) verknüpfen. Die "klassische" Abbildung von  $\mathbb{R}$  nach  $\mathbb{R}$  ist meistens ein Term, allerdings mit der "eingebauten" Möglichkeit der Termwertberechnung wie  $f(2) = f(x)|_{x=2}$ 

x<sup>3</sup>**≯**Term

{1,2,x}**⇒**Liste

$$[1 x^3]$$

 $\{1, 2, x\}$ 

Define Funktion(x)= $x^3$ 

|      |          |      | done  |
|------|----------|------|-------|
| mair | 1        |      | 4Vars |
|      | Funktion | FUNC | 48 🔼  |
|      | Liste    | LIST | 76    |
|      | Term     | EXPR | 48    |
|      | Vektor   | MAT  | 72    |

## 2.3 Terme

Die Eingabe von Termen ist bei Verwendung des Keyboard wegen der unproblematisch. Für die **Termwertberechnung** bietet der ClassPad mehrere Möglichkeiten:

- **Substitution** Mit dem Operator kann man in einem Term T die Variable v durch eine Zahl z ersetzen lassen: T|v = z. Statt der Zahl kann man bei Bedarf die Variable auch durch eine andere Variable oder einen Term ersetzen. Diese Herangehensweise ist am Anfang des CAS-Einsatzes sehr zu empfehlen, da sie effizient und fehlerunanfällig ist.
- **Funktionswert** Definiert man den Term als Funktionsterm f(x), dann kann man zur Termwertberechnung auf die Syntax f(z) zurückgreifen.
- **Folge** Der seq-Befehl verwendet den Term T und ersetzt in ihm die Variable v durch Werte von a bis  $\leq b$  in h-Schritten: seq(T, v, a, b, h)
- Speichern Eine weitere (aber unelegante und ggf. gefährliche) Möglichkeit bietet das Speichern eines Wertes auf einer Variablen. Überschreibt man zuerst die Variable mit einem Wert, dann erhält man bei der Eingabe des Terms sofort den Termwert. Danach sollte man aber baldmöglichst die Variable wieder freigeben ("löschen"), denn diese Überschreibung bleibt bestehen, auch wenn z.B. die Anzeige gelöscht wurde. Solche Überschreibungen können auch versteckt auftreten, z.B. wenn Programme ausgeführt werden die mit nicht-lokal definierten Variablen arbeiten. Abhilfe schafft im Zweifelsfall der Blick in den Variablenmanager.

Terme mit einfacher Struktur (Summe gleichartiger Terme, reine Produkte, Quotienten aus Produkten) werden vom CAS ohne Befehl zusammengefasst. Ebenfalls automatisch erfolgt die Primfaktorzerlegung von Zahlen in Quotienten, Wurzeln (Potenzen) und Logarithmen sowie die Anwendung entsprechender Gesetze zur Vereinfachung von Termen. Deshalb werden Wurzelausdrücke ggf. partiell radiziert. Möchte man diesen Automatismus unterdrücken, stellt man in der Statuszeile von Algeb auf Manuell um.

$$\begin{aligned} \exp(((2 \times x - 3 \times y)^{2})) & factor (29484000) & collect (a \cdot (x + 1)^{2} + a^{2} \cdot x^{2} + 1, x) \\ & 4 \cdot x^{2} + 9 \cdot y^{2} - 12 \cdot x \cdot y & 2^{5} \cdot 3^{4} \cdot 5^{3} \cdot 7 \cdot 13 \\ & expand \left(\frac{x^{3} + 4 \cdot x^{2} + 1}{x^{2} - 1}, x\right) & factor (x^{2} - \{1, 2\}) \\ & factor (x^{2} - \{1, 2\}) & factor (x^{2} - \{1, 2\}) \\ & x - \frac{2}{x + 1} + \frac{3}{x - 1} + 4 & rFactor (x^{2} - 2) & factor (x^{2} - 2) \\ & rFactor (x^{2} - 2) & \left\{\frac{2}{x} + x, 2 \times \log_{3}(5) + 1\right\} \\ & propFrac (\frac{x^{3} + 4 \cdot x^{2} + 1}{x^{2} - 1}) & factor Out (4 \cdot x^{2} - 2 \cdot x \cdot y + 6, x^{2}) \\ & x + \frac{x}{x^{2} - 1} + \frac{5}{x^{2} - 1} + 4 & x^{2} \cdot \left(\frac{-2 \cdot y}{x} + \frac{6}{x^{2}} + 4\right) & \left\{\frac{x^{2} + 2}{x}, \frac{\ln(75)}{\ln(3)}\right\} \end{aligned}$$

$$(2x+3)^2-3x^2|x=-5$$

-26

Define  $f(x) = (2x+3)^2 - 3x^2$ 

done

~ ~

f(-5)

seq((2•:

{ ·

$$(2x+3)^2-3x^2$$

DelVar  $\boldsymbol{x}$ 

-26

-5

done

AO= $\pi \times r \times (r+h) | \{r=2, h=5\}$ AO=14• $\pi$ 

solve  $(5=\pi \times r^2 \times h, h)$ 

$$\left[h=\frac{5}{r^2\cdot\pi}\right]$$

 $\pi \times r \times (r+h)$  | ans

$$r \cdot \left(r + \frac{5}{r^2 \cdot \pi}\right) \cdot \pi$$

Define liFu(x)=m•**x**+n

done

$$\begin{cases} 5=\text{liFu}(2) \\ -1=\text{liFu}(4) \\ m,n \\ \{m=-3, n=11\} \end{cases}$$

y=liFu(x)|ans

y=-3•x+11

| Ziel      | Syntax                                              | Besonderheit                                 | Klasse |
|-----------|-----------------------------------------------------|----------------------------------------------|--------|
| Summe     | me expand(T) 	Sortierung nach Alphabet und Exponent |                                              | 8      |
|           | $\mathtt{expand}(T,x)$                              | Partialbruchzerlegung eines Quotienten $T$   | LK11   |
|           | $\mathtt{propFrac}(T)$                              | Polynomdivision                              | LK11   |
| Produkt   | factor(T)                                           | Primfaktorzerlegung, Kürzen eines Quotienten | 8      |
|           | rFactor(T)                                          | auch irrationale Koeffizienten               | 9      |
|           | $\texttt{factorOut}(T_1,T_2)$                       | einer der Faktoren ist $\pm T_2$             | (8) 11 |
| Quotient  | combine(T)                                          | auch Logarithmen                             | (8) 10 |
| Polynom   | collect(T, x)                                       | Koeffizientensammeln                         | 11     |
| "einfach" | simplify(T)                                         |                                              |        |

Bei den **Termumformungen** geht es in der 8.Klasse vor allem um die Termstrukturen Summe, Differenz, Produkt, Quotient und Potenz (insbesondere Quadrat) und deren Umwandlung (wenn möglich) ineinander.

Für Exponential- und (hyperbolische) Winkelfunktionen bietet der ClassPad spezielle Umformungen. Diese formen jeweils zwischen zwei Standardformen um. Enthält eine Winkelfunktion einen linearen Ausdruck des Winkels, dann entwickelt tExpand daraus einen Term, der nur "reine" Winkelfunktionsausdrücke enthält. Die Befehle expToTrig und trigToExp wandeln zwischen der Darstellung eines Terms mit der *e*-Funktion und der mit (hyperbolischen) Winkelfunktionen um. Schließlich gibt es noch die degree-minute-second-Befehle: Sie sind dazu da, Winkelangaben zwischen der Dezimaldarstellung und der "klassischen" Schreibweise in (Alt)Grad, (Bogen)Minute und (Bogen)Sekunde umzuwandeln. Interessant ist das auch für die Umwandlung von Zeitangaben aus einem rechnerisch ermittelten Dezimalwert in eine Uhrzeitangabe mit Stunden, Minuten und Sekunden.

#### tExpand( $\cos(2x)$ ) $(\cos(x))^2 - (\sin(x))^2$ tCollect( $2 \times \cos(x) \times \sin(x)$ ) $\sin(2 \cdot x)$ $\exp$ ToTrig( $e^x$ ) $\cosh(x) + \sinh(x)$ trigToExp( $2 \times \cosh(x)$ ) $e^x + e^{-x}$ $12^\circ 15'30"$ 12.25833333dms(12, 15, 30) 12.25833333toDMS(2.67) $2^\circ 40'12"$

## 2.4 Gleichungen

Skalare Gleichungen können schrittweise am ClassPad gelöst werden. Die dazu nötigen (sowohl Term- als auch Gleichungs-) Umformungen gibt man für die gesamte Gleichung an, der ClassPad wendet sie auf jeder Seite an. Das bietet eine Möglichkeit, Gleichungsumforeigene mungsschritte zu überprüfen. Auch die Probe der erhaltenen Lösung kann man mit dem -Operator durchführen.

| $5 \cdot x - 3 = 2 \cdot (x + 1)$                   | x+y=5                                  |
|-----------------------------------------------------|----------------------------------------|
| 5•x-3=2•(x+1)                                       | x+y=5                                  |
| expand(ans)                                         | ans-x                                  |
| 5•x-3=2•x+2                                         | y=-x+5                                 |
| ans+3                                               | 3x-y=2y+3   ans                        |
| 5•x=2•x+5                                           | $4 \cdot x - 5 = -2 \cdot (x - 5) + 3$ |
| ans-2x                                              | expand(ans)                            |
| 3•x=5                                               | 4•x-5=-2•x+13                          |
| ans/3                                               | ans+5+2x                               |
| $x=\frac{5}{2}$                                     | 6•x=18                                 |
| ۍ<br>۲                                              | ans/6                                  |
| $5 \cdot x - 3 = 2 \cdot (x + 1)   x = \frac{5}{3}$ | x=3                                    |
| 16 16                                               | y=-x+5 ans                             |
|                                                     | y=2                                    |

Mit dem solve-Befehl kann man den Lösungsweg dem ClassPad überlassen. Er ist wahrscheinlich der am häufigsten verwendete Befehl des CAS. Tatsächlich verbergen sich hinter diesem

mehrere Anwendungsszenarien. Im einfachsten Fall ermittelt er (wenn vorhanden und für das CAS möglich) alle Lösungen einer skalaren Gleichung exakt (z.B. bei quadratischen oder goniometrischen Gleichungen). Falls das nicht exakt möglich ist, weicht der Algorithmus zunächst auf numerische Verfahren aus. Das erkennt man an der Warnung "Weitere Lösungen können existieren". Wenn der ClassPad die Gleichung gar nicht lösen kann, gibt er sie als Antwort zurück. Wohingegen im Falle der (erkannten) Unlösbarkeit die Antwort no solution erscheint. Der numerische Lösungsweg lässt sich auch von vornherein erzwingen, in dem man nach der Variablen 1 oder 3 weitere Parameter angibt: Die letzten beiden legen das Intervall fest, innerhalb dessen nach Werten der Variablen gesucht wird, die die Gleichung erfüllen. Der Wert, der der Variablen unmittelbar folgt, ist ein Startwert für den numerischen Algorithmus.

In den meisten (schulischen) Fällen muss man sich über diesen kaum Gedanken machen und kann die 0 stehen lassen. Das kann nützlich sein, wenn die exakte Lösung zu aufwändig bzw. langwierig ist oder der numerische Wert innerhalb eines Intervalls gesucht ist, z.B. bei Berechnungen am Dreieck oder mit dem Brechungsgesetz.

Letztlich hat man ggf. zwei Vorteile: numerische Lösungen findet der ClassPad i.d.R. schneller als mit der exakten Suche und (bei Eingabe von unterer und oberer Intervallgrenze) man erhält nur die "interessanten" Lösungen.

Der solve-Befehl kann auch zum Lösen einer Vektorgleichung benutzt werden (auch wenn die Eingabe einer Vektorgleichung ohne solve-Befehl vom CAS nicht akzeptiert wird). Möchte man mehrere (skalare) Gleichungen (also ein Gleichungssystem) bzw. Variablen (z.B. bei der Vektorgleichung) nutzen, dann kann man diese in Listen ( $\{T_1 = T_2, T_3 = T_4, \ldots\}$ bzw.  $\{r, s, \ldots\}$ ) zusammenfassen. Für die Lösung eines Gleichungssystems kann (und sollte) man den

solve 
$$\left(a^2=6\cdot a-2, a\right)$$
  
 $\left\{a=-\sqrt{7}+3, a=\sqrt{7}+3\right\}$   
solve  $\left(\sin\left(0, 5\times x\right)=1\right)$   
 $\left\{x=4\cdot\pi\cdot \cosh\left(1\right)+\pi\right\}$   
solve  $\left(\cos\left(x\right)=x, x\right)$   
 $\left\{x=0, 7390851332\right\}$   
solve  $\left(\frac{\sin\left(\alpha\right)}{\sin\left(45\right)}=1, 4, \alpha\right)$   
 $\left\{\alpha=-\sin^{-1}\left(\frac{7\cdot\sqrt{2}}{10}\right)+360\cdot \cosh\left(1\right)\right\}$   
solve  $\left(\frac{\sin\left(\alpha\right)}{\sin\left(45\right)}=1, 4, \alpha, 0, 0, 90\right)$   
 $\left\{\alpha=81, 86989765\right\}$   
solve  $\left(\frac{\sin\left(\alpha\right)}{\sin\left(45\right)}=1, 5, \alpha\right)$   
No Solution

 $\frac{\sin(\alpha)}{2} = \frac{\sqrt{2}}{4}$ 

$$\frac{\sin(\alpha^{\circ})}{2} = \frac{\sin(30^{\circ})}{\sqrt{2}} \Rightarrow \text{GI}$$

solve(Gl,  $\alpha$ )

 $\{\alpha=360 \cdot \text{constn}(1)+45, \alpha=360 \cdot \text{constn}(2)+135\}$ rangeAppoint (ans, -270, 180)  $\{\alpha=-225, \alpha=45, \alpha=135\}$ solve (Gl,  $\alpha$ ) |-270 $\leq \alpha \leq 180$  $\{\alpha=-225, \alpha=45, \alpha=135\}$ solve (Gl,  $\alpha$ , 0, -270, 180)  $\{\alpha=-225, \alpha=45, \alpha=135\}$ solve (cos (x)=0, 2 $\cdot$ x, x, 2)  $\{x=1, 306440008\}$ solve (cos (x)=0, 2 $\cdot$ x, x, 0)

x=-3.837467106, x=-1.977383029, x=1.306440008

$$solve(e^{x} = ln(x), x) \begin{cases} -t=2 \cdot s+1 \\ t=s+5 \\ t, s \end{cases}$$

$$\{tx \begin{bmatrix} -1 \\ 1 \end{bmatrix}, \begin{bmatrix} 1 \\ 5 \end{bmatrix} + sx \begin{bmatrix} 2 \\ 1 \end{bmatrix}\} \neq \{g1, g2\}$$

$$\{y=2x \\ y=x^{2}-3 \\ x, y \\ \{x=-1, y=-2\}, \{x=3, y=6\}\}$$

$$solve(g1 = g2, t)$$

$$\{t=3\}$$

$$\{t=3\}$$

$$\{x=-\sqrt{n+4}+1, y=n-2 \cdot \sqrt{n+4}+2\}$$

$$g1[1, 1] = g2[1, 1]$$

$$t=2 \cdot s+1$$

$$\{x=-2 \\ y=3 - 2 \\ y=4x^{-2} \\ x, y \end{cases}$$

$$solve(\{-t=2 \cdot s+1, t=s+5\}, \{t, s\})$$

$$\{x=-2 \\ x, y=3\}, \{x=\frac{1}{2}, y=16\}$$

Gleichungssystemlöser 🔳 aus dem Keyboard nutzen, weil die Eingabe einfacher und übersichtlicher erfolgt. Die Gleichungen stehen dann untereinander und es müssen keine geschweiften Klammern gesetzt werden. Dabei ist es an keiner Stelle erforderlich, die Gleichungen in eine bestimmte Form zu bringen oder Standardvariablen zu benutzen. Tatsächlich kann das CAS auch mit nichtlinearen Gleichung(ssystem)en umgehen, zumindest bis zu einem gewissen Grad. Auch Ungleichungen löst das CAS zuverlässig. Allerdings stellen Parameter i.A. ein Problem dar: deren Vorzeichen und Betrag kann die Lösungsmenge entscheidend verändern, so dass dann die Ungleichung unausgewertet zurückgegeben wird.

solve 
$$(2 \cdot x - 1 < 3, x)$$
  
 $\{x < 2\}$   
solve  $(|x-1| \ge 2, x)$   
 $\{x \le -1, 3 \le x\}$   
solve  $(x-4 \le \frac{5}{x}, x)$   
 $\{x \le -1, 0 \le x \le 5\}$   
solve  $(\sin (30 \cdot x) \ge 0.5, x)$   
 $\{12 \cdot \cosh (1) + 1 \le x \le 12 \cdot \cosh (1) + 5\}$ 

#### 2.5 spezielle Untersuchungen

Analysiert man den Lehrplan hinsichtlich seiner konkreten mathematischen Inhalte und vergleicht diese mit den Fähigkeiten eines CAS, dann findet man große Überschneidungen. Tatsächlich beherrscht der ClassPad vieles davon ohne Zusätze (Programme, eActivities oder Funktionen). Teilweise entspricht die Syntax sogar den Anforderungen an Dokumentation von Lösungswegen, z.B. beim bestimmten Integral. Bei einigen Operationen (z.B. dem Skalarprodukt) bedarf es nur einer 1:1-Übersetzung. Komplexere Befehle hingegen (z.B. arcLen oder binomialCDf) erfordern eine umfangreichere Übertragung.

#### Analysis

Um den Term der **Umkehrfunktion**  $f^{-1}$  einer Funktion f zu ermitteln, kann man in der Gleichung y = f(x) die Variablen vertauschen (Interaktiv  $\rightarrow$  Manuell  $\rightarrow$  invert) und die so entstandene Gleichung nach y umstellen (lassen), wobei man ggf. mehrere (Teil-)Umkehrfunktionen erhält.

Grenzwerte fasst der ClassPad grundsätzlich als Grenzwerte von Funktionen auf. Meist ist dieser Umstand ohne Belang, aber Folgen können konvergieren, obwohl die zugehörige Funktion es nicht tut. Hier kann man erkennen, dass der Rechner nicht versteht, was er tut, sondern nur Algorithmen abarbeitet.

Berechnet man den Grenzwert an einer Stelle, dann kann es u.U. nötig sein, die "Blickrichtung" vorzugeben. Das erreicht man durch die Angabe eines - ("von links") bzw. + (von rechts) hinter der Stelle. Damit kann z.B. auch ein Vorzeichenwechsel an einer Polstelle untersucht werden.

Der Befehl fMax (fMin) liefert das globale Maximum (Minimum) einer Funktion (ggf. auf einem Intervall). Befindet sich am Rand des Intervalls eine Polstelle mit Vorzeichenwechsel, sollte man zusätzlich zur Intervallgrenze den Funktionsterm auf das Intervall einschränken. In solchen Fällen nutzt der ClassPad zwar Grenzwerte, schränkt diese aber nicht ausreichend ein.

Im Menüunterpunkt Interaktiv  $\rightarrow$  Berechnungen  $\rightarrow$  linie finden sich die Befehle tanline, normal und arcLen. Die ersten beiden liefern den Term der Tangente bzw. Normale an den Graphen einer Funktion an einer (evtl. variablen) Stelle. arcLen berechnet die Bogenlänge des Graphen einer Funktion auf einem Intervall. Da die zugrundeliegenden Integrale in den meisten Fällen (außer z.B. bei quadratischen Funktionen, hier ist das Ergebnis exakt) sehr aufwändig ist, weicht der Befehl auf numerische Algorithmen aus. Define  $f(x) = \{x^2, x^{-2}, 2^x\}$ 

combine(f(3+h)-f(3))

done

$$\left\{h^{2}+6\cdot h, \frac{-(h^{2}+6\cdot h)}{9\cdot (h+3)^{2}}, 2^{h+3}-8\right\}$$

factor(ans/h)

$$\left\{h+6, \frac{-(h+6)}{9 \cdot (h+3)^2}, \frac{2^{h+3}-8}{h}\right\}$$

lim (ans) h→0

$$\left\{6, -\frac{2}{27}, 8\cdot\ln(2)\right\}$$
$$\lim_{h \to 0} \left(\frac{f(x+h) - f(x)}{h}\right)$$
$$\left\{2\cdot x, \frac{-2}{x^3}, 2^{X}\cdot\ln(2)\right\}$$
$$\frac{d}{d}(f(x))$$

$$\frac{dx}{dx}$$

$$\left\{2\cdot x, \frac{-2}{x^3}, 2^{x}\cdot \ln(2)\right\}$$

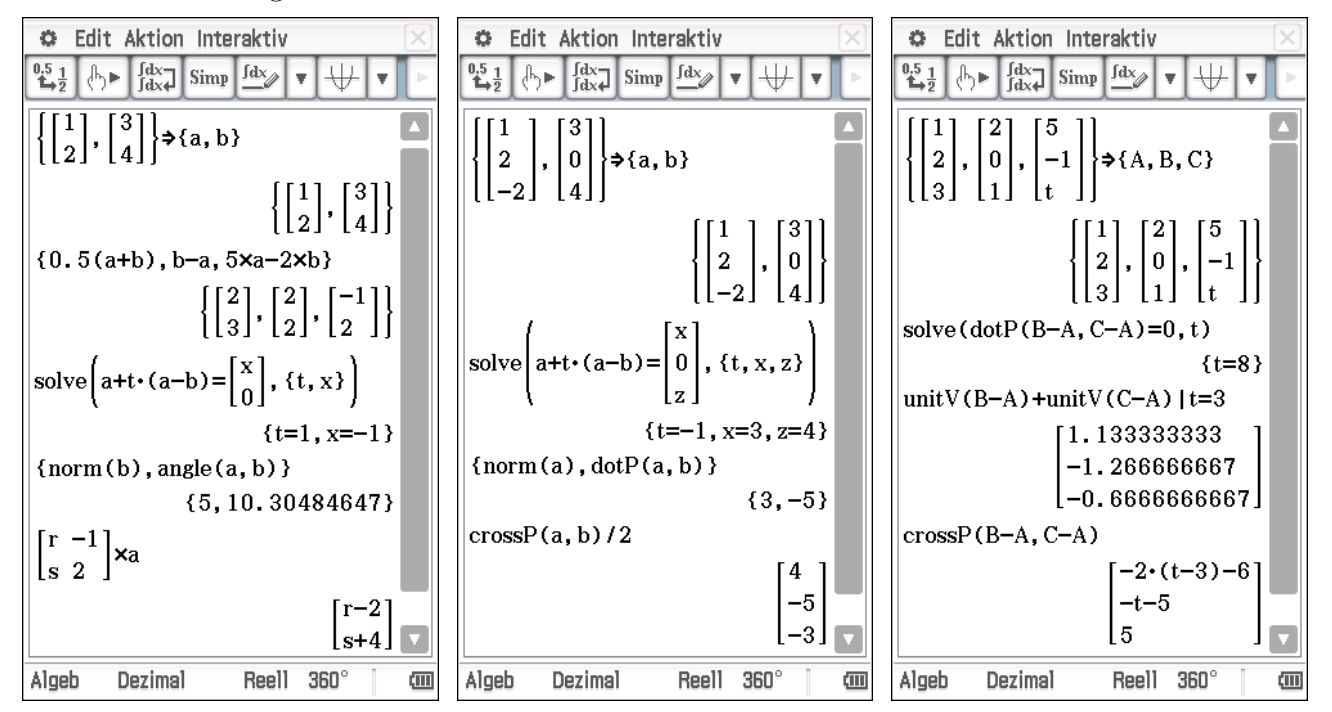

#### lineare Algebra & analytische Geometrie

Die Eingabemaske (zunächst zweidimensional) für Vektoren und Matrizen findet man im Math2-Register des keyboard. Will man die Anzahl der Spalten (bzw. Zeilen) erhöhen, wählt man den Zeilenvektor 📖 (bzw. den Spaltenvektor 🔚) erneut an. Durch mehrfaches anwählen der Matrix 💼 erhöht man die Anzahl der Zeilen und Spalten um 1. Datentechnisch handelt es sich bei beiden um einen 2-dimensionales Feld (im Gegensatz zu (eindimensionalen) Listen), weshalb man zum Ansprechen einzelner Einträge zwei Indizes verwenden muss. Im Falle eines Vektors ist der zweite immer "1".

 ${\it Linearkombinationen \ und \ Matrizenmultiplikation \ beherrscht \ der \ {\tt ClassPad} \ ohne \ den \ Einsatz}$ 

besonderer Befehle. Die aus schulischer Sicht wichtigsten sind dotP (Skalarprodukt), crossP (Vektorprodukt), norm (Länge), angle (Winkel zwischen zwei Vektoren) und evtl. unitV (Einheitsvektor). Diese findet man unter Interaktiv  $\rightarrow$  Vektor.

Die Befehle für die Matrizenmanipulation findet man "gleich darüber": **ref** und **rref** formen eine Matrix in die Dreiecks- bzw. Diagonalform um. Möchte man die schrittweise Umformung nachvollziehen, nutzt man die Befehle aus dem Unterpunkt **Zeilen&Spalten**. Damit stehen für

die Untersuchung von Lagebeziehungen das Gleichungssystem en der solve-Befehl oder die Matrizenrechnung zur Verfügung. Diese arbeiten auch mit Parametern.

#### Stochastik/Statistik

Simulation Der ClassPad bietet mehrere Möglichkeiten, die Durchführung von Zufallsversuchen nachzustellen und diese Versuchsreihen auszuwerten. Die Wahl der Mittel hängt u.a. von der Komplexität des Versuches, der Anzahl der Durchführungen und dem Ziel der Auswertung ab.

Von der Hauptanwendung Main aus lässt sich eine einfache Simulation starten. Dort bekommt man für einfache Versuche (Laplace-, Summe und Produkt zweier Laplace-Versuche und Ziehen aus einer Urne) eine Verteilung (als Matrix) geliefert. Die könnte man zwar in der Tabellenkalkulation weiter bearbeiten, aber dafür gibt es effizientere Möglichkeiten.

Um Zufallszahlen  $^1 \rm zu$ erzeugen, kann man auf folgende Befehle zugreifen:

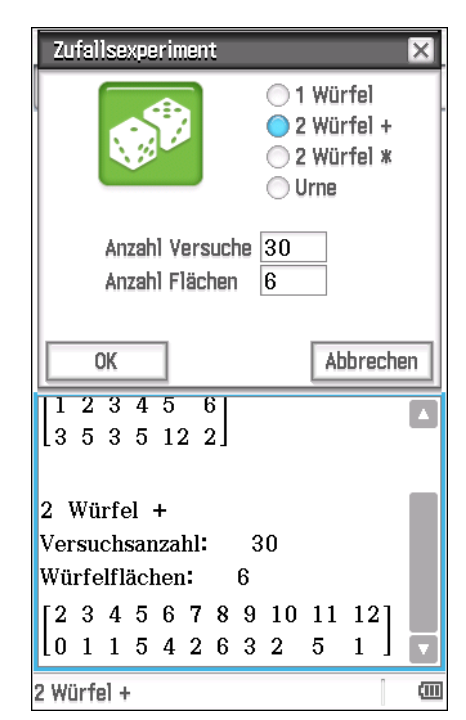

| Befehl                            | liefert                                                  | Ergebnis                              |
|-----------------------------------|----------------------------------------------------------|---------------------------------------|
| rand()                            | eine Zufallszahl                                         | $a \in \mathbb{R}  0 \le a \le 1$     |
| $\mathtt{rand}(m,n)$              | eine Zufallszahl                                         | $b\in\mathbb{Z} m\leq b\leq n$        |
| $\mathtt{randList}(l)$            | eine Liste von $l$ Zufallszahlen                         | $c_i \in \mathbb{R}  0 \le c_i \le 1$ |
| $\mathtt{randList}(l,m,n)$        | eine Liste von $l$ Zufallszahlen                         | $d_i \in \mathbb{Z}  m \le d_i \le n$ |
| $\mathtt{randBin}(n,p)$           | einen Wert k aus $X \sim B_{n;p}(k)$                     | $k \in \mathbb{N}  0 \le k \le n$     |
| randBin(n,p,l)                    | eine Liste von $l$ Werten aus $X \sim B_{n;p}(k)$        | $l\in\mathbb{N} 0\leq k\leq n$        |
| $\texttt{randNorm}(\sigma,\mu)$   | einen Wert $y$ aus $Y \sim N_{\mu;\sigma}(y)$            | $y \in \mathbb{R}$                    |
| $\texttt{randNorm}(\sigma,\mu,l)$ | eine Liste von $l$ Werten aus $Y \sim N_{\mu;\sigma}(y)$ | $l \in \mathbb{N}$                    |

Um komplexere Simulationen besser auswerten zu können, sollte man eine Funktion definieren, die die "'günstigen" Ergebnisse auf 1 und alle anderen auf 0 abbildet. Dabei ist die Verwendung der Heaviside-Funktion  $\mathcal{H}(x)$  bzw heaviside(x) zu empfehlen, da sie (nicht wie abschnittweise definierte Funktionen) auch auf Listen angewendet werden kann. Eine mögliche Definition wäre

<sup>&</sup>lt;sup>1</sup>Eigentlich handelt es sich hier um Pseudo-Zufallszahlen, da sie von Algorithmen erzeugt werden. Aber im schulischen Kontext spielt dieser Umstand keine entscheidende Rolle, weshalb hier die sprachlich weniger sperrige Vokabel synonym verwendet wird.

$$B(x) = 2 \times \text{heaviside}(-\text{abs}(x)) = \mathcal{H}(-|x|)$$

Will man Zufallszahlen auf einen (oder mehrere) Wert(e) k untersuchen, dann verwendet man B(x - k) bzw.  $\sum_i B(x - k_i)$ . Summiert man daraufhin alle Werte einer Liste (z.B. in Statistik) bzw. eines Bereiches (in der Tabellenkalkulation), dann erhält man die absolute Häufigkeit des untersuchten Ereignisses. Define  $B(x)=2\cdot H(-|x|)$ 

done

3

randList(12,1,6) {5,6,5,6,4,3,3,6,3,1,3,2} B(ans-6) {0,1,0,1,0,0,0,1,0,0,0,0} sum(ans)

Um die Häufigkeiten mehrerer (oder aller) Ergebnisse zu ermitteln, bietet sich die Darstellung als Histogramm (mit Klassenbreite 1) an. Mit dem Verfolgen-Befehl kann man die absoluten Häufigkeiten ablesen.

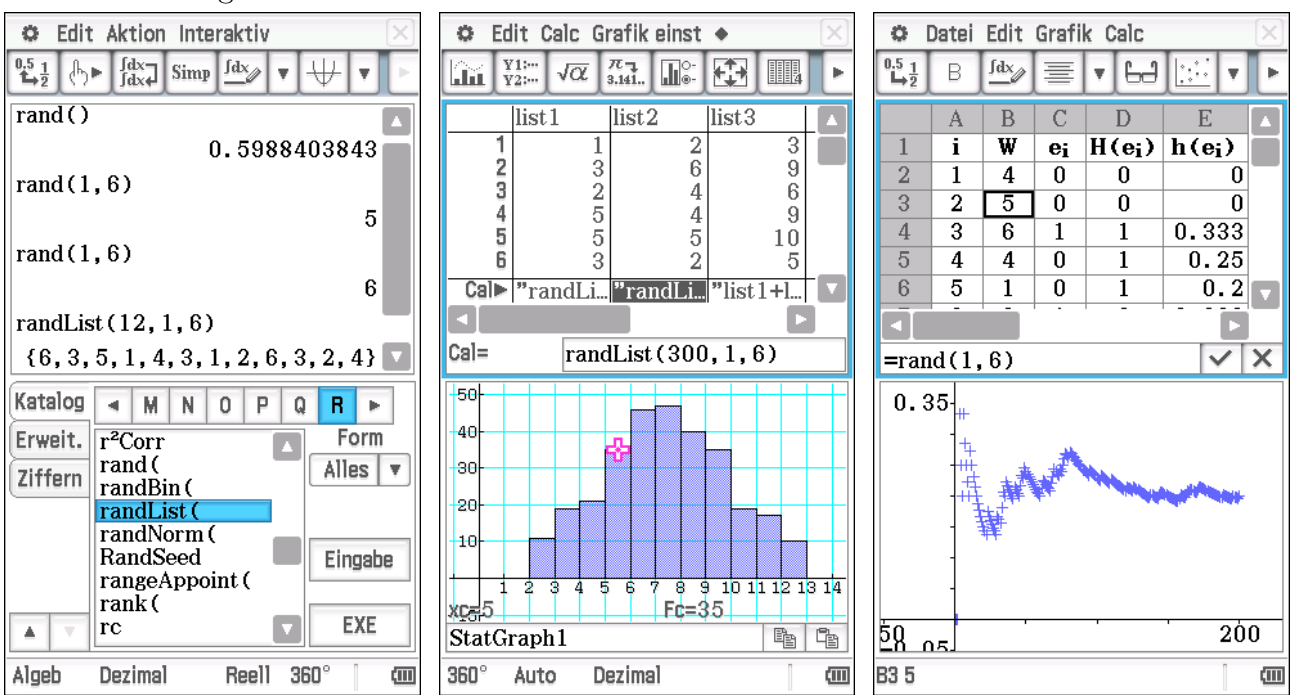

| Name                          | Term                | Urnenmodell              | ClassPad | Beispiel              |
|-------------------------------|---------------------|--------------------------|----------|-----------------------|
| kombinatorische Situation     |                     | (n  verschiedene Kugeln) |          |                       |
| Potenz                        | $n^k$               | k Ziehungen              | n^k      | Anzahl der Passwörter |
|                               |                     | mit Zurücklegen          |          | mit $k$ Buchstaben    |
| Variation mit Wiederholung    |                     | mit Reihenfolge          |          | aus $n$ Zeichen       |
| Fakultät                      | n!                  | n Ziehungen              | n!       | Anzahl Sitzpläne      |
|                               |                     | ohne Zurücklegen         |          | für $n$ Schüler       |
| Permutation ohne Wiederholung |                     | mit Reihenfolge          |          | und $n$ Stühle        |
| verkürzte Fakultät            | $\frac{n!}{(n-k)!}$ | k Ziehungen              | nPr(n,k) | Anzahl Sitzpläne      |
|                               |                     | ohne Zurücklegen         |          | für $k$ Schüler       |
| Variation ohne Wiederholung   |                     | mit Reihenfolge          |          | und $n(>k)$ Stühle    |
| Binomialkoeffizient           | $\binom{n}{k}$      | k Ziehungen              | nCr(n,k) | Anzahl Gruppen        |
|                               |                     | ohne Zurücklegen         |          | mit $k$ Schülern      |
| Kombination ohne Wiederholung |                     | ohne Reihenfolge         |          | aus $n$ Schülern      |

Kombinatorik Die elementaren Abzählterme sind auf dem ClassPad vordefiniert. Sie können sowohl über die abc-Tastatur als auch über das Erweit.-Register eingegeben werden. Prinzipiell ist auch die Verwendung des allgemeinen Produktes möglich, das geht aber über den schulischen

Rahmen hinaus.

**Verteilungen** Die auf dem ClassPad vordefinierten Verteilungsfunktionen benutzt man am besten über das Interaktiv-Menü in der Hauptanwendung Main, um einer Vertauschung der 3 bzw. 4 Parameter vorzubeugen. In die Befehle der Binomialverteilung können dabei beliebig große *n*- und kleine *p*-Werte eingesetzt werden. Offensichtlich weicht der Algorithmus auf die entsprechende Näherungslösung aus.

Allerdings erschwert das die direkte Verwendung als Term bzw. zur graphischen Darstellung. Hier hilft der Umweg über die Anwendung **Grafik & Tabelle** und die Nutzung einer Funktion, die  $x \in \mathbb{R}$  auf die natürlichen Zahlen abbildet, z.B. intg(x).

Der Befehl invBinomialCDf(P, n, p) liefert das kleinste k, für das binomialCDf $(0, k, n, p) \ge P$  gilt. Um den entsprechenden Wert für eine rechtsseitige Untersuchung (z.B. im Signifikanztest) zu erhalten muss man die Schranke  $\alpha$  übersetzen in  $P = 1 - \alpha$ . Wegen der Symmetrie der Normalverteilung gibt es dort drei Varianten für links-, rechts- und beidseitige Untersuchungen.

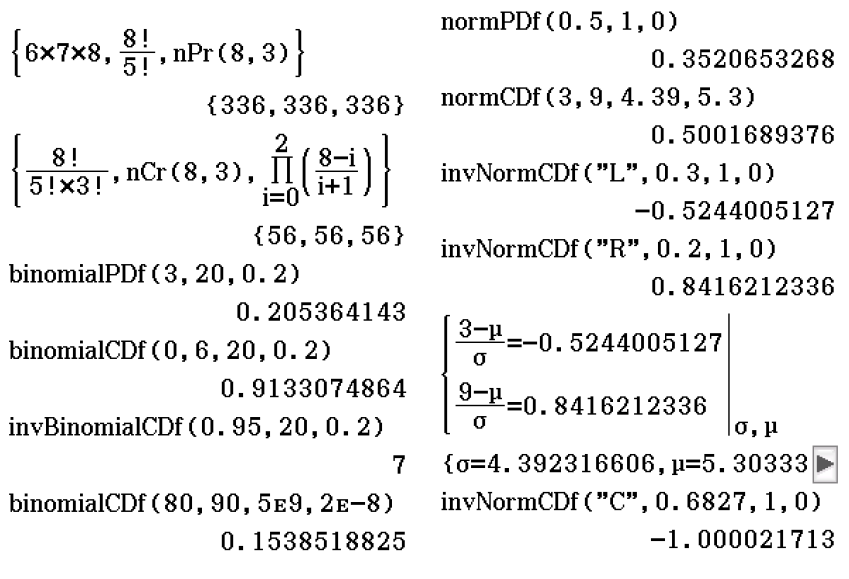

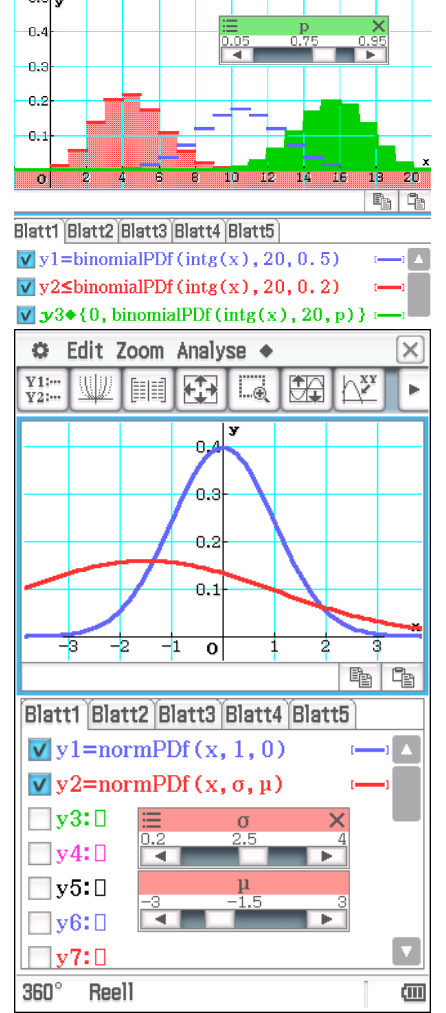

## 3 Dynamische Geometrie

In dieser Anwendung lassen sich geometrische Objekte zeichnen, Konstruktionen ausführen und Größen messen. Dabei erlaubt es das DGS, die Konstruktion nachträglich (durch "Ziehen") zu verändern oder (per "Animation") verändern zu lassen.

### 3.1 Zeichnen

Neben den einfachen Objekten (Punkt, Strecke, Gerade, Kreis) lassen sich auch Kegelschnitte, Funktionsgraph und Polygone zeichnen. Für das Erstellen (ggf. mehrerer) Objekte beachte man diese Reihenfolge:

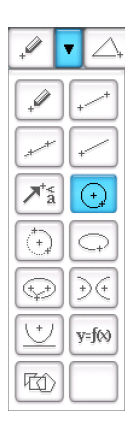

- 1. Wahl des zu zeichnenden Objekts (Zeichenmodus)
- 2. Setzen der konstituierenden Punkte
- 3. Umschalten in den Zugmodus  $\square$
- 4. Auswahl eines oder mehrerer Objektteile
- 5. Ziehen an die gewünschte Position oder Festlegen der Eigenschaft ("Begrenzung" 🝙
- 6. evtl. nächstes Objekt

### 3.2 Konstruieren

Man kann auch im DGS die klassischen Konstruktionsschritte nachvollziehen, in dem man zum Zeichnen der entsprechenden Geraden und Kreise bereits vorhandene Punkte nutzt ("Einrasten"). Alternativ kann man auf "fertige" Grundkonstruktionen (Schnitt- und Mittelpunkt, Lot, Mittelsenkrechte, Winkelhalbierende und Parallele) oder Abbildungen (Verschiebung, Geradenspiegelung, Drehung, zentrische Streckung) zurückgreifen. Darüber hinaus finder man noch die Tangente und die "freie" Abbildung (durch eine Abbildungsmatrix und einen Verschiebungsvektor). Dabei gelten die Reihenfolgen:

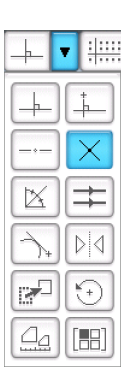

| Grundkonstruktionen             | Abbildungen (bei der Tangente entfällt 1.) |
|---------------------------------|--------------------------------------------|
| Auswahl der beteiligten Objekte | Auswahl der Originale (Objekt(teil)e)      |
| Wahl der Konstruktion           | Wahl der Abbildung                         |
|                                 | Auswahl des konkreten Abbildungsobjektes   |

## 3.3 Hinweise für das Zeichnen und Konstruieren

- Neuzeichnen und -konstruieren ist meist schneller als eine Fehlersuche
- Beim Aufsetzen des Stiftes Statuszeile beobachten, z.B. Punktkoordinaten oder "Einrasten"
- Objekte bei Ungenauigkeiten zu Ende zeichnen, ggf. anschließend verändern
- ggf. ganzzahliges Gitter verwenden
- Schnittpunkt ist kein Automatismus, sondern eine Konstruktion
- Begrenzungen 🖻 können bei metrische Größen (Koordinaten, Längen, Winkel, ...) oder Relationen ("liegt auf", gleichschenklig (nicht nur im Dreieck)) festgelegt oder aufgehoben werden

#### 3.4 Messen

Aus einer Zeichnung bzw. Konstruktion kann man verschiedene Messwerte ermitteln. Dazu wählt man (ausschließlich) die Objekt(teil)e aus und lässt sich die gewünschte Eigenschaft anzeigen.

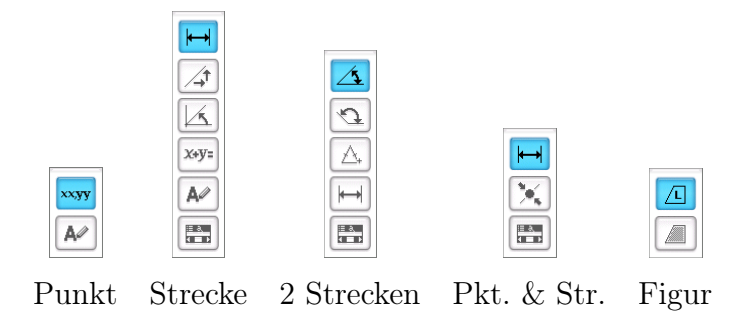

## 3.5 Animation

Bei einer Animation wird ein Punkt P auf einer endlichen Linie bewegt. Dazu wird diese Linie parametrisiert und für jeden Parameterwert die Konstruktion gezeichnet. Lässt man dann die Animation ablaufen, sieht man einen stop-motion-Film.

| Animationslinie            | Parameter       | Startpunkt        | Umlauf                      |
|----------------------------|-----------------|-------------------|-----------------------------|
| Strecke $\overline{AB}$    | $0 \le t \le 1$ | 1. Punkt $(A)$    | von $A$ nach $B$            |
| Kreis $k$                  | $0 \le t \le 1$ | östlichster Punkt | mathematisch positiv        |
| Graph von $f$ auf $[a, b]$ | $a \le t \le b$ | A(a f(a))         | positive <i>x</i> -Richtung |

Die entsprechenden Befehle findet man im Menü unter  $\texttt{Edit} \to \texttt{Animieren}$ 

|                                                                             | Animation hinzufügen  |
|-----------------------------------------------------------------------------|-----------------------|
| Front allow Develot and Animationalizing antibles a Animation big and finan | Animation ersetzen    |
| Ersteilen Punkt und Ammationsinne wanien $\rightarrow$ Animation ninzurugen | Verfolgen             |
| Ansahan Das aigentlich Spannande: Ablaufon                                  | Animation bearb.      |
| Ansenen Das eigenmen Spannende. – Abrauten                                  | Ablaufen (einmal)     |
| $Ortskurve(n)$ Punkt(e) auswählen $\rightarrow$ Verfolgen                   | Ablaufen (wiederholt) |
|                                                                             | Ablaufen (vor/rückw.) |
| $\mathbf{Modifikation}  ightarrow {	t Animation}$ bearbeiten                | Stoppen               |

- Schritte Hier gibt man die Anzahl der (äquidistanten) Stützstellen für das Parameterintervall an (nicht die Anzahl der Teilintervalle). Möchte man z.B. einen Punkt am Kreis so animieren, dass er sich in 10°-Schritten bewegt, so gibt man hier 37  $\left(\frac{360^{\circ}}{10^{\circ}}+1\right)$ ein. Je höher diese Zahl ist, desto ruckfreier und langsamer bewegt sich der Punkt. Der Maximalwert ist 100.
- Animationen Hier findet man alle Punkte, für die bereits eine Animation hinzugefügt wurden. Man kann diese ggf. einzeln entfernen. Vor allem lässt sich das Parameterintervall festlegen. Gibt man bei einem am Kreis animierten Punkt  $t_0 = 0.25$  und  $t_1 = 0.5$  ein, dann bewegt sich der Punkt auf einem Viertelkreis von Nord nach West, bei  $t_0 = 0$  und  $t_1 = 3$  läuft der Punkt den Kreis 3mal ab.
- **Spuren** Hier werden alle Punkte angeführt, deren Ortskurve gezeichnet wird. Bei Bedarf kann diese auch entfernt werden.
- Messwerte Man kann sich zwar im Messfeld über der Zeichenfläche beliebige Messwerte anzeigen lassen, aber diese werden während der Animation nicht aktualisiert. Dafür kann man aber jeden Messwert in die Zeichenfläche einblenden lassen, indem man nach Auswahl der Eigenschaft nochmals auf das Icon klickt. Dann erscheint in der Zeichenfläche ein Textfeld (mit dem aktuellen Messwert). Dieses kann noch verschoben werden.

Wenn man mit den Messwerten weiterarbeiten möchte, kann man diese in eine Tabelle auslesen lassen.

- **Ortskurve** Hat man bereits eine Ortskurve erstellt, dann wählt man sie aus, markiert die Matrix (Koordinaten in eckigen Klammern) und kopiert diese in die Tabellenkalkulation.
- Messwerte Man lässt sich jeweils die Eigenschaft anzeigen und klickt auf 🗐. Das wiederholt man mit allen interessierenden Eigenschaften. Danach markiert man die zu kopierenden Spalten (welche dann invertiert dargestellt werden) und kopiert diese in die Tabellenkal-kulation.

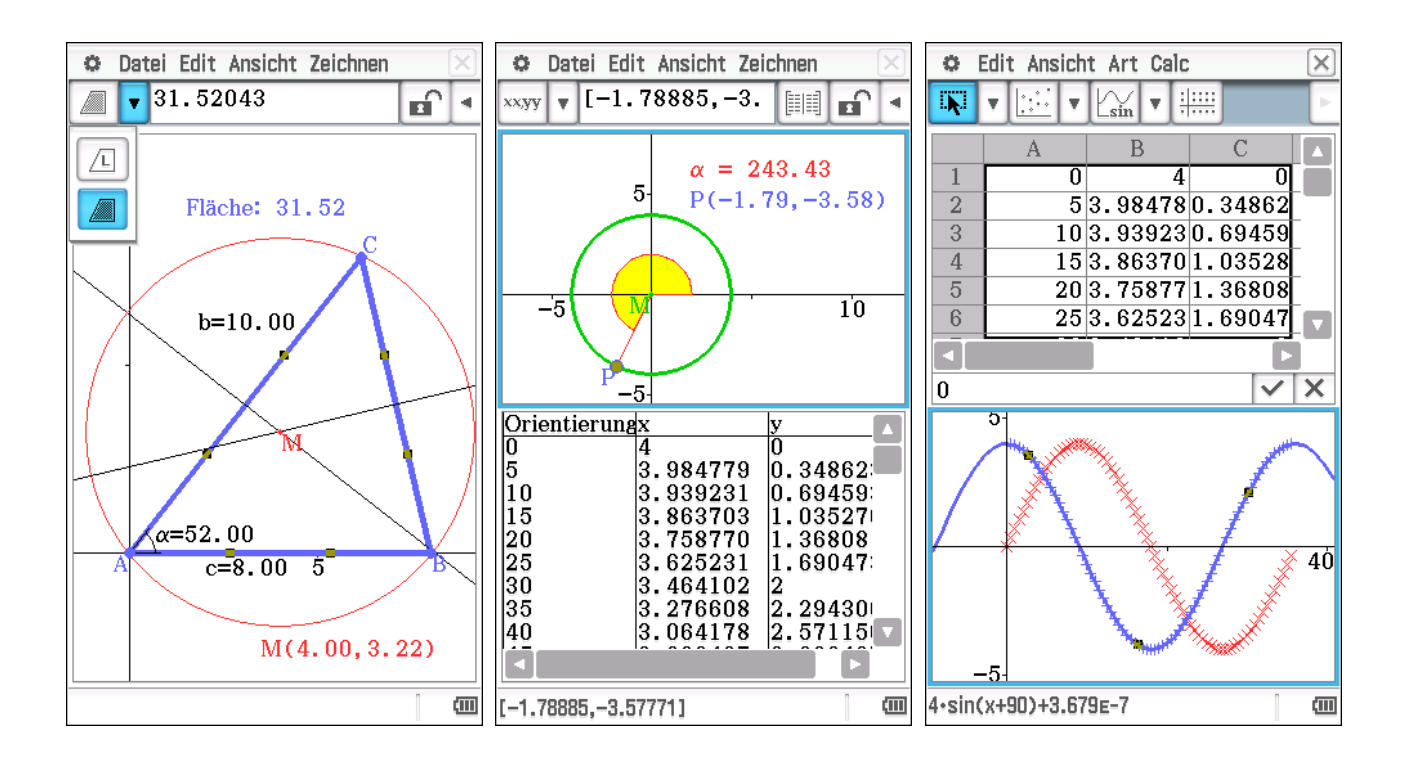

## 4 Tabellenkalkulation

Die Tabellenkalkulation am ClassPad arbeitet im wesentlichen so wie ihre "großen Schwestern" Calc (Libre Office) oder Excel (MS). Es fehlen zwar umfangreiche Formatierungsmöglichkeiten, aber die Funktionalität ist die gleiche.

- Daten In die Zellen kann man Zahlen und Rechnungen (mit = beginnend) eingeben. Dabei kann man auch auf Funktionen des CAS (benutzer- oder vordefiniert) zurückgreifen. Rechteckige Bereiche entsprechen einer Matrix, die man z.B. per drag&drop mit anderen Anwendungen austauschen kann. Das gleiche Format haben die Messwertlisten bei einer Animation in der Geometrie, weshalb man diese ohne Neuformatierung in die TK kopieren kann.
- Zellbezüge Die wohl wichtigste Arbeitsweise der TK funktioniert bekanntermaßen: die "Variable" C5 greift auf die 3. Zelle in der 5. Zeile zu. Durch Voranstellen eines \$ kann man den Zellbezug (teilweise) absolut gestalten.

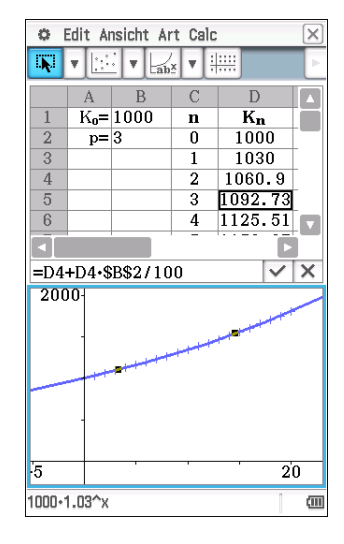

**Neuberechnung** In einer Tabelle führt die Bestätigung der Eingabe in einer Zelle zur Neuberechnung aller anderen. Ist mit den Daten auch eine Darstellung verknüpft, dann wird auch diese aktualisiert. Das lässt sich z.B. bei der Untersuchung exponentiellen Wachstums nutzen. Die Veränderung des Prozentsatzes oder Ausgangswertes bewirkt (nahezu) sofort die Veränderung des Graphen (und ggf. der Regressionsterms). Möchte man (z.B. bei stochastischen Simulationen) eine Neuberechnung auslösen, kann man das auch im Menu unter Datei  $\rightarrow$  Neuberechnung.

Die Fähigkeiten der TK überschneiden sich dabei mit denen der Statistik-Anwendung. In beiden können Daten verarbeitet, graphisch dargestellt und Berechnungen durchgeführt werden. Die TK arbeitet am ClassPad eher autonom: Daten können zwar per copy&paste ausgetauscht

werden, aber ein direkter Zugriff von außen oder eine automatische Übergabe nach außen ist nicht möglich.

Mit der Tabellenkalkulation kann man z.B. das Gesetz der großen Zahlen numerisch untersuchen und durch entsprechende graphische darstellungen veranschaulichen. Ausgehend von der Simulation eines Zufallsversuches wird zunächst das (Nicht-)Eintreten eines Ergebnisses veranschaulicht. Anschließend werden die Entwicklung der absoluten und relativen Häufigkeiten über der Versuchsanzahl graphisch dargestellt, um das Stabilwerden der relativen Häufigkeiten sichtbar zu machen. Dabei soll die zugrundeliegende Wahrscheinlichkeit gezielt verändert werden können, um ihren Einfluss unmittelbar zu zeigen.

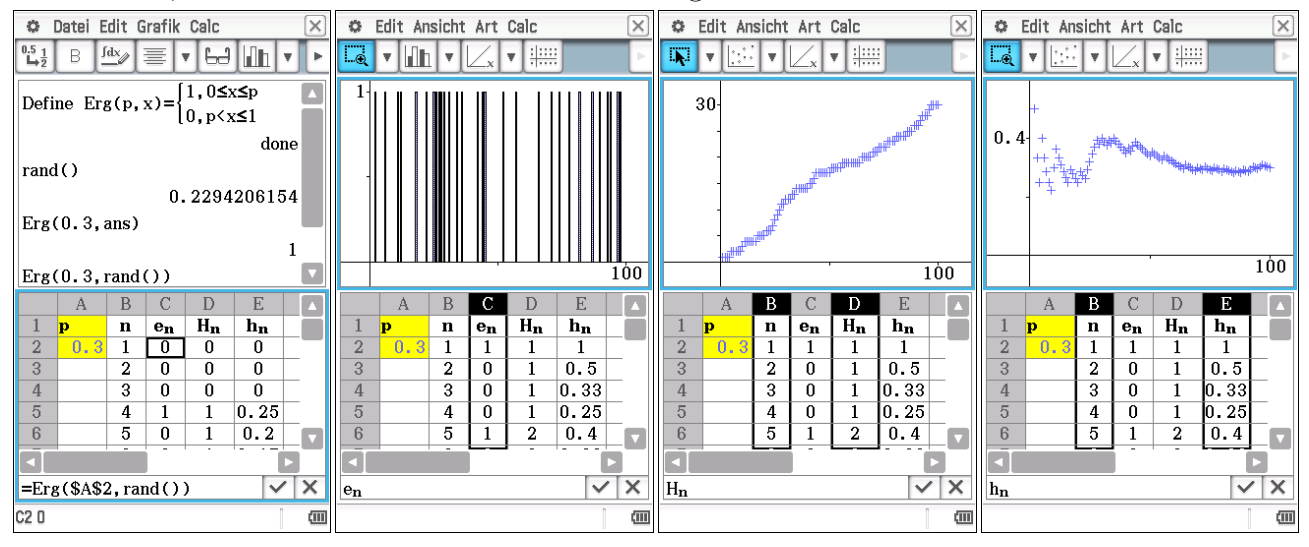

Bei einem selbstgeschriebenen Programm würde man wahrscheinlich auf Konstrukte wie if-then-... zurückgreifen, um das Eintreten eines Ergebnisses zu zählen. Stattdessen verwende ich hier für die "Rechnerei" und die Grafik die Tabellenkalkulation. Da diese am ClassPad aber nicht über den Befehl zählenwenn<sup>2</sup> verfügt, definiere ich (im Main) zunächst eine Funktion, die bestimmte Werte (die der Befehl rand() liefert) auf 1 und alle anderen auf 0 abbildet. Das erleichtert das Mitzählen. Eine weitere Möglichkeit bietet die heaviside-Funktion, die man für solche BOOLEsche Funktionen sehr gut nutzen kann.

Stellt man nur die auftretenden Ergebnisse (Spalte C) als Säulendiagramm dar, kann man die "Zufälligkeit" der Ergebnisse veranschaulichen. Eine Veränderung der Wahrscheinlichkeit beeinflusst die (mittlere) Dichte der Säulen. Bei der absoluten und relativen Häufigkeit ist der scatter-Plot von Vorteil, da er den funktionalen Zusammenhang zwischen Versuchsanzahl und Wert betont. Um die annähernde Proportionalität im  $H_n(n)$ -Diagramm zu hinterfragen, kann man die lineare Regression  $\square$  durchführen lassen. Das führt dann argumentativ zum Verhältnis von absoluter Häufigkeit zu Versuchsanzahl (also der relativen Häufigkeit) und dessen Stabilwerden (der statistischen Wahrscheinlichkeitsdefinition).

Um die stochastischen Vorgänge noch deutlicher zu veranschaulichen, kann man durch ein Datei  $\rightarrow$  Neuberechnung oder durch eine neue Eingabe einer Wahrscheinlichkeit die Simulation neu starten.

<sup>&</sup>lt;sup>2</sup>Man kann aber auf den Befehl Calc $\rightarrow$ Zelle-Berechnen $\rightarrow$ cellIf zurückgreifen. Dieser gibt anhand einer Bedingung zwei Werte aus, die hier 0 bzw. 1 sein müssten.

## 5 Grafik & Tabelle

### 5.1 Eingabe

Auch in dieser Anwendung kann man die Terme in natürlicher Darstellung eingeben, ggf. wandelt der ClassPad die Eingabe noch um. Es ist auch möglich, auf Funktionen zuzugreifen, die in der Hauptanwendung Main definiert wurden (und umgekehrt) oder andere Funktionen auf einem der Funktionenblätter.

Standardterme für Funktionenscharen findet man unter  $\blacklozenge \rightarrow Vorinstalliert$ , für ihre Darstellung gibt es zwei Möglichkeiten:

- statisch Gibt man eine Liste von Funktionen ein, werden diese verschieden farbig dargestellt; normalerweise nacheinander, bei Auswahl der Simultangrafik im Grafikformat gleichzeitig.
- **dynamisch** Gibt man den Funktionsterm mit Parameter(n) ein, dann erhält man durch I die dynamische graphische Darstellung einer Funktion: einen Graph und für jeden Parameter einen Schieberegler. Deren Bereich und Schrittweite kann man festlegen und manuell bzw. automatisch ablaufen (lassen).

Abschnittweise definierte Funktionen lassen sich mit per piecewise-Maske  $\square$  eingeben. Alternativ kann der Definitionsbereich jeder Funktion durch den |-Operator eingeschränkt werden. Den Graph einer zusammengesetzten Funktion erhält man dann durch die Darstellung mehrerer entsprechend eingeschränkter Funktionen. Neben dem Funktionsgraph lassen sich auch andere "Typen" (vor der Termeingabe) auswählen:

| Name               | Zeichen           | Bemerkung                                                      |
|--------------------|-------------------|----------------------------------------------------------------|
| Funktionsgraph     | y =               | f(x)                                                           |
| Parameterkurve     | r =               | Polarkoordinaten $r(\theta)$                                   |
| Parameterkurve     | $x_t =$           | kartesischen Koordinaten                                       |
| senkrechte Geraden | x =               |                                                                |
| Ungleichungen      | $x/y \gtrsim$     | Füllung eines Bereiches links, rechts, über oder unter einem   |
|                    |                   | Graph                                                          |
| Schattierungstyp   | $y \blacklozenge$ | Eingabe einer Liste zweier Funktionen $\{f_1, f_2\}$ , Füllung |
|                    |                   | des Bereiches zwischen den Graphen von $f_1$ und $f_2$ , wenn  |
|                    |                   | $f_1(x) < f_2(x)$                                              |

## 5.2 Darstellung

Alle ausgewählte Funktionen werden per Knopfdruck W im (aktuellen) Darstellungsfenster graphisch dargestellt. Bei der Untersuchung von Funktionsschar nutzt man den entsprechenden Knopf W. Grundlegende Einstellungen (z.B. Darstellung des Achsen, punktweises Darstellen der Graphen, Angabe des Anstieges beim "Verfolgen") kann man unter  $\textcircled{Allgemein} \rightarrow \texttt{Grafikformat} \rightarrow \texttt{Allgemein}$  vornehmen.

Anschließend ändert man ggf. das Darstellungsfenster. Dazu kann man verschiedene Möglichkeiten nutzen. Mit den Hardwaretasten + und - vergrößert bzw. verkleinert man die Darstellung. Außerdem gibt es verschiedene Wahlmöglichkeiten (Zoom), u.a.

- Feld 🖾 Auswahl eines Rechtecks als neues Darstellungsfenster durch Ziehen einer Diagonalen
- **Auto**  $\square$  Anpassung der Werte für die *y*-Achse, so dass die dargestellte(n) Funktion(en) auf dem aktuellen Intervall "vollständig" dargestellt werden
- **Original** zurück zur Zoomstufe, mit der die aktuelle Zoomfolge begann
- **Quadratisch** Anpassung der x-Achsen-Einteilung für winkeltreue Darstellung
- Ganzzahlig Punkteinteilung 1

Vorhergehende eine Zoomstufe zurück

- **Initialisieren**  $-7.7 \le x \le 7.7$   $-4.6 \le y \le 4.6$   $\Delta x = 0.1$  winkeltreue Darstellung
- **Quick** spezielle Zoomstufen für Funktionsklassen, z.B. Winkelfunktionen anhängig von der Winkelmaßeinstellung

Über die **Fenstereinstellung** 🖾 kann man für die Koordinaten x und y sowie für die Parameter t bzw.  $\theta$  der entsprechenden Kurven die Intervallgrenzen und die Schrittweite einstellen. Hier lässt sich auch die Einteilung der Diagrammachsen einzeln logarithmisch einstellen.

| Befehl                          | Ergebnis, ggf. Bemerkungen                                 | Icon                           |
|---------------------------------|------------------------------------------------------------|--------------------------------|
| Verfelrer                       | Curren auf dem Chapten Angeige den Koondingten             | hav                            |
| Verloigen                       | Cursor auf dem Graphen, Anzeige der Koordinaten            | 17                             |
| Skizze                          |                                                            |                                |
| Tangente                        |                                                            |                                |
| Normale                         |                                                            |                                |
| Umkehrfkt.                      | eigentlich Graph der Umkehrzuordnung                       |                                |
| Grafische Lösung                |                                                            |                                |
| x/y-Berechnung                  |                                                            |                                |
| Nullstelle                      |                                                            | ${\models}_{X=0}^{\leftarrow}$ |
| Minimum / Maximum               | lokale Extremwerte                                         |                                |
| fMin / fMax                     | globale Extremwerte                                        |                                |
| y-Achsen-Schnittpkt.            |                                                            |                                |
| Schnittpunkt                    |                                                            |                                |
| Integral                        | in freie Grenzen, zwischen Nullstellen oder Schnittpunkten |                                |
| Wendepunkt                      |                                                            |                                |
| Punkte-Abstand                  | nicht an Funktionsgraph gebunden                           |                                |
| $\pi \int (f(x))^2 \mathrm{d}x$ | Volumen bei Rotation um <i>x</i> -Achse                    |                                |

#### 5.3 Analyse

Hat man eine (oder mehrere Funktionen) graphisch dargestellt, bieten sich viele Auswertungsmöglichkeiten. In dieser Anwendung arbeitet der ClassPad numerisch, weshalb die Ergebnisse grundsätzlich dezimal dargestellt werden. Alle ausgewählten Funktionen können analysiert werden. Die Analyse erfolgt ausschließlich im angezeigten Intervall. Angezeigt wird genau eine Eigenschaft einer Funktion (bzw. eines Funktionspaares). Stehen mehrere Funktionen(paare)

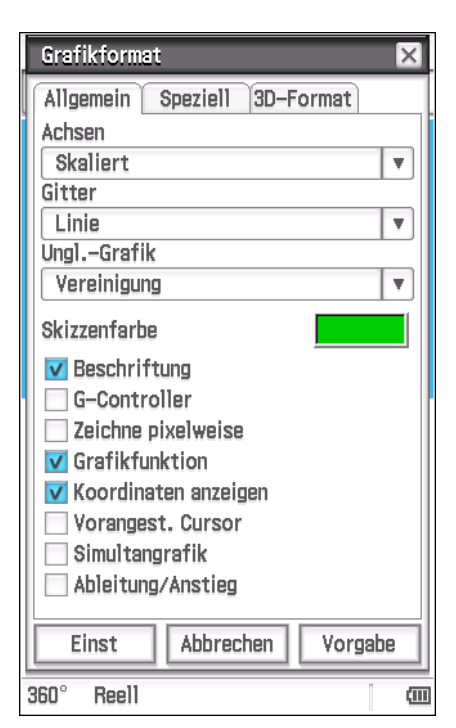

zur Auswahl oder tritt eine Eigenschaft mehrfach auf, dann dient die Cursorwippe der Auswahl: Funktionswechsel durch  $\blacktriangle V$ , weitere Eigenschaft durch  $\blacktriangleleft \triangleright$ .

Ähnliches gilt für "kontinuierliche" Anzeigen, wie z.B. das Verfolgen oder die Tangente. Die Unterteilung des Intervall (siehe Darstellungsfenster) legt auch die möglichen x-Werte fest. Will man einen konkreten Wert ansteuern, dann sollte er entweder in der Mitte des angezeigten Intervalls liegen oder durch die Einstellungen des Darstellungsfensters 🖾 ermöglicht werden. Einige Eigenschaften können per Icon direkt angewählt werden, eine Übersicht findet man unter dem Menüpunkt Analyse.

🖼 liefert eine Übersichtstabelle wichtiger Funktionseigenschaften (Funktions- und Ableitungswerte an den Intervallgrenzen und den Nullstellen der ersten und zweiten Ableitung, Monotonie und Krümmungsverhalten auf den Abschnitten dazwischen:

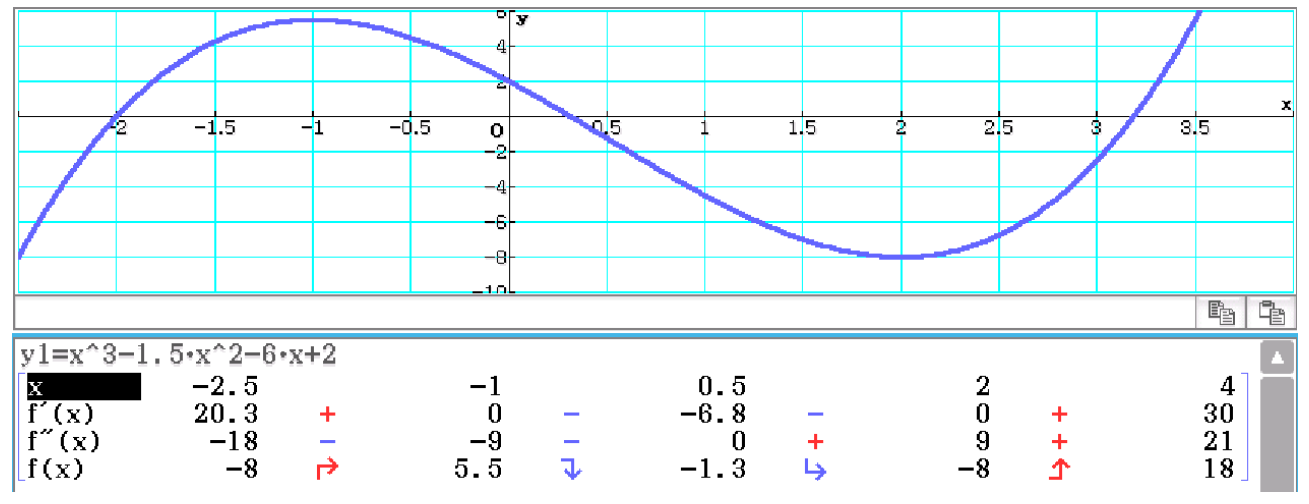

Die Zeile mit den Werten der zweiten Ableitung lässt sich unter  $\bigcirc$   $\rightarrow$  Grafikformat  $\rightarrow$  Speziell ein- und ausschalten.

In dieser Anwendung kann man für die ausgewählte(n) Funktion(en) eine Wertetabelle erstellen. Diese lässt sich vielfältig anpassen:

| 0           | $\rightarrow$ Grafikformat $\rightarrow$ Allgemein: Werte der ersten Ableitung                     |
|-------------|----------------------------------------------------------------------------------------------------|
|             | (wird dann auch beim Verfolgen 🖾 angezeigt)                                                        |
| 0           | $\rightarrow$ Grafikformat $\rightarrow$ Speziell: Anzahl der in einem Fenster angezeigten Spalten |
| <b>₽</b> ₩. | Vorgabe der Argumente: Start- und Endwert sowie Schrittweite                                       |
|             | Erstellen der Wertetabelle                                                                         |
| ٠           | $\rightarrow$ Verkniipfung mit der graphischen Darstellung                                         |

## 6 Statistik

Neben der Datenanalyse bietet diese Anwendung auch verschiedene Möglichkeiten, Wahrscheinlichkeiten zu berechnen, darzustellen und Tests durchzurechnen. Da es die aber auch in anderen Anwendungen gibt bzw. für die Schule nicht relevant sind, wird auf sie hier nicht weiter eingegangen.

## 6.1 Eingabe

Diese Anwendung gehörte (wie Grafik & Tabelle) von Anfang an auf dem GTR zum Inventar und wurde v.a. im Physikunterricht genutzt, um Messwertreihen in Listen einzugeben, grafisch darstellen und Regressionen berechnen zu lassen. Darüber hinaus kann man einfache rechnerische Auswertungen durchführen, z.B. Quotienten (bzw. Produkte) zweier Listen berechnen und so die (indirekte) Proportionalität zweier Messgrößen prüfen. Außerdem lassen sich hier bequem Zufallslisten (oder Messwertreihen) statistisch auswerten: Lage- und Streumaße sowie andere Kenngrößen erhält man in einer Übersicht angezeigt. Ein großer Vorteil gegenüber der TK ist die Vernetzung dieser Anwendung: Man kann z.B. Daten aus der Hauptanwendung Main direkt in Listen ablegen und Regressionsfunktionen (die u.U. "unschöne" Koeffizienten haben) als Funktion in Grafik & Tabelle speichern.

Es gibt mehrere Möglichkeiten, Werte in die Listen einzugeben:

- Zahlen eingeben Wenn eine der Zellen einer Liste aktiv (schwarz unterlegt) ist, dann steht in der Eingabezeile (unten) z.B. [3] = und man kann eine Zahl oder einen Term ohne Variable eingeben. Bestätigt man die Eingabe mit EXE, wertet der ClassPad ggf. den Term aus und die entsprechende Zahl erscheint in der Zelle. Anschließend rückt die aktive Zelle einen Schritt weiter. So lassen sich z.B. Messwertreihen Wert für Wert eingeben.
- Reihe berechnen lassen Wählt man die Zelle Cal≻ einer Liste aus, dann kann man eine allgemeine Bildungsvorschrift eingeben, z.B.

| $\mathtt{seq}(x,x,a,b,h)$                 | Werte von $a$ bis $\leq b$ in $h$ -Schritten                       |
|-------------------------------------------|--------------------------------------------------------------------|
| $\mathtt{seq}(T,x,a,b,h)$                 | Termwerte von $T$ , mit $x$ von $a$ bis $\leq b$ in $h$ -Schritten |
| $\mathtt{randList}(n,a,b)$                | n ganze Zufallszahlen zwischen $a$ und $b$                         |
| $f(\texttt{lista},\texttt{listb},\ldots)$ | zeilenweise Berechnung aus Listenwerten                            |
| cuml(lista)                               | aufsummierte Liste                                                 |
| $\Delta \texttt{list}(\texttt{lista})$    | Differenzen benachbarter Werte einer Liste                         |
| percent(lista)                            | prozentualer Anteile an der Summe aller Listenwerte                |

Zuweisung Einige Anwendungen bieten Möglichkeiten, Listen in die Statistik zu schreiben:

- Main Listen können auf verschiedenste Arten erzeugt und bearbeitet werden. Diese kann dann einer der Listen list1 bis list6 zugewiesen \* werden. Da der ClassPad Dezimalzahlen intern aber in einen (gekürzten) Bruch umwandelt (was man meist nicht möchte), sollte man die Dezimaldarstellung mit approx(...), fRound(...) oder sRound(...) erzwingen.
- Grafik & Tabelle Einzelne Spalten einer Wertetabelle lassen sich per  $\blacksquare \to$  Tabellen zu Liste der Statistik zuweisen.
- Einlesen Gespeicherte Listen (z.B. aus der elektronischen Messwerterfassung) können direkt eingelesen werden (im Kopf der Liste) oder an eine Standardliste (z.B. 1ist2) durch Eingabe in der Cal►-Zeile übergeben werden. Dabei ist für die Darstellung und Regression die letztere Variante günstiger, weil die Grundeinstellung (z.B. yListe=list2) dann nicht verändert werden muss.
- Berechnen In der Cal►-Zeile kann man für die entsprechende Liste eine Berechnungsvorschrift eingegeben werden. Die Möglichkeiten reichen dabei von einfachen arithmetischen Operationen (z.B. 2 × list1 – 1,5) über das Verknüpfen mehrerer (gleichlanger!) Listen (z.B. list2/list1) bis zur Verwendung vordefinierter Funktionen (z.B. f(list1) oder sRound(list2,2)).

#### 6.2 Darstellung

Unter dem Menüpunkt Grafik einst bzw. 📧 lassen sich 9 Statistik-Graphen einstellen und aktivieren. Die wichtigsten Typen (für die Schule) sind dabei der Punkteplot und das Histogramm. Die weiteren Parameter richten sich nach der Wahl der Listen. Normalerweise wird die Häufigkeit auf 1 gestellt bleiben, außer bei der Untersuchung von Häufigkeitstabellen oder Wahrscheinlichkeitsverteilungen. Im Unterschied zur Tabellenkalkulation kann man hier festlegen, welche Liste (bzw. Spalte) die *x*-Werte und welche die *y*-Werte enthält.

Für die graphische Darstellung 🖾 passt der ClassPad das Darstellungsfenster so an, dass die "Punktwolke" das Fenster füllt. Deshalb sind die Koordinatenachsen u.U. zunächst nicht zu sehen und müssen über die Zoom- bzw. Fenstereinstellung erfasst werden.

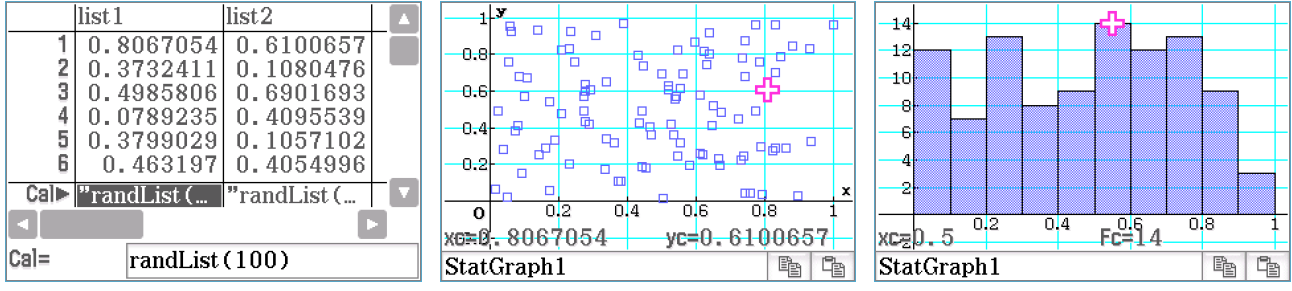

### 6.3 Auswertung

In der graphischen Darstellung der Statistik-Anwendung gibt es (wie in Grafik & Tabelle) die Möglichkeit des Verfolgens. Insbesondere im Histogramm kann man so (z.B. bei Simulationen) absolute Häufigkeiten ermitteln.

Sieht man die eingegebenen Daten als Werte einer Verteilung (entweder als Einzelwerte oder bereits als Häufigkeits- oder Wahrscheinlichkeitsverteilung aufbereitet) an, dann kann man über  $Calc \rightarrow Eindim$ . Variable die Kenngrößen der Verteilung ermitteln:

| oure /         | lindim. Variabie die Reingroben der                                                     | vertering |                                   |  |  |  |
|----------------|-----------------------------------------------------------------------------------------|-----------|-----------------------------------|--|--|--|
| $\overline{x}$ | arithmetisches Mittel                                                                   | $Q_1$     | unteres Quartil                   |  |  |  |
| $\sum x$       | Summe aller Werte                                                                       | Med       | Median                            |  |  |  |
| $\sum x^2$     | Summe der Quadrate aller Werte                                                          | $Q_3$     | oberes Quartil                    |  |  |  |
| $\sigma_x$     | Standardabweichung                                                                      | $\max X$  | größter Wert                      |  |  |  |
| $s_x$          | empirische Standardabweichung                                                           | Mode      | Modalwert(e)                      |  |  |  |
| n              | Anzahl aller Werte                                                                      | ModeN     | Anzahl Modalwerte                 |  |  |  |
| $\min X$       | kleinster Wert                                                                          | ModeF     | Häufigkeit $der(s)$ Modalwerte(s) |  |  |  |
| Eine wei       | Eine weitere Aufgabe dieser Anwendung (im Zusammenhang mit Messwertreihen) ist das Fin- |           |                                   |  |  |  |
| den von        | len von Funktionstermen. Folgende Regressionen beherrscht der ClassPad:                 |           |                                   |  |  |  |

| linear      | $a \cdot x + b$                                       | logarithmisch     | $a + b \cdot \ln(x)$                 |  |  |  |  |
|-------------|-------------------------------------------------------|-------------------|--------------------------------------|--|--|--|--|
| quadratisch | $a \cdot x^2 + b \cdot x + c$                         | exponentiell      | $a \cdot e^{b \cdot x}$              |  |  |  |  |
| kubisch     | $a\cdot x^3 + b\cdot x^2 + c\cdot x + d$              | frei exponentiell | $a \cdot b^x$                        |  |  |  |  |
| quartisch   | $a\cdot x^4 + b\cdot x^3 + c\cdot x^2 + d\cdot x + e$ | Potenz-           | $a \cdot x^b$                        |  |  |  |  |
| Sinus-      | $a \cdot \sin(b \cdot x + c) + d$                     | logistisch        | $\frac{c}{1+a \cdot e^{-b \cdot x}}$ |  |  |  |  |

Die entsprechenden Parameter werden zunächst in einem Fenster (ggf. zusammen mit Korrelationskoeffizient r, Bestimmtheitsmaß  $r^2$  und der mittleren quadratischen Abweichung MSe (mean square error)) ausgegeben. Nach dem Bestätigen der Ergebnisse wird der Graph der Regressionsfunktion in der graphischen Darstellung ergänzt. Optional können der Funktionsterm (mit den Parametern der Regression) in die Funktionsliste bei **Grafik & Tabelle** übertragen und die Abweichungen (in *y*-Richtung) der Daten von den Werten der Regressionsfunktion in eine Liste gespeichert werden. Letzteres kann z.B. zur Fehleranalyse in Physik genutzt werden.

## 7 Interaktive Differentialrechnung

Diese Anwendung bietet eine umfangreiche Unterstützung bei der Einführung und Untersuchung grundlegender Elemente der Differentialrechnung. Man arbeitet dabei immer im splitscreen, wobei man im unteren Teil die graphische Repräsentation der "Zahlen" des oberen Bildschirms sieht. Je nach Untersuchungsziel kann man auf folgende Reiter (Unterprogramme) zurückgreifen:

| Reiter    | Inhalt                                                                       | Bemerkung                                                                                                    |
|-----------|------------------------------------------------------------------------------|----------------------------------------------------------------------------------------------------|
| Funktion  | Anzeige: Ausgangsfunktion,<br>"Eigene Funktion" und Re-<br>gressionsfunktion | Gegenüberstellung der Funktionsterme "in Rich-<br>tung" erste Ableitung: eigene Vermutung und Re-<br>gression zu Messwerten aus Ableitung                     |
| Tangente  | Übergang einer Sekante zur<br>Tangente                                       | E Tangenten- und erster Sekantenpunkt, $D$ zwei-<br>ter Sekantenpunkt, Ergebnisse für $y_D$ , $y_E$ , $y_E - y_D$ , $x_E - x_D$ , $m_S$ und Sekantengleichung |
| Ableitung | Zusammenhang Tangente<br>und 1. Ableitung                                    | Auslesen von "Messwerten" $m_t$ , graphische Darstellung, Regression                                                                                          |
| Übersicht | Funktion, 1. (und 2.) Ablei-<br>tung                                         | Wertetabelle und Graphen der Funktionen $f, f'$ und $f''$ .                                                                                                   |

Mit den Cursortasten kann der aktive Punkt auf dem Graphen bewegt werden, alle damit verknüpften Werte werden aktualisiert. Diese Anwendung unterstützt den Lehrer mit vielen Möglichkeiten, insbesondere der direkten Verknüpfung von Werten und Bildern. Allerdings ist sie ein "single purpose device", dass sich (m.E.) zu nichts anderem gebrauchen lässt.

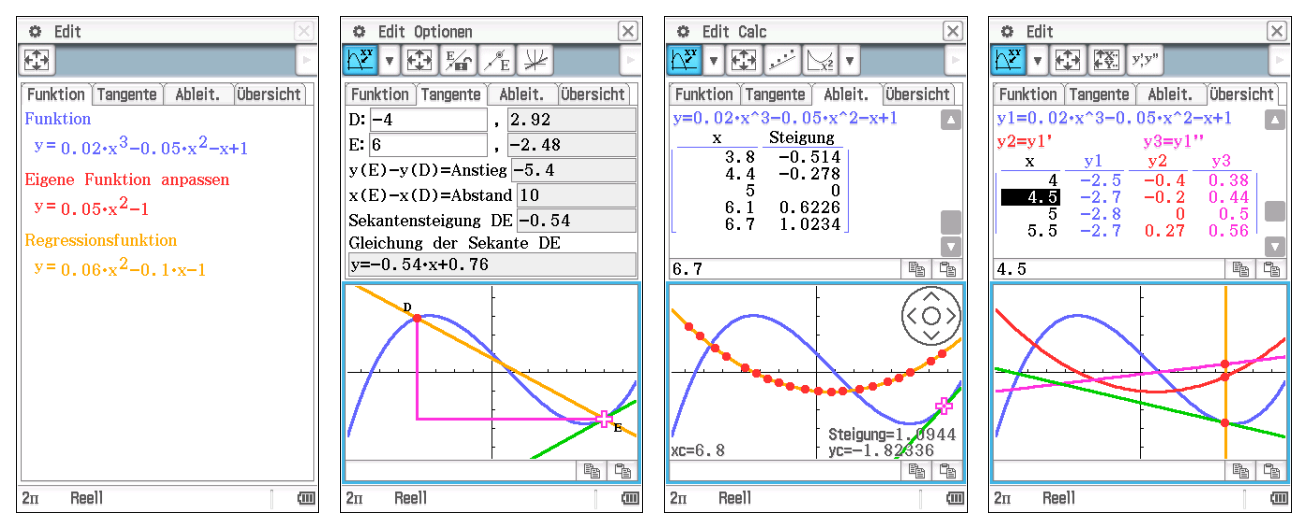

## 8 eActivity

Auf dem ClassPad kann man elektronische Arbeitsblätter erstellen, speichern und austauschen. Dazu gibt es folgende Optionen, die man abwechselnd anordnen kann:

Berechnung 🖭 Wie in der Hauptanwendung Main werden mathematische Ausdrücke ausge-

wertet. Allerdings können die Befehle hier nicht über die Interaktiv-Schnittstelle eingegeben werden.

- Anwendungszeile Jede Anwendung des ClassPad kann (auch mehrfach) in einer eActivity eingebunden werden. Die dabei entstehenden Streifen kann man beschriften und mit einer Hilfezeile versehen. Dazu kommen einige "endemische" Möglichkeiten:
  - Geometrielink <sup>©</sup> Kopiert man den Inhalt des Links (Term, Gleichung, 2D-Vektor) in ein Geometrie-Fenster, dann sind die Darstellung und der Ausdruck wechselseitig verlinkt. Modifiziert man den Ausdruck, dann verändert sich nach Bestätigung mit EXE die Darstellung und umgekehrt.
  - Hinweise 🗐 Um die eActivity zu strukturieren bzw. übersichtlicher zu gestalten, kann man Textpassagen auch in einem eigenen Fenster ablegen.
  - Hilfezeile I Zu jeder Anwendungszeile kann man Kommentare hinzufügen. Das können z.B. Arbeitsanweisungen oder zusätzliche Informationen sein.

Die Verwendungsmöglichkeiten der eActivity sind sehr vielfältig. Einerseits lassen sich komplexere (und natürlich auch einfachere) Untersuchungen geschlossen abspeichern und so gewissermaßen dokumentieren. Andererseits können auch Aufgabenstellungen und Material zu Untersuchungen zusammengestellt und weitergereicht werden. Und schließlich lässt sich eine eActivity auch als elektronisches Tafelwerk (mit Erläuterungen, Beispielrechnungen usw.) nutzen.

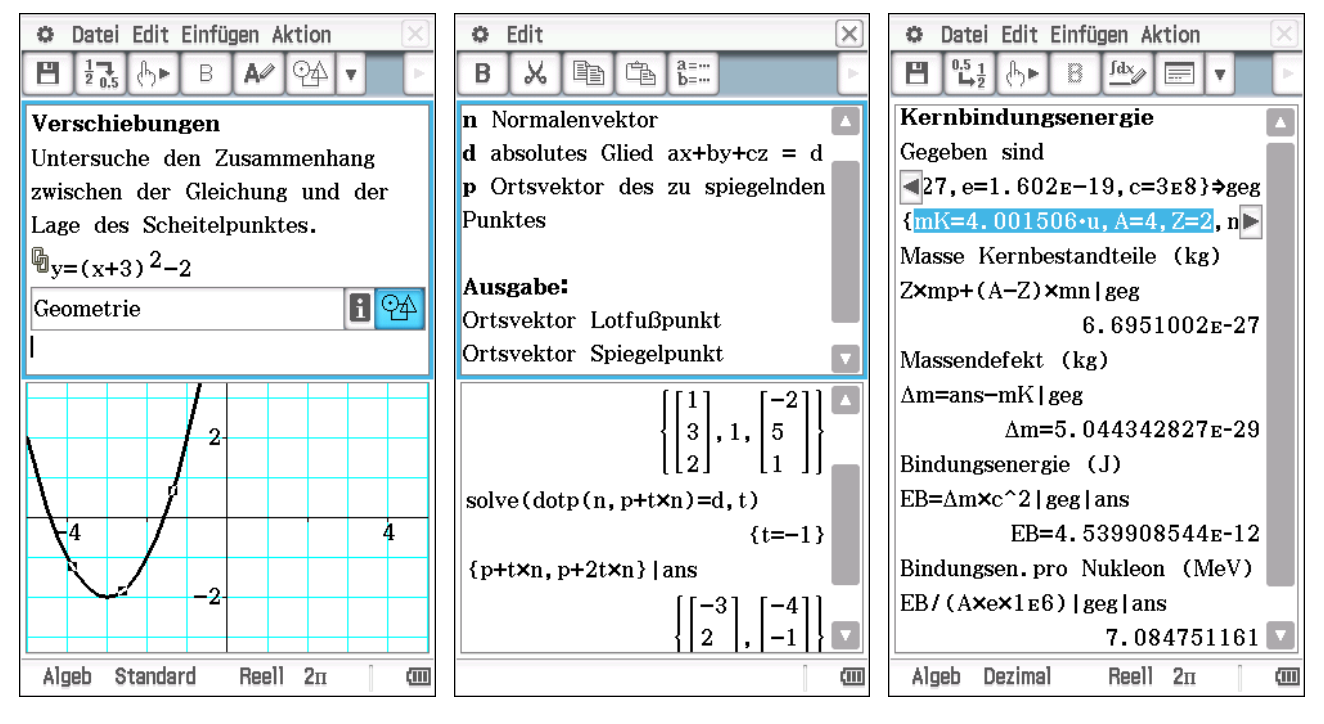

Seite 24 von 73

COCO A. K. MIETH

## 9 E-CON3

Diese Anwendung bietet die Möglichkeit, mit einer Messschnittstelle (bzw. einem Datenlogger) zu kommunizieren. Lange Zeit war das die EA-200 von CASIO, mittlerweile bietet die Firma CMA das Clab an. Je nach Versuch schließt man einen oder mehrere Sensoren an die Schnittstelle an. Die meisten Sensoren sind in der Bibliothek erfasst. Man kann aber auch eigene Sensoren erstellen und kalibrieren.

E-CON3 bietet eine Benutzeroberfläche um die Sensorauswahl und die Aufnahme der Messwerte zu steuern. Zur Kontrolle und ersten Auswertung werden diese dargestellt und können je nach Auswertungsanwendung (Statistik oder Tabellenkalkulation) als Liste oder Matrix gespeichert werden.

| 🗢 Setup Datei Tool                                                                                                    | X   |  |  |  |  |  |
|----------------------------------------------------------------------------------------------------|-----|--|--|--|--|--|
| $ \begin{array}{c} \text{Start} & \text{G1:} \\ \leftrightarrow & \text{G2:} \\ \end{array} \begin{array}{c} & & \\ & \\ & \\ \end{array} \end{array} \begin{array}{c} & & \\ & \\ & \\ & \\ \end{array} \begin{array}{c} \text{a}_{a} \\ \text{b}_{a} \\ \end{array} \end{array} \begin{array}{c} \text{a}_{a} \\ \text{b}_{a} \\ \text{b}_{a} \\ \end{array} \end{array} \begin{array}{c} & \\ & \\ & \\ \end{array} \end{array} $ | Þ   |  |  |  |  |  |
| Einzeln Mehrere                                                                                                    |     |  |  |  |  |  |
| Sensor: Voltage                                                                                                    |     |  |  |  |  |  |
| -10 - 10V                                                                                                    |     |  |  |  |  |  |
| Gesamte Messzeit                                                                                                    |     |  |  |  |  |  |
| 1min                                                                                                    |     |  |  |  |  |  |
|                                                                                                    |     |  |  |  |  |  |
|                                                                                                    |     |  |  |  |  |  |
|                                                                                                    |     |  |  |  |  |  |
|                                                                                                    |     |  |  |  |  |  |
|                                                                                                    |     |  |  |  |  |  |
|                                                                                                    |     |  |  |  |  |  |
|                                                                                                    |     |  |  |  |  |  |
| Vashindan mit 014                                                                                                    |     |  |  |  |  |  |
| Verbinden mit CM1                                                                                                    |     |  |  |  |  |  |
|                                                                                                    |     |  |  |  |  |  |
|                                                                                                    |     |  |  |  |  |  |
| Eabtzait                                                                                                    | cim |  |  |  |  |  |

### 9.1 Vorbereitung

Neben der eigentlichen Versuchsanordnung benötigt man das 3er-Gespann Rechner - Schnittstelle - Sensor(en), wobei die Verbindung zum Rechner durch das 3polige Kabel (Klinkenstecker) erfolgt. Bei der Auswahl der Sensoren sollte man auch den Hersteller (CMA, CASIO, Vernier) beachten, da ansonsten die Kalibrierung nicht stimmt.

Im Multimeter-Modus 🖾 kann man sich die aktuellen Werte aller Sensoren anzeigen lassen, wobei die Anzeige in kleinen Abständen aktualisiert wird. Hier könnte man bereits manuell eine Messwertliste erstellen. Insbesondere bei der Verwendung von Sensoren, die am Versuch kalibriert werden müssen (z.B. der (Ultraschall-)Bewegungssensor), ist dieser Modus hilfreich.

Will man hingegen eine größere Anzahl von Messwerten automatisch auslesen lassen, sollte man dies im Vorfeld planen und im Setup einstellen. Dabei sollte auch der Umstand beachtet werden, dass die Speicherkapazität und Rechengeschwindigkeit des ClassPad nicht sehr hoch sind. 100 bis 200 Messwert(paare) sind i.d.R. ausreichend für einen "schönen" Graph aus Messpunkten und eine entsprechend genaue Regression.

| Setup 🔀                                          | Setup 🔀                                                           | Setup 🔀                                                                                                    |
|--------------------------------------------------|-------------------------------------------------------------------|----------------------------------------------------------------------------------------------------|
| Probe Trigger Grafik                             | Probe Trigger Grafik                                              | Probe Trigger Grafik                                                                                                    |
| Modus: Normale  Messintervall 0.005 0.0005 - 299 | Start Trigger<br>CH 1:Voltage<br>Triggerschwelle<br>6<br>-10 - 10 | <ul> <li>✓ Grafikfunktion</li> <li>✓ Koordinaten anzeigen</li> <li>✓ E-CON Achsen</li> <li>Echtzeit Scrollen</li> </ul> |
| Anzahl Messungen<br>201<br>10 - 30000            | Triggerflanke<br>Abfall 🔻                                         |                                                                                                    |
| Warm-up: Auto 💌                                  |                                                                   |                                                                                                    |
| Einst Abbrechen                                  | Einst Abbrechen                                                   | Einst Abbrechen                                                                                                    |

Folgende Modi stehen für die automatische Erfassung der Messwerte zur Verfügung. Im wesentlichen sind sie durch die möglichen Abstände einzelner Messungen gekennzeichnet. Teilweise ist die Wahl des Messintervalls  $\Delta t$  durch die verwendete Sonde begrenzt, z.B. beim Ultraschall-Bewegungssensor gilt  $\Delta t \geq 0.02$  s.

| Modus     | $\Delta t_{\min}$ | $\Delta t_{\rm max}$ | Besonderheit                                         |
|-----------|-------------------|----------------------|------------------------------------------------------|
| Echtzeit  | $0,3{ m s}$       | $299\mathrm{s}$      | Messwertpaare einzeln übertragen, Graph aktualisiert |
| Schnell   | l 20 µs           | $500\mu{ m s}$       | Messwertübertragung nach vollständiger Messung       |
| Normale   | e 0,0005 s        | $299\mathrm{s}$      |                                                      |
| Erweitert | $5 \min$          | $240\mathrm{min}$    |                                                      |
| Zeitraum  | L                 |                      | n Zeitmessungen für periodische Vorgänge             |
|           |                   |                      | Spannungsmessung an CH1 als Trigger                  |
|           |                   |                      | z.B. bei Verwendung von Lichtschranken               |

Die Synchronisierung des Experiment und der Messung von Hand ist meist aufwändig. Deutlich einfacher ist es, den Messbeginn vom Eingangswert eines Sensors (CH1) abhängig zu machen oder die Messung mit einem Countdown zu beginnen. Diese Varianten kann man beim Trigger (Auslöser) einstellen.

Bildschirm antippen Die Messung wird durch Betätigen der ok - Taste gestartet.

- **Countdown** Nach Betätigen der ok Taste zählt der Datenlogger im Sekundentakt herunter und gibt dazu akustische Signale.
- CH1: Sensor Nach Betätigen der ok Taste wird in schneller Folge der Messwert am Kanal 1 ausgelesen. Unterschreitet (bzw. überschreitet, je nach Triggerflanke) dieser einen vorgegebenen Wert (die Triggerschwelle), startet die Messung.
- Sonic bzw. Microphone Die EA-200 besitzt ein eingebautes Mikrofon und nutzt für den Bewegungssensor einen eigenen Kanal. Falls über einen der beiden der Trigger gesteuert werden soll ...

#### 9.2 Messung

Je nach Triggereinstellung beginnt man nun mit dem Experiment und startet die Messung (oder andersherum). Zur Bestätigung des Messungsbeginns hört man einen einfachen beep und zum Abschluss einen doppelten. Anschließend (außer im Echtzeitmodus) werden die Daten übertragen und die entsprechenden Graphen gezeichnet. Allerdings sollte man die Darstellung mit Vorsicht genießen, denn nur das Diagramm des "ersten" Graphen wird mit passenden Achsen dargestellt. Alle weiteren werden individuell in das gleiche Fenster gestreckt, so dass eventuelle Verschiebungen oder Streckungen nicht deutlich sichtbar sind. Letztlich sollte man in dieser Darstellung nur nach Problemen suchen, z.B. Ausreißern oder Naheinstellungsplatten.

In den meisten Fällen ist die Wiederholung des Versuches ohne großen Aufwand möglich. Tatsächlich können die meisten Einstellungen (Sensorwahl, Messintervall und -anzahl, Trigger) ohne Verbindung zur Schnittstelle ("offline") vorgenommen werden. Das ermöglicht z.B. einer Klasse in relativ kurzer Zeit an einem oder wenigen (ggf. aufwändigen) Versuchsaufbau(ten) individuelle Messungen aufzunehmen und anschließend auszuwerten.

#### 9.3 Speichern und Auswerten

Nach erfolgter Messung erscheint im Menü neben Zoom und Analyse der Punkt Datei. Dort findet man die Möglichkeit entweder die gesamte Messreihe oder einen Abschnitt davon als Listen (für Statistik) oder Matrix (für die Tabellenkalkulation) zu speichern. Außer im Modus Zeitraum wird grundsätzlich die Messgröße in Abhängigkeit von der Zeit gespeichert.

- Liste Es werden 2 Listen (1-dimensionaler Array, geschweifte Klammern) pro ausgewähltem Kanal gespeichert: eine für die Zeit und eine für die Messgröße. Bei mehreren Kanälen muss der Speichervorgang mit jedem Kanal wiederholt werden.
- Matrix Es wird eine Matrix (2-dimensionaler Array, eckige Klammern) mit 2 Spalten pro ausgewähltem Kanal gespeichert: jeweils abwechselnd eine für die Zeit und eine für die Messgröße.

Führt man nur eine Messung durch und löscht bald nach der Auswertung die Daten wieder, kann man getrost intuitiv vorgehen. Bei Mehrfachmessungen oder verschiedenen Experimenten sollte man aber ein System nutzen. Damit die gespeicherten Größen nicht die Variablen (im CAS) blockieren, sollte man die Ergebnisse in einem eigenen Ordner speichern (was den späteren Zugriff etwas erschwert) oder Namen wählen, die aussagekräftig sind und den Regeln für Dateinamen am ClassPad entsprechen (keine Systemvariablen, höchstens 8 Zeichen, keine Zahl zu Beginn). Die Buchstaben müssen dabei mit der abc-Tastatur (und nicht mit Variablen) geschrieben werden.

Um besonders bei gespeicherten Listen die Übersicht zu behalten (und das System nicht zu behindern), empfiehlt sich das Formelzeichen zu verdoppelt und durch einen geeignete Nummerierung zu ergänzen, wobei gleiche Nummern zum selben Versuch gehören. Misst man z.B. Kraft F und Höhe y eines schwingenden Körpers, dann könnten die 4 Listennamen tt31, yy31, tt31a und FF31 sein. Da die Zeitlisten sich i.d.R. nicht unterscheiden, können alle bis auf eine gleich gelöscht werden (z.B. im Variablenmanager).

Für die Auswertung importiert man die Listen oder Matrix in die Tabellenkalkulation oder lädt die Listen in der Statistik-Anwendung. Das geschieht entweder durch Eingabe des Namens im Kopf (statt list1 usw.) oder in der Calc-Zelle der entsprechenden Liste. Da sowohl bei den Grafik-Einstellungen als auch bei der Regression list1 und list2 voreingestellt sind, erspart man sich etwas Arbeit bzw. umgeht Versäumnisse, wenn man die Messwerte in die Standardlisten überträgt.

### 9.4 Einsatzbeispiele

#### 9.4.1 Gleichrichtung

In dieser Messreihe wurde in 3 verschiedenen Schaltungen bei gleicher Ausgangsspannung die Spannung über einem  $1 \text{ k}\Omega$ -Widerstand gemessen. Einmal ohne Diode (grün), einmal mit einer LED in Reihe (rot) und einmal "nach" einer GRAETZ-Schaltung (aus 4 LEDs <sup>3</sup>).

Für die Wahl des Messintervalls muss zunächst nur die Periodendauer  $(\frac{1}{50 \text{ Hz}} = 20 \text{ ms})$  bedacht werden. Möchte man mit  $\approx 200$  Messintervallen 2 Perioden aufzeichnen, dann sollte man die Länge eines Intervalls auf 200 µs festlegen und deshalb den Schnell-Modus wählen.

Damit die Kurven trotzdem vergleichbar sind, wurden sie jeweils mit einer geringen Triggerschwelle (0,2 V, Anstieg) ausgelöst. Man erkennt neben dem "Abschneiden" bzw. "Umklappen" auch den "Verlust" der Schwellspannung (einfach und doppelt).

 $<sup>^{3}\</sup>mathrm{Bei}$  dieser Messung wurden rote und grüne LEDs benutzt. Das erkennt man an den abwechselnd unterschiedlich hohen Amplituden der pulsierenden Gleichspannung (blau)

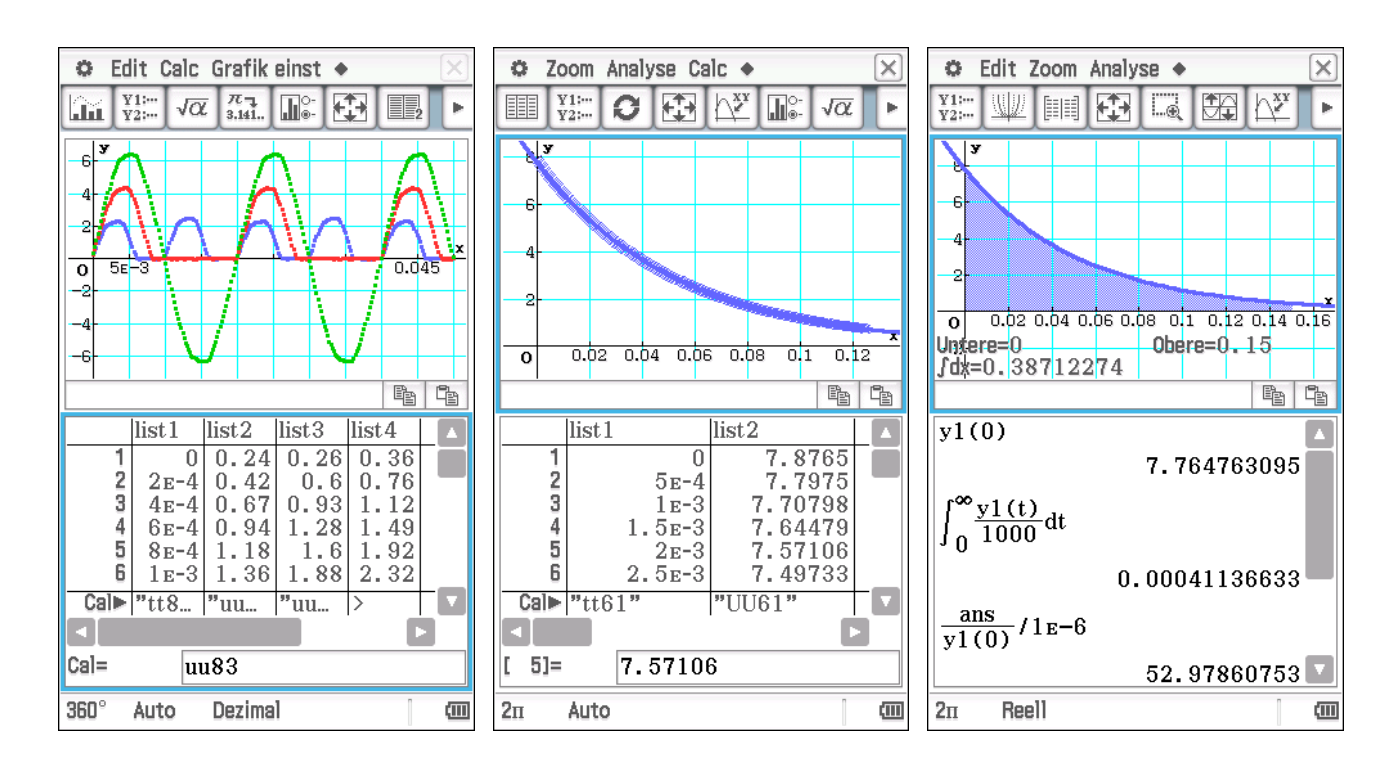

#### 9.4.2 Entladekurve

Statt der eigentlichen Stromstärkemessung im Entladestromkreis wurde die Spannung über dem Entladewiderstand  $(1 \text{ k}\Omega)$  gemessen. Die Regressionsfunktion (für U(t)) wurde unter y1 (in Graphik & Tabelle) gespeichert. Dadurch kann die Ladespannung als U(0) ermittelt werden. Die Umrechnung in die Stromstärke  $(I = \frac{U}{R})$  erfolgte erst bei der Bestimmung der Ladung durch das Integral. Die Kapazität des Kondensators wurde mit 53 µF ermittelt.

Der asymptotische Teil der Entladekurve ist bei diesem Experiment aus zwei Gründen ungünstig. Erstens enthält er keine echte Information über den Kondensator (die Entladestromstärke geht ja immer gegen 0) und deshalb sind die dort aufgenommenen Messwerte nicht aussagekräftig. Zweitens gibt es auch hier Messfehler, insbesondere einen systematischen: die Spannung am Entladewiderstand geht nicht ganz gegen 0 V sondern meist nur gegen 0,05 V. Das ist normalerweise ein tolerierbarer Fehler, aber hier führt er zu teilweise starken Fehlern in der Regressionsfunktion, denn diese  $(a \cdot e^{b \cdot x})$  kann die Verschiebung nicht abbilden. Deshalb sollte man entweder mit der Zeitkonstante  $\tau = R \cdot C$  oder mit einer Mindestspannung am Ende arbeiten. Als Faustformel Ziele ich auf eine Gesamtmessdauer von  $2\tau$  oder mindestens 10% der Anfangsspannung.

#### 9.4.3 geneigte Ebene

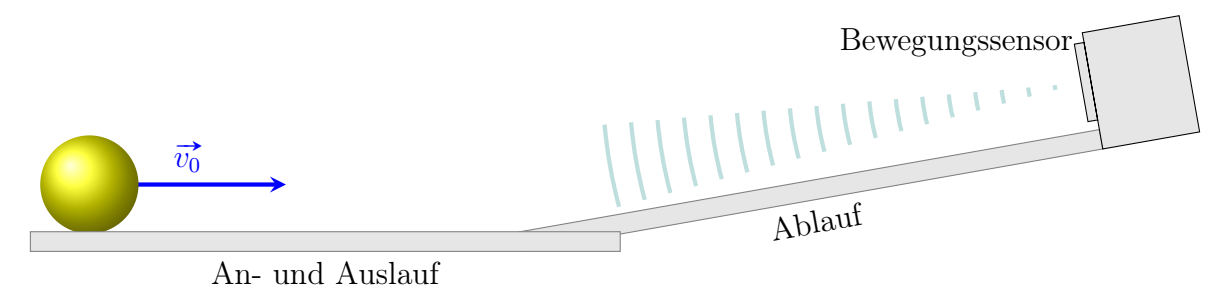

In Klasse 9 und 11 ist die gleichmäßig beschleunigte Bewegung Thema in der Mechanik und die geneigten Ebene ein klassischer Versuch. Auch wenn die Rotation (der Kugel) nicht rechnerisch (Trägheitsmoment, Rotationsenergie etc.) untersucht wird, kann man der rollenden Kugel viel abgewinnen. Führt man den Versuch klassisch durch, lässt man meist eine Kugel eine definierte

Strecke ablaufen und misst die dafür benötigte Zeit. Wegen der Ungenauigkeit in der Handstoppung ( $\Delta t \approx 0.2 \,\mathrm{s}$ ) muss man diesen Versuch oft genug wiederholen (oder auf Lichtschranken ausweichen). Man kann zwar so die Nichtproportionalität zwischen Ort und Zeit nachweisen, aber ohne den Messpunkt ( $0 \,\mathrm{s} | 0 \,\mathrm{m}$ ) ist die Parabelform nicht ohne weiteres zu erkennen. Genau das kann aber die elektronische Messwerterfassung leisten.

In dieser Anordnung wurden zwei Aluminium-U-Profile (1 m) so ineinander gesteckt (die geneigte Schiene passt mit wenig Spiel in die horizontale), dass ein stoßfreier Übergang möglich ist. Da die Kugel genügend Ultraschall reflektieren muss, damit der Sensor währen des Versuches das Signal nicht verliert, sollte sie ausreichend groß sein. (Pool-) Billardkugeln (d = 57 mm) erfüllen diesen Zweck und sind außerdem kostengünstig, hart, sehr rund, homogen und glatt. Natürlich tritt Reibung auf, aber mit  $\mu \approx 0,003$  ist diese meist vernachlässigbar.

Bei der Verwendung des Bewegungssensors ist zu beachten, dass dieser vor der Messung justiert werden (am besten mit dem Multimeter-Modus ) und das Messintervall mindestens 0,02 s betragen muss. Die Messdauer kann man deshalb meistens nur noch über die Anzahl der Messpunkte verändern. Da die händische Synchronisierung von Ablauf und Messbeginn schwierig ist und man ohnehin auch Bereiche der tatsächlichen Messung "ausschneiden" kann, bietet sich hier die Aufnahme

einer Auf- und Abbewegung und damit die Verwendung des Triggers an. Da die Kugel auf den Sensor zurollt, soll die Messung ausgelöst werden, wenn die Entfernung der Kugel erstmalig 0,8 m unterschreitet. Der Herstellen gibt als "Naheinstellgrenze" des Bewegungssensors 60 cm an, aber ich habe gute Erfahrungen bis zu 20 cm gemacht. Rollt die Kugel zu nah heran, wird konstant der minimale Wert angegeben und im Graph zeigt sich in dem Bereich eine Horizontale.

#### 9.4.4 Spule im Wechselstromkreis

Für diese Messung wurde eine Spule mit verschiedenen Füllungen (Luft, I-, U und geschlossener Kern) in Reihe mit einem ohmschen Widerstand in einem Wechselstromkreis betrieben. Die blaue Kurve stellt die Gesamtspannung und die anderen die Stromstärke (als Spannung über dem Widerstand gemessen) dar. Man kann die Abnahme der Amplitude und die zunehmende Phasenverschiebung erkennen und durch Regression bestimmen: 61,5° bei geschlossenem Kern.

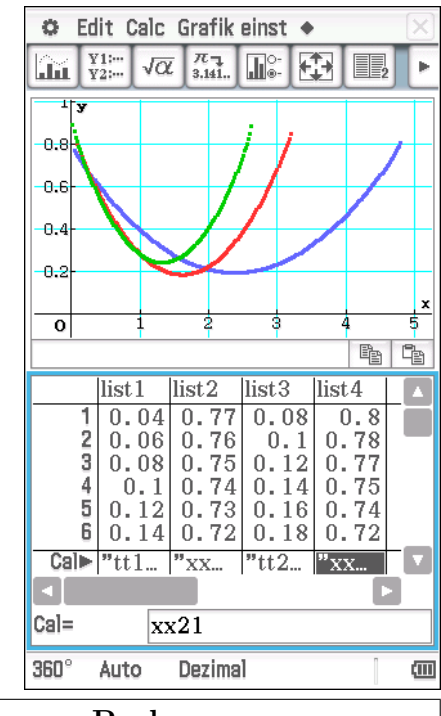

| Probe            |                  |
|------------------|------------------|
| Modus            | normal           |
| Messintervall    | $0,02\mathrm{s}$ |
| Anzahl Messungen | 201              |
| Trigger          |                  |
| Start Trigger    | SONIC:Motion     |
| Triggerschwelle  | $0.8\mathrm{m}$  |
| Triggerflanke    | Abfall           |

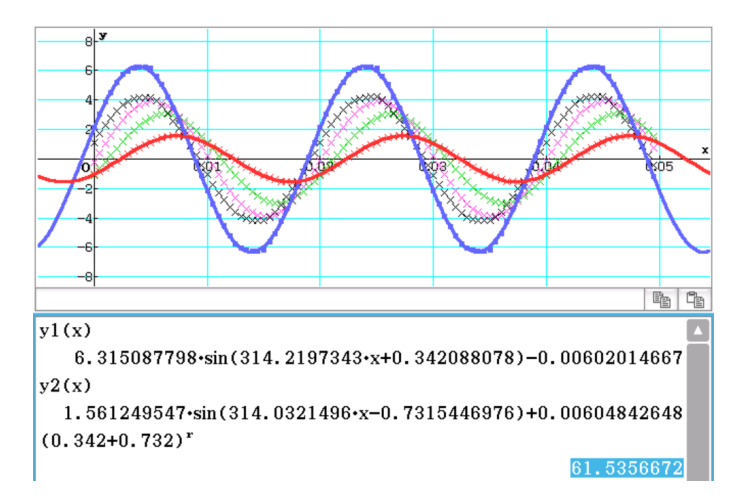

#### 9.4.5 Federschwinger

Bei diesem Versuch wurde sowohl die Entfernung des Massestückes als auch Kraft. mit die der die Feder der an Aufhängung zieht, gemessen. Die Messwerte können vielfältig ausgewertet werden: Schwingungsdauer, Dämpund HOOKEsches fung Gesetz. Da beide Sensoren in der Ruhelage von Null verschiedene Werte liefern  $(F_0 = m \cdot g \text{ und } y_0 > 20 \text{ cm}),$ ist das HOOKEsche Gesetz hier keine Proportionalität, sondern ein linearer Zusammenhang:

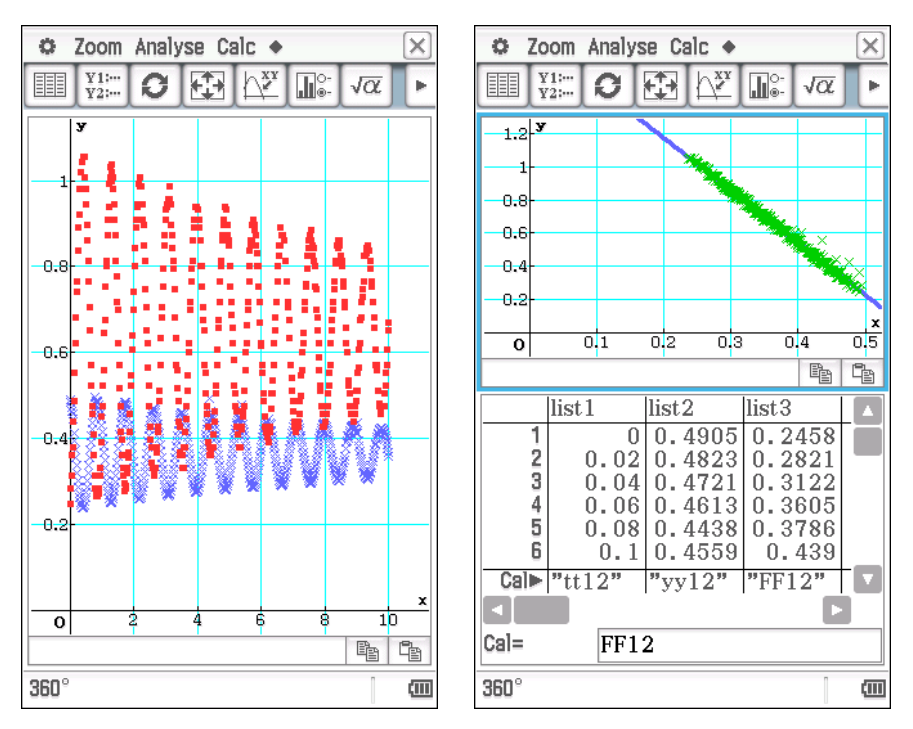

 $F(y) = -D \cdot (y - y_0) + m \cdot g$ . Beim Einsatz des Kraftsensors ist zu beachten, dass auch Schwingungen der Aufhängung und ggf. äußere Stöße gemessen werden. Deshalb sieht der F(t)-Graph meist "zittrig" aus. Abhilfe kann eine solidere Aufhängung oder eine Dämpfung der Anordnung bringen.

## 10 Lernaufgaben

Meines Erachtens sollte allen Überlegungen zur Unterrichtsgestaltung der Grundsatz

"Damit Schüler Mathematik lernen, müssen sie sich aktiv mieth ihr auseinandersetzen."

zugrunde liegen. Bei der Gestaltung folgenden Materials habe ich versucht, ihn konsequent umzusetzen. Im wesentlichen finden sich hier die Arbeitsanweisungen für die Schüler, teilweise durch Übungsmaterial flankiert. Der ClassPad spielt darin eine Rolle (deswegen findet sich dieses Material hier).

## 10.1 binomische Formeln (Gruppenpuzzle)

#### Ablauf

- $S_1$  Bildet 3er-(Stamm-)Gruppen und nummeriert euch.
- E Findet euch mit gleich nummerierten Schülern zusammen. Bearbeitet die Aufgaben (Erarbeitung & Übung). Klärt offene Fragen und bereitet eine Zusammenfassung für die anderen Schüler eurer Stammgruppe vor. Diese soll eine graphische Darstellung, eine (möglichst allgemeine) Gleichung und Beispiele (Terme und Berechnungen) enthalten. Bearbeitet eure Übungsaufgaben und kontrolliert mit dem TR.
- $S_2$  Präsentiert eure Zusammenfassung in der Stammgruppe. Löst die Übungsaufgaben der anderen Expertengruppe. Klärt ggf. Fragen.

#### Expertenaufgaben 1

Anton kennt die Quadratzahlen bis  $20^2$ . Er erkennt zwar ein gewisses Muster, aber es ist ihm nicht ganz klar. Berechnet er größere Quadrate mit dem Taschenrechner, dann scheint seine "Abkürzung" (z.B. 1601 bei  $41^2$ ) nicht richtig zu sein.

- 1. Erstelle eine Liste "großer" Quadratzahlen, die insbesondere  $41^2$  enthält.
- 2. Formuliere Antons "Abkürzung"sregel und prüfe deren Richtigkeit.
- 3. Veranschauliche  $41^2$ . Formuliere eine eigene Regel.
- 4. Verallgemeinere deine Regel und teste sie an eigenen Beispielen.

#### Übung 1

#### (Bearbeitung ohne, Kontrolle mieth TR)

1. Berechne.  $91^2 =$ 

 $72^2 = 43^2 = 21^3 =$ 

2. Wandle in eine Summe um.

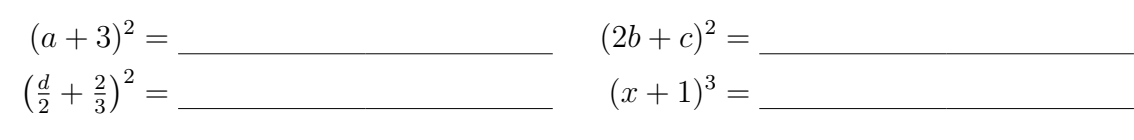

3. Wandle in ein Produkt um.

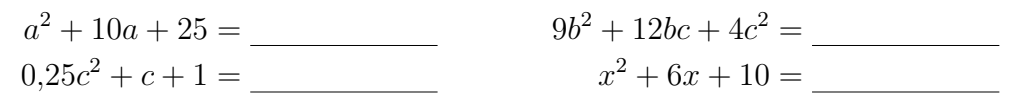

#### Expertenaufgaben 2

Berta möchte sich den Term  $(a - b)^2$  zu veranschaulichen. Für die Strecke *a* wählt sie 7 Kästchenlängen und für *b* 2. Als Summendarstellung für  $(a - b)^2$  liest sie aus ihrer Darstellung  $a^2 - 2ab$  ab. Bei der rechnerischen Kontrolle fällt ihr aber auf, dass die Terme nicht äquivalent sein können.

- 1. Führe Bertas Veranschaulichung von  $(a b)^2$  aus. Markiere  $a^2$  und  $(a b)^2$ .
- 2. Prüfe die Äquivalenz von  $(a b)^2$  und  $a^2 2ab$  anhand Bertas Beispiels.
- 3. Finde Bertas Fehler in der Summendarstellung und korrigiere ihn.
- 4. Formuliere eine Berechnungsvorschrift für "fast"-Quadrate wie 39<sup>2</sup>.

### Übung 2

#### (Bearbeitung ohne, Kontrolle mieth TR)

1. Wandle in eine Summe um.

$$(a-3)^{2} = \_ (2b-c)^{2} = \_ (x-y-z)^{2} = \_$$

2. Wandle in ein Produkt um.

$$a^{2} - 10a + 25 = \underline{\qquad} 9b^{2} - 12bc + 4c^{2} = \underline{\qquad} 0,25d^{2} - d + 1 = \underline{\qquad} x^{2} - 6x + 10 = \underline{\qquad}$$

3. Berechne.  $89^2 = \_ ____ 68^2 = \_ ___ 37^2 = \_ ___ 19^3 = \_ \_$ 

### Expertenaufgaben 3

Conrad grübelt über einer unbeschrifteten Abbildung. Sie soll die Faktorisierung von  $a^2 - b^2$  veranschaulichen. Angeblich kann man so leicht Produkte wie  $48 \cdot 52$  berechnen.

Aber Conrad kann a und b nicht zuordnen.

- 1. Finde die Veranschaulichung der Differenz der Flächeninhalte der Quadrate.
- 2. Begründe die Flächenverwandlung ( $\checkmark$ ).
- 3. Formuliere die so veranschaulichte Termumformung.
- 4. Formuliere eine Berechnungsvorschrift für Produkte wie $39\cdot 41$ oder  $94\cdot 86.$

## Übung 3

- (Bearbeitung ohne, Kontrolle mieth TR)
- 1. Wandle in ein Produkt um.

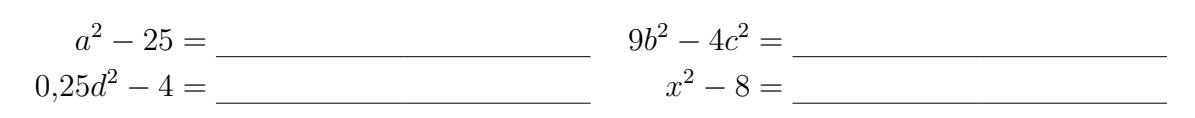

2. Wandle in eine Summe um.

$$(a-3) \cdot (a+3) = \_ (2b+c) \cdot (2b-c) = \_ (x-y) \cdot (y-x) = \_ (x-y) \cdot (y-x) = \_ (x-y) \cdot$$

3. Berechne.  $89 \cdot 91 = 47 \cdot 53 = 4,5 \cdot 3,5 =$ 

## 10.2 lineare Funktionen

Lineare Funktionen sind eine spezielle Klasse von Funktionen, mit denen man z.B. das Wachstum eines Stoßzahns, das Abbrennen einer Kerze oder die gleichförmige Bewegung beschrieben und analysiert werden können. Allerdings geht es zunächst mathematisch los: mit dem Zeichnen von Geraden. Im Laufe der nächsten Jahre wirst Du weitere Funktionsklassen kennenlernen, bevor zu Beginn der 11. Klasse die linearen Funktionen wieder ins Zentrum des Geschehens rücken.

In den folgenden Kapiteln sollst Du Dir selbstständig und zunächst mit Hilfe des ClassPad die Eigenschaften dieser Funktionen erarbeiten. Dabei wirst Du Zusammenhänge erkennen, die es Dir ermöglichen, mehr und mehr auf den Rechner zu verzichten. Das erste Kapitel gibt Dir einige Hinweise, die Dir das Finden der Zusammenhänge erleichtern können.

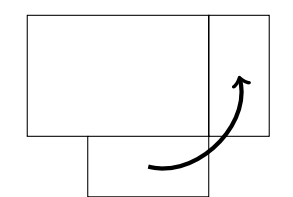

# Allgemeine Arbeitshinweise

- Arbeite jeweils mit der angegeben Anwendung des Class-Pad. In den Übungen sollst Du selbst entscheiden, ob und wie Du den Rechner einsetzt.
- Lass Dir in der Geometrie die Koordinatenachsen 📟 mit Maßeinteilung und das ganzzahlige Gitter anzeigen.
- Beginne zunächst mit einem beliebigen, aber nicht zu extremen Beispiel. Gehe dann möglichst systematisch vor (z.B. verändere (zunächst) nur die *x*-Koordinate in 1er Schritten). Die Anzahl der Beispiele kannst Du selbst wählen. Unterscheide ggf. verschiedene Fälle (z.B. Vorzeichen).
- Notiere geeignet Deine Untersuchungsergebnisse (z.B. in einer Tabelle, s.u.).
- Versuche für jede Aufgabe eine möglichst allgemein gültige Antwort zu finden. Gleiche Deine Erkenntnisse nach der Bearbeitung mit dem Tafelwerk und dem Lehrbuch ab.

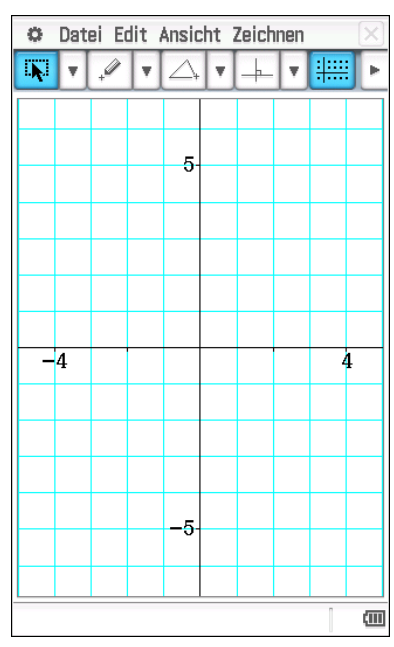

| Nr. | Punkt 1  | Punkt 2 | Gleichung           | Monotonie | $S_x$         | $S_y$       |  |
|-----|----------|---------|---------------------|-----------|---------------|-------------|--|
| 1   | A(-1 -3) | B(3 5)  | $y = 2 \cdot x - 1$ | steigend  | $S_x(0, 5 0)$ | $S_y(0 -1)$ |  |
| 2   |          |         |                     |           |               |             |  |
|     |          |         |                     |           |               |             |  |

#### Anstieg und Achsenabschnitt

In diesem Abschnitt geht es um die "Form" der Funktionsgleichung und die darin auftretenden "Parameter" (Zahlen).

#### Geometrie

- Zeichne eine Gerade durch zwei Punkte. Entscheide, ob sie Graph einer Funktion ist und begründe. Beschreibe die Lage einer Gerade, die kein Funktionsgraph ist. Letztere Geraden werden im Folgenden nicht mehr betrachtet.
- 2. Wähle die Gerade aus und lasse Dir bei den Eigenschaften die beschreibende Gleichung angeben. Verschiebe nun die Gerade (durch Klicken und Ziehen) und vergleiche die Gleichungen hinsichtlich ihrer Gestalt und der auftretenden Parameter.
- 3. Lege nun die Koordinaten  $\overline{sy}$  eines Punktes so fest, dass er auf der Ordinatenachse (= y-Achse) liegt. Verändere nun die Lage des anderen Punktes und vergleiche die Funktionen.

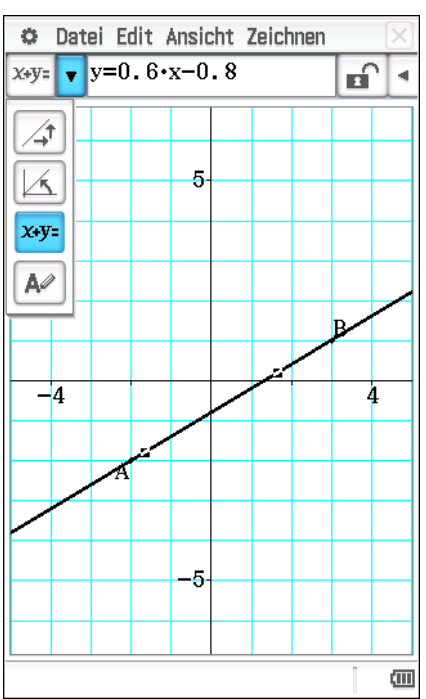

Grafik & Tabelle

- 1. Gib den allgemeinen Funktionsterm einer linearen Funktion ein.
- Wähle als Darstellungsart die dynamische Grafik

   <sup>I</sup> und ändere die Vorgabewerte der Parameter auf
   Minimum −4

```
Maximum 4
Schrittweite 0,5
```

Verändere die Parameter in Einzelschritten und lass Dir für beide Parameter die automatische Wiedergabe vorführen.

3. Beobachte den Einfluss der Parameter auf die Funktionseigenschaften (Monotonie, Schnittpunkte mit den Koordinatenachsen, ...).

Ordne die Begriffe **Anstieg** und **Achsenabschnitt** dem entsprechenden Parameter zu.

#### Übung

- 1. Lehrbuch: Seite 122, Nummer 9, 10
- 2. Gib jeweils an, ob es sich bei folgenden Funktionen um eine lineare handelt. Gib ggf. Anstieg und Achsenabschnitt an.

| $f_1(x) = 2x + 10$   | $f_2(x) = -3x + \frac{1}{7}$ | $f_3(x) = x - 5$ | $f_4(x) = (x-2)^2$       |
|----------------------|------------------------------|------------------|--------------------------|
| $g_1(x) = 3x^2 + 10$ | $g_2(x) = -3x + \frac{1}{x}$ | $g_3(x) = 5 - x$ | $g_4(x) = (x-2)^2 - x^2$ |

3. Waagerechte und senkrechte Geraden werden durch besondere Gleichungen beschrieben. Gib diese Gleichungen allgemein an.

#### Differenzenquotient

In diesem Abschnitt geht es um den Anstieg einer linearen Funktion und dessen Berechnung aus zwei Punkten der Geraden.

Geometrie

Der Graph der Funktion g ist eine Gerade und verläuft durch die Punkte A(2|5) und B(x|y).

1. Beschreibe die Lage des Punktes Brelativ zuA (oben, unten, links, rechts), so dass g die entsprechende Monotonie aufweist:

| Monotonie | Lage von $B$ bzgl. $A$ | Koordinaten von $B$ | Anstieg $m$ |
|-----------|------------------------|---------------------|-------------|
| steigend  |                        |                     |             |
| fallend   |                        |                     |             |

Skizziere in einem Koordinatensystem je ein Beispiel.

- 2. Beschreibe (für monoton steigende Funktionen g) die Lage und Koordinaten von B, damit der Graph besonders steil (bzw. flach) verläuft.
- 3. Zeichne nun eine Gerade durch A und B. Verändere nun die Lage von B so, dass sich die x-Koordinaten von A und B um 1 unterscheiden (x-Differenz = 1) und beobachte die

| 🗢 Datei Edit Ty                    | p 🔶 🛛 🔀                                                 |  |  |  |
|------------------------------------|---------------------------------------------------------|--|--|--|
| ₩ <b>₩</b> 📖 У                     | = 🔻 🔁 🖾 🕨                                               |  |  |  |
| Blatt1 Blatt2 Blatt3 Blatt4 Blatt5 |                                                         |  |  |  |
| ▼y1=m•x+n                          | · 1                                                     |  |  |  |
| y2:□                               |                                                         |  |  |  |
| <b>y3:</b> □                       |                                                         |  |  |  |
| <b>y</b> 4:□                       | $\equiv$ m ×                                            |  |  |  |
| <b>y</b> 5:□                       |                                                         |  |  |  |
| <b>y6:</b> □                       | $\begin{array}{c} \mathbf{n} \\ -4 & 1 & 4 \end{array}$ |  |  |  |
| y7:0                               |                                                         |  |  |  |
|                                    | _4                                                      |  |  |  |
|                                    | 2                                                       |  |  |  |
|                                    | 1 Y                                                     |  |  |  |
| -7-6-5-4-3-2                       | 0 1 2 2 4 5 6 7                                         |  |  |  |
|                                    | -2                                                      |  |  |  |
|                                    | -3                                                      |  |  |  |
|                                    |                                                         |  |  |  |
| 360° Reell                         |                                                         |  |  |  |

Auswirkung auf den Anstieg 🖾.

4. Wähle andere *x*-Differenzen (z.B.  $3, \frac{1}{2}, -10, \ldots$ ) und untersuche wie zuvor. Formuliere einen Zusammenhang.

| A(2 5)     | $y_B$ | $y_B - y_A$ | m |
|------------|-------|-------------|---|
| $B(3 y_B)$ | 6     | 1           | 1 |
|            | 7     | 2           |   |

- Lies Dir im Lehrbuch den Eingangstext zu linearen Funktionen (S.118f) und den Informationsrahmen S.123, unten durch. Vergleiche diese Zusammenfassung mit deinen Untersuchungsergebnissen.
- Sieh Dir die Präsentation AnstiegLinFunkt.pdf Seite für Seite an. Erläutere den Zusammenhang zwischen der Grafik und der Rechnung.

#### Anstieg einer linearen Funktion

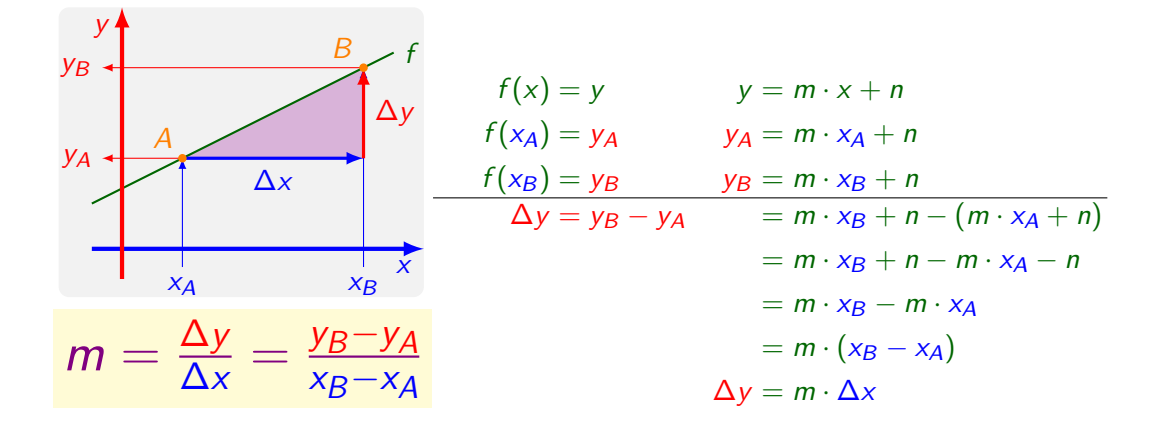

• Beschreibe allgemein das Steigungsdreieck (Lage, Form, Größe).

Übung Lehrbuch Seite 125, Nummer 1-6

#### Nullstelle

- 1. Formuliere den Zusammenhang zwischen einer Nullstelle  $x_0$  und einem Schnittpunkt  $S_x$ mit der Abszissenachse (= x-Achse). Vergleiche dazu den Zusammenhang zwischen  $S_y$ und n. Leite daraus einen Ansatz zur Berechnung der Nullstelle ab.
- 2. Gib eine allgemeingültige Berechnungsvorschrift für die Nullstelle  $x_0$  einer linearen Funktion y = mx + n an.
- 3. Übung LB S.128f, Nr.1-6

#### Zusammenfassung

1. Die Gleichung einer linearen Funktion lässt sich in die Form bringen

 $y = \_ \qquad (x \in \mathbb{Q})$ 

2. Der Graph einer linearen Funktion ist

| 3. Zum Graph der linearen Funktion gehört der Punkt                                        |                        |  |  |  |
|--------------------------------------------------------------------------------------------|------------------------|--|--|--|
| 4. Der Anstieg einer linearen Funktion kann aus den Koordina<br>dem berechnet werden.      | aten zweier Punkte mit |  |  |  |
| 5. Erhöht man bei einer linearen Funktion das Argument um 1,<br>so                         |                        |  |  |  |
| 6. Das Vorzeichen des Anstieges gibt                                                       | an.                    |  |  |  |
| 7. Der Betrag des Anstieges gibt an,                                                       | <u> </u>               |  |  |  |
| 8. Wenn der Anstieg einer linearen Funktion<br>dann kann man mit $-\frac{n}{m}$ berechnen. | ist,                   |  |  |  |

## 10.3 quadratische Funktionen

#### Normalformen

In diesem Arbeitsblatt geht es darum, aus dem Term einer quadratischen Funktion deren Funktionseigenschaften zu ermitteln. Dabei beschränken wir uns zunächst auf den Fall, dass in der allgemeinen Darstellung einer quadratischen Funktion  $y = a \cdot x^2 + b \cdot x + c$  der Parameter a = 1 ist. Das ist gleichbedeutend mieth der Aussage, dass die Graphen aus dem von  $y = x^2$  durch Verschieben hervorgehen.

Die Angabe **miHimi/oHiMi** soll Dir als Orientierung dienen, ob Du möglichst ohne TR arbeiten oder ihn von Anfang an einsetzen sollst. Als Kontrollinstrument ist er immer sinnvoll und ggf. auch als Hilfe. Versuche aber in letzterem Fall, den Weg oHiMi nachzuvollziehen.

#### Normalparabel

#### oHiMi

Die Graphen quadratischer Funktionen heißen **Parabel**. Der Graph zu  $y = x^2$  definiert die Grundform und wird als **Normalparabel** bezeichnet. Die wichtigsten Eigenschaften dieser Funktion (bzw. ihres Graphs) sind der Scheitelpunkt (Tief- bzw. Hochpunkt der Parabel), die Symmetrieachse und der Wertebereich.

- 1. Erstelle (oHiMi) eine Wertetabelle von  $y = x^2$  für die Argumente  $-4 \le x \le 4$  in  $\frac{1}{2}$ -Schritten. Nutze ggf. die binomischen Formeln zum Berechnen, z.B.  $3,5^2 = (3+0,5)^2 = 3^2 + 2 \cdot 3 \cdot 0,5 + 0,5^2 = 12,25$  Zoom Intervall Maßstab
- 2. Erstelle eine Zoomfolge (mehrere Darstellungen in feiner werdender Auflösung) des Graphen von  $y = x^2$ . Verwende für die x- und y-Achse den gleichen Maßstab. Verfeinere ggf. die Wertetabelle.

| Zoom   | Intervall        | Maßstab               |
|--------|------------------|-----------------------|
| weit   | $-5 \le x \le 5$ | $1 \mathrm{KL} = 1$   |
| mittel | $-2 \le x \le 2$ | $1\mathrm{KL}=0{,}25$ |
| nah    | $-1 \le x \le 1$ | $1\mathrm{KL}=0{,}1$  |
|        |                  |                       |

3. Gib den Scheitelpunkt, die Symmetrieachse und den Wertebereich der Funktion  $y = x^2$ an.

#### ${\it Scheitelpunktform}$

Für das Verschieben von Funktionsgraphen (und den Term der zugehörigen Funktion) gelten die gleichen Regeln, wie bei den Potenzfunktionen.

1. Verschiebe die Normalparabel  $f(x) = x^2$  zunächst um -4 in y-Richtung.

### miHiMi
- (a) Gib den Scheitelpunkt, die Symmetrie achse und den Wertebereich (des Graphen) der neuen Funktion  $f_1$  an.
- (b) Gib eine Gleichung von  $f_1$  an.

Verschiebe den Graphen von  $f_1$  nun (weiter) um 3 in x-Richtung.

- (c) Gib den Scheitelpunkt, die Symmetrie<br/>achse und den Wertebereich (des Graphen) der neuen Funktion<br/>  $f_2$ an.
- (d) Gib eine Gleichung von  $f_2$  an.
- 2. Verändere die Reihenfolge und die Werte in Aufgabe 1. und wiederhole die Untersuchung. Formuliere Zusammenhänge.
- 3. Gib den Scheitelpunkt, die Symmetrieachse und den Wertebereich (des Graphen) der Funktion  $g(x) = (x 12)^2 + 7$  an.
- 4. Die Normalparabel wurde so verschoben, dass die jeweilige Funktion folgende Eigenschaften hat:
  - (a) Scheitelpunkt S(-2|1)
  - (b) Wertebereich  $\{y \in \mathbb{R} \mid y \ge 5\}$ , Symmetrie achse x = 3
  - (c) Graph aus nebenstehender Abbildung

Gib jeweils die fehlenden Eigenschaften und eine Gleichung an.

# Darstellungsformen des Funktionsterms

# Definition

Die Term einer quadratischen Funktion, deren Graph durch Verschiebung der Normalparabel entstanden ist, kann in verschiedenen Formen angegeben werden:

- NameFunktionstermScheitelpunktform $(x-d)^2 + e$ Normalform $x^2 + p \cdot x + q$ Linearfaktoren $(x-r) \cdot (x-s)$
- 1. Gegeben sind die Funktionen  $f,\,g$  und  $h{:}$

Gib jeweils folgende Funktionseigenschaften an:

tenachsen, Symmetrieachse, Wertebereich

Scheitelpunkt, Schnittpunkte mit den Koordina-

Wandle den Term jeder Funktion in beide anderen

$$f(x) = (x-2)^2 + 3$$
  $g(x) = x^2 + 4 \cdot x + 3$   $h(x) = (x-2) \cdot (x-4)$ 

Define  $f(x) = (x+1, 5)^2 - 6.25$ done

 $expand(f(\boldsymbol{x}))$ 

 $x^{2}+3\cdot x-4$ 

miHiMi

 $rFactor(f(\boldsymbol{x}))$ 

 $(x+4) \cdot (x-1)$ 

2. Ermittle eine Gleichung der quadratischen Funktion den Nullstellen  $x_1 = -2$  und  $x_2 = 5$  in der Normalform.

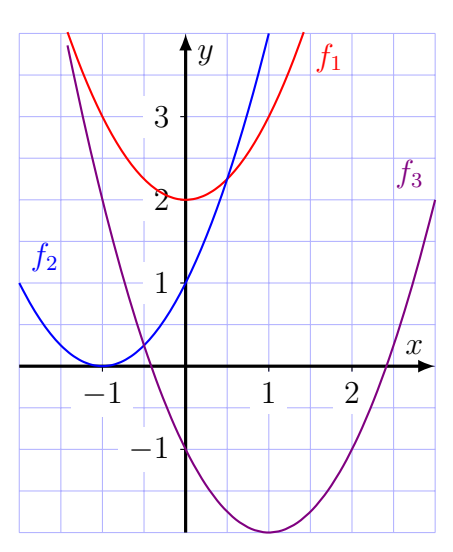

Formen um.

- 3. Beschreibe eine Möglichkeit, aus der Normalform oder den Linearfaktoren den Scheitelpunkt (ggf. oHiMi) einer quadratischen Funktion zu ermitteln. Nutze dazu auch die Präsentation QuadFun-Scheitelpunktform.pdf:
- 4. Beschreibe möglichst allgemein die Bedeutung der Parameter d und e (oder p und q bzw. r und s in der jeweiligen Form) für die quadratische Funktion bzw. ihren Graph.

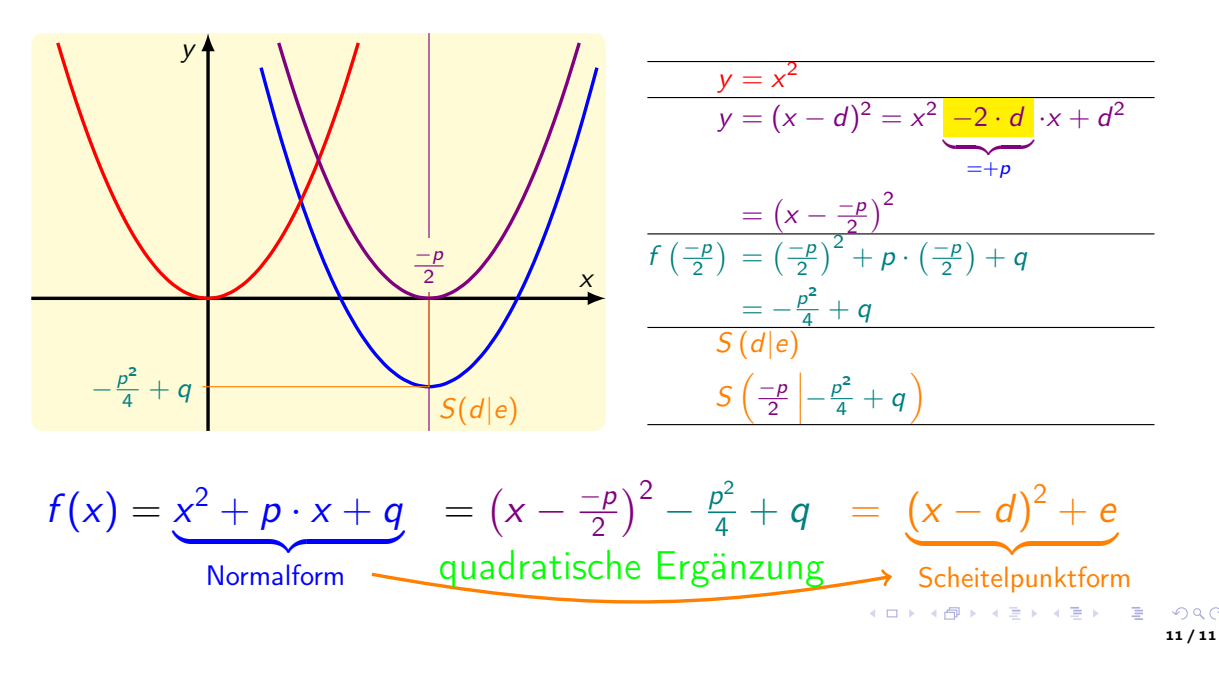

# Scheitelpunkt einer quadratischen Funktion (Normalform)

# Allgemeine Formen

In diesem Arbeitsblatt geht es darum, den Einfluss eines Faktors *a* auf den Verlauf des Graphen und die Eigenschaften einer quadratischen Funktion zu untersuchen. Dabei nehmen wir die drei Grundformen (Scheitelpunktform, Normalform, Linearfaktoren) zunächst einzeln unter die Lupe, und führen die Ergebnisse anschließend zusammen. Ein neues Arbeitsmittel am Taschenrechner ist dabei der Schieberegler, dessen Verwendung du im zweiten Abschnitt kennenlernen wirst.

# 3 neue Graphen

#### oHiMi

 $y = 2 \cdot x^2$  $y = 0.5 \cdot x^2$  $y = -1 \cdot x^2$ 

Den Graph der Funktion  $y = x^2$  hast du bereits gezeichnet. In dieser Aufgabe geht es um die Graphen der Funktionen

- 1. Vervollständige nebenstehende Wertetabelle.
- Stelle alle Wertepaare in einem Diagramm graphisch dar. Ergänze die Graphen der Funktionen.

| x               | -1,5 | -1 | -0,5 | 0 | $0,\!5$ | 1 | 1,5 |
|-----------------|------|----|------|---|---------|---|-----|
| $x^2$           |      |    |      |   |         |   |     |
| $2 \cdot x^2$   |      |    |      |   |         |   |     |
| $0,5 \cdot x^2$ |      |    |      |   |         |   |     |
| $-1 \cdot x^2$  |      |    |      |   |         |   |     |

3. Verdeutliche die "Entstehung" der y-Werte der 3 neuen Funktionen aus denen der Funktion  $y = x^2$  in der Wertetabelle und in der graphischen Darstellung.

а

Autom, Wiedergabe

Einstellungen

Minimieren

3

🗢 Edit Zoom Analyse 🔶

Blatt1 Blatt2 Blatt3 Blatt4 Blatt5

Y1:---Y2:---

 $\bigvee$  y1=a·x<sup>2</sup>

y2:0

y3:0

\_\_\_y4:□

\_\_y5:□

<mark>\_\_\_\_y6:</mark>□

**2**π

Reell

w7\* D

# nicht mehr normal, diese Parabel

- 1. Gib in Grafik & Tabelle die Funktion  $a \cdot x^2$  ein.
- 2. Wähle die dynamische Grafik 💷
- 3. Wähle als Zoomstufe Initialisieren
- 4. Du kannst den Schieberegler am farbigen Kopf halten und verschieben.
  Passe die Einstellungen wie abgebildet an.

| Schieberegler-Einst.                                                          | ×         |
|-------------------------------------------------------------------------------|-----------|
| Regler 1                                                                      |           |
| Parameter a<br>Aktuell : 1<br>Minimum : -2<br>Maximum : 2<br>Schrittw. : 0, 2 |           |
| ОК                                                                            | Abbrechen |

- Benutze die Pfeiltasten am Schieberegler, um die Werte für a langsam ablaufen zu lassen. Probiere auch die Autom. Wiedergabe.
- 6. Vergleiche deine Beobachtungen hier mit denen aus dem vorherigen Kapitel.

#### $3 \times$ nicht dasselbe

Untersuche den Einfluss des Parameters aauf die Eigenschaften und den Graphen der Funktionen

$$f(x) = a \cdot (x-2)^2 + 3$$
  $g(x) = a \cdot x^2 + 4 \cdot x + 3$   $h(x) = a \cdot (x-2) \cdot (x-4)$ 

Beschreibe und vergleiche die Veränderungen. Begründe die Unterschiede.

- 1. In nebenstehender Abbildung sind die Graphen von quadratischen Funktionen zu sehen.
  - (a) Begründe folgende Aussagen:

$$a_1 < 0$$
  $|a_1| = |a_2|$   $a_2 < a_3$ 

- (b) Gib jeweils eine Funktionsgleichung an.
- 2. Gib den Scheitelpunkt, die Symmetrie<br/>achse und den Wertebereich (des Graphen) der Funktionen<br/>  $g_i$  an

$$g_1(x) = 0.2 \cdot (x+5.3)^2 - 4.1$$

- 3. Gib jeweils eine mögliche Gleichung der quadratischen Funktion an.
  - (a) Scheitelpunkt S(-2|1) und in y-Richtung gestaucht
  - (b) Wertebereich  $\{y \in \mathbb{R} \mid y \leq 5\}$ , Symmetrieachse x = 3
  - (c) Graph aus nebenstehender Abbildung

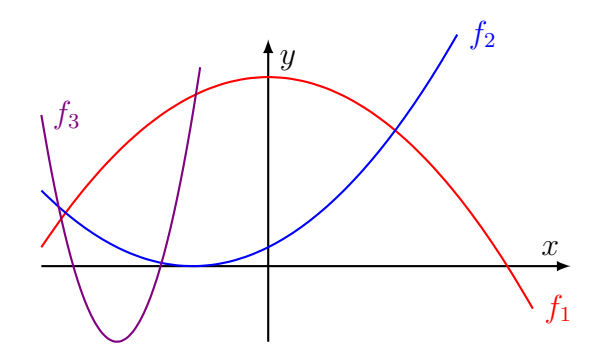

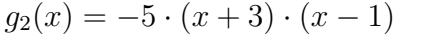

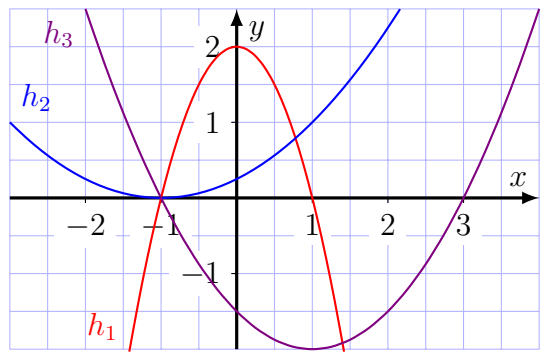

# miHiMi

(111)

X

#### Allgemeine Sinusfunktion (Gruppenpuzzle) 10.4

# Animation: (Co)Sinus am Einheitskreis

In der Geometrie wird zunächst eine Animation (Punkt auf dem Einheitskreis) erstellt, die eine Wertetabelle für die Zusammenhänge zwischen Winkel und Punktkoordinaten liefert. Diese kann in die Tabellenkalkulation kopiert und dort graphisch dargestellt werden. Dieses Vorgehen liefert einerseits den Graphen (d.h. die erste Periode) der (Co)Sinus-Funktion als auch die Vorlage für das Gruppenpuzzle. In den Expertengruppen wird die Konstruktion modifiziert.

- 1. ggf. Koordinatensystem vorbereiten Gitter einblenden Zoomstufe wählen +
- 2. Einheitskreis zeichnen Mittelpunkt und Radius "begrenzen"
- 3. Radius (von Mittelpunkt zum Rand) zeichnen
- 4. Randpunkt und Kreis markieren Edit - Animation - Animation hinzufügen ggf. ... - Animation bearbeiten ... - Animation ablaufen lassen
- 5. Radius markieren orientierten Winkel anzeigen Wertetabelle auslesen
- 6. Punkt markieren Koordinaten anzeigen Wertetabelle auslesen Spalten markieren  $\Rightarrow$  Edit - Kopieren
- 7. Wechsel zur TK Edit - Einfügen graphische Darstellung

# Weg vom Einheitskreisbrei

Die trigonometrischen Funktionen Sinus und Cosinus sind an einem Kreis mit Radius r = 1 definiert, dessen Mittelpunkt M(0|0) im Koordinatenursprung liegt und der als Einheitskreis bezeichnet wird.

1. Animiere die Bewegung eines Punktes P am Einheitskreis und stelle (in der Tabellenkalkulation) die entsprechenden Messwerte für den Zentriwinkel  $\alpha$  und die Koordinaten des Punktes graphisch dar. Gib jeweils eine Gleichung an.

A

хх,уу

Tabellen kalkulat

2. Untersuche den Zusammenhang zwischen den Koordinaten des Mittelpunktes sowie dem Radius des Kreises und der Darstellung (Graphen und Gleichungen) in der Tabellenkal-

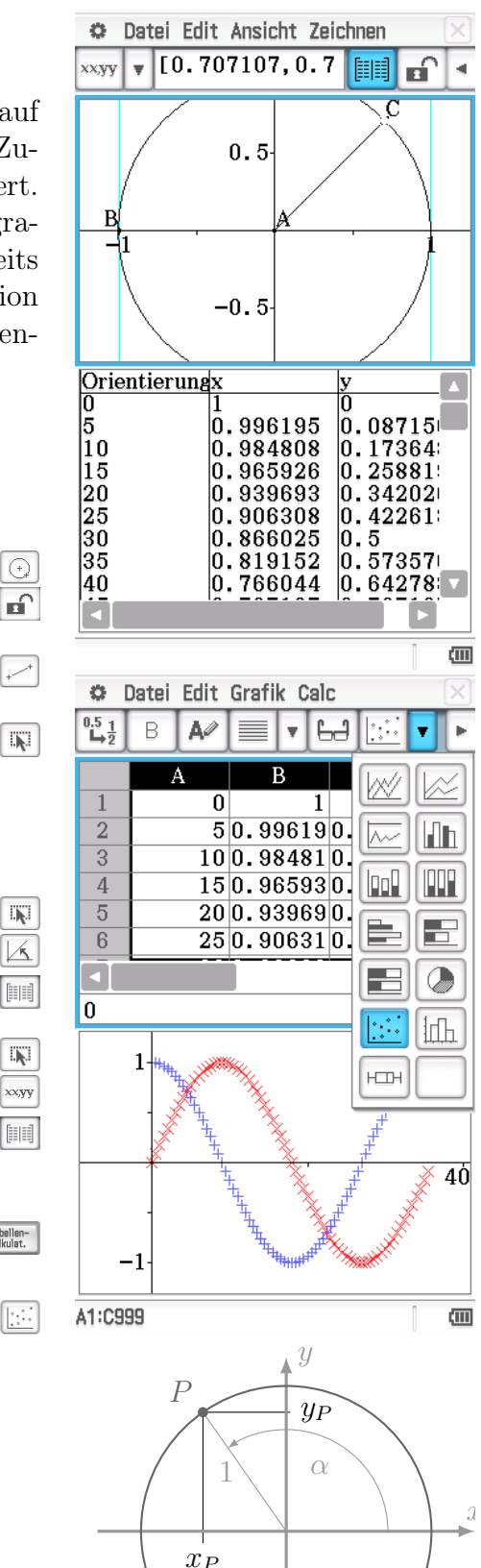

 $y_P$ 

α

X

Р

 $x_P$ 

kulation.

- 3. Gib die Gleichungen für die Koordinaten eines Punktes auf dem Kreis mit dem Mittelpunkt M(2|-1) und dem Radius r = 4 an.
- 4. Erstelle eine Übersicht deiner Erkenntnisse.

# Schwingungen

Die trigonometrischen Funktionen Sinus und Cosinus können zur Beschreibung einer harmonischen Schwingung benutzt werden. Dabei spielen die physikalischen Größen Frequenz, Periodendauer, Amplitude und Elongation eine Rolle.

- 1. Informiere dich im Tafelwerk über die funktionale Darstellung einer harmonischen Schwingung (und die gleichförmige Rotation) und stelle verschiedene Schwingungen graphisch dar.
- 2. Stelle Zusammenhänge zwischen den physikalischen Größen, dem Funktionsterm und dem Graphen her.
- 3. Ein Massestück (m = 200 g) hängt an einer Feder in Ruhe 20 cm über der Tischplatte. Nach einer Energiezufuhr schwingt es mit einer Periodendauer von 0,2 s und einer Amplitude von 2 cm. Gib eine Gleichung für die Höhe y(t) des Massestücks über der Tischplatte an.
- 4. Erstelle eine Übersicht deiner Erkenntnisse.

# Neues vom Einheitskreis

Die trigonometrischen Funktionen Sinus und Cosinus sind an einem Kreis mit Radius r = 1 definiert, dessen Mittelpunkt M(0|0) im Koordinatenursprung liegt und der als Einheitskreis bezeichnet wird.

- 1. Animiere die Bewegung eines Punktes P am Einheitskreis.
- 2. Verbinde P mit dem Punkt A(1|0). Stelle die Länge der Strecke  $l = \overline{AP}$  in Abhängigkeit vom Winkel  $\alpha$  graphisch dar.
- 3. Gib Eigenschaften der Funktion  $l(\alpha)$  an.
- 4. Ermittle eine Funktionsgleichung für  $l(\alpha)$  durch Herleitung aus der geometrischen Situation und durch Regression.
- 5. Erstelle eine Übersicht deiner Erkenntnisse.

# Zurück zum Kreis

Bezeichnet man den Zentriwinkel im Bogenmaß mit t, so gilt für die Koordinaten des Punktes P auf dem Einheitskreis:

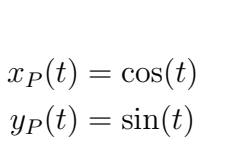

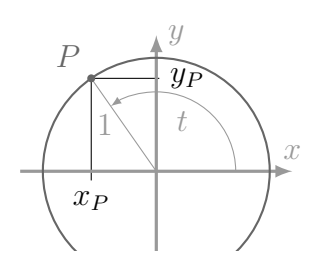

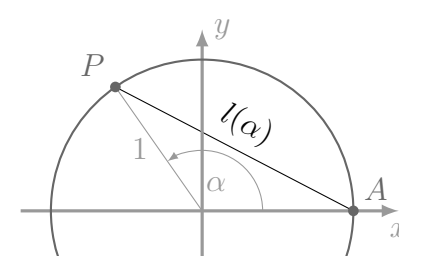

- 1. Ändert man im Grafik & Tabelle Menü die Einstellung des Typs von y = (Funktion) in  $x_t =$  (Parameterkurve), so kann man genau diese Gleichungen eingeben. Beachte, dass beim Darstellungsfenster neben den x- und y-Koordinaten auch die Werte für  $0 \le t \le 2\pi$  eingegeben werden müssen.
- 2. Untersuche die Auswirkung von Summanden und Faktoren, die den Termen hinzugefügt werden.
- 3. Stelle auf diese Weise einen Kreis mit Radius r = 4 und Mittelpunkt M(2|-1) dar.
- 4. Erstelle eine Übersicht deiner Erkenntnisse.

# 10.5 Umkehrfunktion (Gruppenpuzzle)

# Ablauf

- S1 Findet euch in 4-er Stammgruppen. Teilt euch in die Expertenrunden auf.
- E Bearbeitet eure Aufgaben in der Expertengruppe. Klärt möglichst offene Fragen dort bzw. formuliert diese als solche.
  - (a) Entscheide, ob es sich bei der "neuen" Zuordnung um eine Funktion handelt und begründe.
  - (b) Verändere die Darstellung ggf. so, dass auch die "neue" Zuordnung eine Funktion ist.
  - (c) Vergleiche deren Eigenschaften mit denen der Ausgangsfunktion. Formuliere ggf. den Zusammenhang.
  - (d) Ermittle möglichst einen Term der "neuen" Funktion.
- S2a Erläutert der Stammgruppe eure Vorgehensweise kurz. Stellt die Ergebnisse möglichst kompakt dar.
- S2b Setzt euch mit dem Begriff der Umkehrfunktion  $f^{-1}$  auseinander. Versucht, eure Erkenntnisse zu verallgemeinern. Ordnet (Gegen-) Beispiele zu.
  - Nennt Bedingungen, unter denen eine Umkehrzuordnung (k)eine Umkehrfunktion ist.
  - Stellt Zusammenhänge zwischen den Eigenschaften der Ausgangs- und der Umkehrfunktion her.
  - Ordnet (wenn möglich) jeder Funktionsklasse die Umkehrfunktionsklasse zu.
  - Diskutiert den Einfluss von Verschiebe- und Streckungsparametern.

$$f_1(x) = 2x - 1 \qquad g_1(x) = 1 - \frac{x}{2}$$

$$f_2(x) = x^2 - 4 \qquad g_2(x) = -\frac{1}{2}x^2 + 2x + \frac{3}{2}$$

$$f_3(x) = \frac{2}{x} \qquad g_3(x) = 2x^{\frac{3}{8}}$$

$$f_4(x) = \sin(2x + 1) \qquad g_4(x) = 2\cos(x) + 1$$

$$f_5(x) = \frac{4}{3} \cdot \left(\frac{3}{4}\right)^x \qquad g_5(x) = \frac{2}{9} \cdot 3^x$$

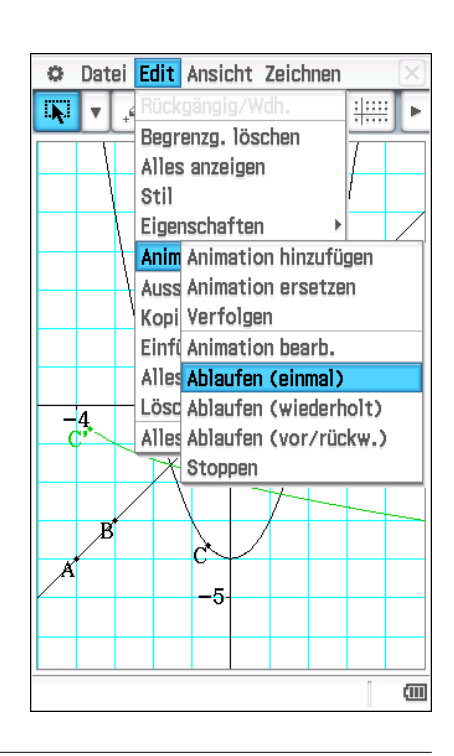

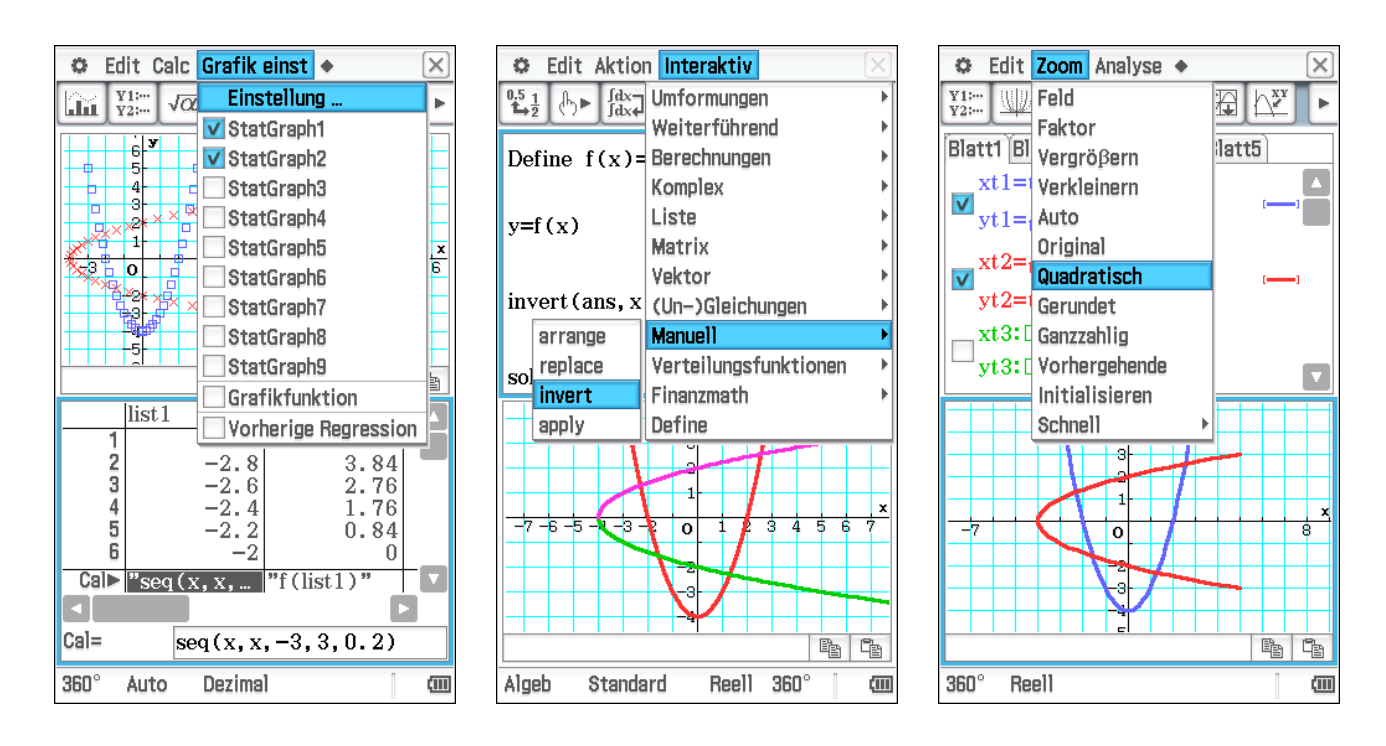

#### Punkt spiegeln

- $\square$  Zeichne die Winkelhalbierende  $w_I$  des I. Quadranten.
- Stelle die Ausgangsfunktion graphisch dar.
- $\checkmark$  Zeichne einen Punkt C auf dem Funktionsgraph.
- $\mathbb{M}$ Spiegele C an der Geraden  $w_I$ .Animiere den Punkt C auf dem Funktionsgraph.Lasse den Spiegelpunkt C' verfolgen.

# Werte tauschen

- 1. Speichere die zu untersuchende Funktion als f(x).
- 2. Erstelle eine Wertetabelle der Ausgangsfunktion.
- 3. Ändere die Einstellung der Statistik-Graphen zu
- 4. Stelle beide Zuordnungen graphisch dar. Wähle als letzten Zoom Quadratisch.

# Gleichung umstellen

- 1. Gib die Funktionsgleichung y = f(x) ein.
- 2. Wende nun nacheinander die Befehle invert(ans,x,y) und solve(ans,y) an.
- 3. Beschreibe die Wirkung dieser Befehle.
- 4. Stelle die "neuen" Funktionen graphisch dar. Wähle als letzten Zoom Quadratisch.

# Parameter vertauschen

1. Ändere den Darstellungstyp auf "Parameter" xt =.

# Stat-Graph 1Stat-Graph 2ZeichnenEinTypPunkteplotPunkteplotPunkteplotxListlist1list2list1

Main

Geometrie

Statistik

#### Grafik & Tabelle

mi@roro.lernsax.de

2. Gib die Ausgangsfunktion 
$$\begin{vmatrix} xt1 = t \\ yt1 = f(t) \end{vmatrix}$$
 und ihre vertauschte  $\begin{vmatrix} xt2 = f(t) \\ yt2 = t \end{vmatrix}$  ein.

- 3. Fenster-Einstellungen unter t: Definitionsbereich und Schrittweite ( $\approx 0,1$ )
- 4. Stelle beide Parameterkurven graphisch dar. Wähle als letzten Zoom Quadratisch.

# 10.6 Einführung 1. Ableitung (ohne Differentialquotient)

Bei der Untersuchung von Funktionen ging es bisher u.a. um Nullstellen, Monotonie, Extrempunkte und Asymptoten. Für einige Funktionsklassen (z.B. linear, quadratisch, exponentiell, trigonometrisch) können Sie diese Eigenschaften bereits ohne Hilfsmittel angeben bzw. rechnerisch ermitteln, z.B.

Der Scheitelpunkt der quadratischen Funktion  $f(x) = x^2 + p \cdot x + q$  ist  $S\left(-\frac{p}{2}\left|q - \frac{p^2}{4}\right.\right)$ 

In komplizierteren Situationen (z.B. für die Extrempunkte des Graphen von  $g(x) = x^3 - 12 \cdot x$ ) mussten Sie bislang auf den Rechner zurückgreifen. Das soll sich nun ändern. Ausgehend vom Begriff der Tangente wird u.a. eine rechnerische Methode entwickelt und begründet, mit der man die Art (Hoch- oder Tiefpunkt) und die Lage (Koordinaten) eines Extrempunktes am Graph beliebiger Funktionen ermitteln kann.

# Tangente

Die Tangente bildet den Ausgangspunkt der Differentialrechnung. Es gibt verschiedene Situationen, deren mathematische Modellierung darauf zurückgreift.

- ein gerader Gegenstand liegt auf einem krummen
- Schattenrand oder Winkeldurchmesser eines runden Objektes
- Fahrtrichtung eines Pkw in einer Kurve

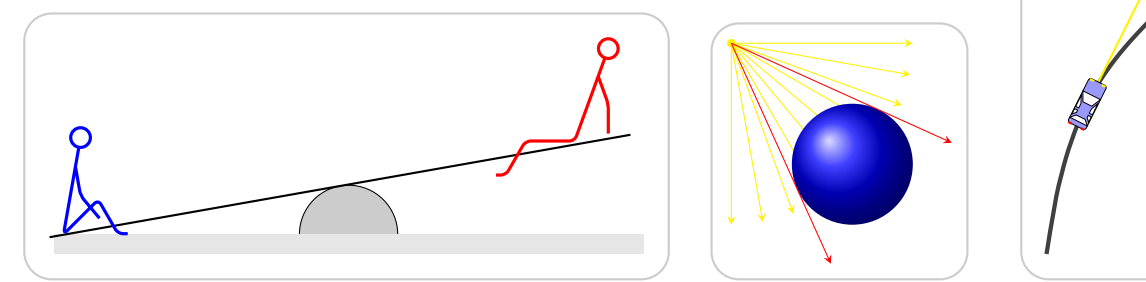

Das konstruktive Anlegen einer Tangente an den Kreis (und an Ellipse, Parabel und Hyperbel) ist seit der Antike bekannt. Die Verallgemeinerung auf beliebige krumme Linien (insbesondere Funktionsgraphen) hat fast 2000 Jahre gedauert. Im nächsten Abschnitt vollziehen Sie diesen Weg nach.

# Arbeitshinweise

Zunächst werden am Beispiel der Funktion  $f_1$  das grundlegende Vorgehen am ClassPad und die wichtigen Begriffe dieses Abschnittes eingeführt. Deine Beobachtungen sollten Sie dabei mit Ihrem Vorwissen abgleichen.

Nicht alle Beobachtungen sind verallgemeinerbar. Ein Beispiel bedeutet noch keine Sicherheit. Deshalb werden Sie an weiteren Funktionen das Vorgehen durchspielen und dabei immer besser vorhersehen, welche Ergebnisse der ClassPad liefern wird.

Nach der Bearbeitung dieses Abschnittes sollten Sie über diese Begriffe klare Vorstellungen haben:

- Tangente am Funktionsgraph
- Ableitung einer Funktion
- Zusammenhänge zwischen Funktion, Tangente und Ableitung

# Funktions eigenschaften

Geben Sie folgende Eigenschaften der Funktion  $f_1(x) = 0, 1 \cdot x^3 - 0, 1 \cdot x^2 - 1, 6 \cdot x + 6$  bzw. ihres Graphs an:

Definitionsbereich Wertebereich Nullstellen Extrempunkte Monotonie Symmetrie

# Tangente zeichnen

Stellen Sie  $f_1$  in der Geometrie-Anwendung graphisch dar und legen Sie an der Stelle  $x_1 = -1$ eine Tangente  $t_1$  an. Diese können Sie durch Bewegen des Punktes auf dem Graphen verändern.

- 1. Geben Sie eine Gleichung und Eigenschaften von  $t_1$  an.
- 2. Vergleichen Sie die Eigenschaften von  $f_1$  und  $t_1$  bzw. ihres Graphs.
- 3. Vergleichen Sie die Situationen "Tangente an einen Kreis" und "Tangente an den Graphen einer Funktion".
- ☑ Tangenten lassen sich auch an Funktionsgraphen anlegen, allerdings versagen hier die klassischen Definitionen "senkrecht zum Radius" und "genau ein Schnittpunkt".
- Das "Tangieren" findet in der n\u00e4heren Umgebung des Tangentenpunktes statt, ist also eine lokale Eigenschaft.
- Die Monotonie der Funktion (in der Umgebung eines Punktes) und die der Tangente stimmen überein.

# 

# Tangente animieren

Wie das DGS die Tangente anlegt, ist uns bislang unbekannt. Darauf kommen wir später zurück. Jetzt soll aus dem statischen Bild ein dynamisches werden.

• Markieren Sie den Funktionsgraph und den Tangentenpunkt und wählen Sie

 $\texttt{Edit} \Rightarrow \texttt{Animieren} \Rightarrow \texttt{Animation hinzufügen}$  (und ablaufen)

• Markieren Sie (nur) den Punkt und blenden Sie dessen Koordinaten ein.

- Markieren Sie (nur) die Tangente und blenden Sie deren Gleichung ein.
- Lassen Sie nun (evtl. mehrfach) die Animation ablaufen und beobachten Sie.
- 1. Beschreiben Sie die Bewegung der Tangente.
- 2. Beschreiben Sie Punkte des Funktionsgraphs mit "besonderem" Anstieg.
- 3. Formulieren Sie eine Definition für den "Anstieg einer Funktion".
- $\blacksquare$ Wenn der Tangentenpunkt sich auf dem Graphen verschiebt, dann dreht sich Tangente je nach Verlauf des Graphen links- bzw. rechtsherum.
- ${\it {\ensuremath{\square}}}$  Die Drehrichtung wechselt in dem Punkt mit der steilsten Tangente.
- ${\bf \bigtriangledown}$  An den Extrempunkten liegt die Tangente waagerecht an.

#### Messwerte auslesen

• Markieren Sie (ausschließlich) folgendes Objekt und lesen Sie die angegebene Eigenschaft in eine Tabelle aus:

| Objekt      | Punkt       | Tangente |  |
|-------------|-------------|----------|--|
| Eigenschaft | Koordinaten | Anstieg  |  |

- Markieren Sie die drei Spalten und kopieren Sie diese.
- Wechseln Sie in die Tabellenkalkulation und fügen Sie das Kopierte ein.
- Markieren Sie alle drei Spalten und stellen Sie diese (scatter) dar.
- 1. Vergleichen Sie die Darstellungen (TK und Geometrie).
- 2. Ermitteln und vergleichen Sie Funktionsterme.
- 3. Interpretieren Sie den "zweiten" Graph.
- $\checkmark$  Die ersten beiden Spalten entsprechen der klassischen Wertetabelle. Die dritte enthält den Anstieg der Tangente an der jeweiligen Stelle. In der graphischen Darstellung der Messwerte verwendet die Tabellenkalkulation die erste Spalte (x-Koordinate) als Argumente.
- $\checkmark$ Ein der Graph entspricht dem der Ausgangsfunktion. Mithilfe einer kubischen Regression lässt sich das (bis auf Rundungsungenauigkeiten) bestätigen.

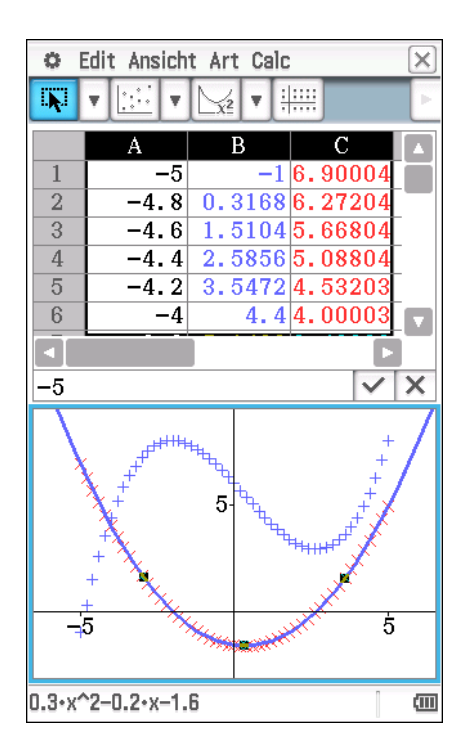

- abla Der andere Graph ist "neu". Er stellt den Anstieg der Tangente  $m_t$  an den Graphen der Ausgangsfunktion in Abhängigkeit von der Stelle x dar.
- **Tangente** Die Tangente an den Graphen der Funktion f im Punkt  $P_1(x_1|f(x_1))$  ist die bestmögliche Annäherung des Funktionsgraphs durch eine Gerade in der Umgebung des Punktes.
- Anstieg einer Funktion Der Anstieg einer Funktion f an einer Stelle  $x_1$  entspricht dem Anstieg der Tangente im Punkt  $P_1(x_1|f(x_1))$ .
- Ableitung einer Funktion Die (erste) Ableitung f' einer Funktion f ordnet den Argumenten der Funktion den jeweiligen Anstieg der Tangente zu.

# weitere Beispiele

Unterziehen Sie folgende Funktionen  $f_i$  der gleichen Untersuchung und dokumentieren Sie insbesondere Terme und Graph von Funktion und Ableitung.

- Skizzieren Sie ausgehend vom Funktionsgraph den Graphen der Ableitung **vor** der Untersuchung mit dem Rechner.
- Formulieren Sie Beziehung zwischen den Eigenschaften (Nullstellen, Extrempunkte, Symmetrie, Asymptoten) der Funktion und ihrer Ableitung. Berücksichtigen Sie diese bei Ihrer Skizze.
- Formulieren Sie Vermutungen über Zusammenhänge zwischen den Termen von Funktion und Ableitung.

| $f_2(x) = \frac{x^5}{125} - \frac{x^3}{5} + 1$ | $f_3(x) = \frac{x^4}{20} - \frac{x^3}{10} - x^2 + 2 \cdot x + 5$ |
|------------------------------------------------|------------------------------------------------------------------|
| $f_4(x) = 0, 1 \cdot x^3 - 2 \cdot x$          | $f_5(x) = -0.025 \cdot x^4 + 0.625 \cdot x^2 - 3$                |
| $f_6(x) = \frac{8}{x^2 + 2}$                   | $f_7(x) = \frac{x^3 + 2 \cdot x + 8}{x^2 + 2}$                   |
| $f_8(x) = \left(\frac{3}{2}\right)^x$          | $f_9(x) = 3 \cdot \sin(2 \cdot x)$                               |

- $\square$  Bei den Funktionen  $f_1$  bis  $f_5$  (ganzrationale Funktionen) werden Graph und Term "einfacher", nämlich die Anzahl der Extrempunkte bzw. die höchste auftretende Potenz kleiner.
- $\boxtimes$  Bei $f_6$  und  $f_7$  (gebrochen rationale Funtktionen) wird der Graph komplizierter und es gibt keine passende Regression.
- $\blacksquare$  Bei  $f_8$  und  $f_9$  bleiben Komplexität des Graphen und Termstruktur gleich.
- $\checkmark$  Asymptotisches Verhalten bleibt grundsätzlich erhalten, allerdings wird aus einer schrägen eine waagerechte Asymptote.
- $\boxtimes$  Symmetrie bleibt erhalten, wechselt aber zwischen "achsensymmetrisch" und "punktsymmetrisch".

- ☑ Auf Intervallen, auf denen die Ausgangsfunktion monoton steigend (fallend) ist, ist die Ableitung positiv (negativ).
- ${\it {\bf {\Box}}}$  Extremstellen der Funktion stimmen mit den Nullstellen der Ableitung überein.
- $\checkmark$ Extremstellen der ersten Ableitung markieren den Übergang zwischen Links- und Rechtskurve im Graph der Ausgangsfunktion.

#### Ableitungsregeln

Der bislang benutzte Weg zeigt zwar die Zusammenhänge zwischen der Tangente, ihrem Anstieg und der Ableitung, ist aber aufwändig (zum Finden des Terms) und ungenau (Regression über gerundete Werte) oder gar erfolglos (wenn kein passender Regressionstyp vorhanden ist). Deshalb verkürzen wir diesen Weg durch den Einsatz des CAS und machen ihn gleichzeitig exakt.

In der Hauptanwendung Main gibt es die Möglichkeit, aus dem Term einer Funktion (z.B.  $x^3 - 5 \cdot x$ ) direkt den Term der 1. Ableitung  $(3 \cdot x^2 - 5)$  bestimmen zu lassen. Die Syntax lautet:

$$\operatorname{diff}(x^3 - 5 \cdot x)$$
 oder  $\frac{\mathrm{d}}{\mathrm{d}x} (x^3 - 5 \cdot x)$ 

Die Befehle findet man unter Aktion bzw. Interaktiv oder im keyboard.

- 1. Überprüfen Sie deine Ergebnisse (Term und Graph) aus der obigen Untersuchung.
- 2. Untersuchen Sie den Zusammenhang zwischen den Termen einer Funktion und ihrer Ableitung. Beginnen Sie zunächst mit einfachen Beispielen (einer bestimmten Funktionsklasse) und erweitern Sie diese schrittweise.
- 3. Formulieren Sie Regeln zur Bildung der 1. Ableitung.
- 4. Versuchen Sie, Begründungen für diese Regeln zu finden.
- $\square$  Die Ergebnisse der vorherigen (numerischen) Untersuchung werden reproduziert.
- ${\bf \bigtriangledown}$  Auch für die Terme der gebrochen<br/>rationalen Funktionen findet das CAS einen Ableitungsterm.
- $\checkmark$  Eine Verschiebung in *y*-Richtung verändert die Ableitung nicht, da auch die Tangente in *y*-Richtung (parallel) verschoben wird. Der Anstieg an der Stelle bleibt also gleich.
- $\blacksquare$  Eine Verschiebung in x-Richtung verschiebt auch die Ableitung, da die Tangente in x-Richtung (parallel) verschoben wird.
- ${\it \ensuremath{\mathbb Z}}$ Konstanten-, Potenz-, Summen-Regel

# 11 Dokumentation von Lösungswegen

Beim Erstellen von Leistungsaufgaben (aber nicht nur dann) gibt es viele Fragen zu klären, z.B.

- Welchen mathematischen Inhalt möchte ich prüfen?
- Auf welche mathematische Kompetenz möchte ich "sehen"?

- Welchen Anforderungsbereich wähle ich?
- Welcher zeitliche Rahmen steht zur Verfügung?
- Soll die Aufgabe in einem Sachzusammenhang oder innermathematisch gestellt sein?
- Welchen Aufgabentyp (nach R. Bruder) möchte ich verwenden?
- Welche Hilfsmittel sind zugelassen?
- Wie sieht die Minimallösung bzw. der effiziente Lösungsweg aus?
- Sollte ich ggf. Zwischenschritte bzw. Teilaufgaben einbauen?
- Welchen Operator wähle ich?
- Wie viele Punkte bzw. Bewertungseinheiten vergebe ich?

Bereits durch die Zulassung des GTR zu Leistungskontrollen bis hin zur Abiturprüfung wurde eine Regulierung der Lösungsdokumentation nötig und begonnen. Durch die Erweiterung der Hilfsmittel durch CAS, DGS und TK wurden diese Regeln einer scharfen Prüfung unterzogen. Manch eine selbstverständlich geglaubte Gewohnheit bei der Aufgabenerstellung bzw. Bewertung erwies sich nun als logisch nicht schlüssig oder wegen anderer Überlegungen ungünstig.

Leider sind die in diesem Zusammenhang entstandenen Operatorenlisten zwar durch die KMK abgesegnet worden, aber eher knapp gehalten und deshalb im Zweifelsfall nicht deutlich genug. Das hat sogar dazu geführt, dass "berechnen" in Hessen so gegensätzlich zur sächsischen Lesart wie nur möglich interpretiert wird. Deshalb halte ich es für sehr wichtig, die Definitionen der Operatoren einerseits auch mit grundlegenden Forderungen zu ergänzen und andererseits sie durch geeignete Beispiele und Gegenbeispiele zu erläutern.

Aufgabe des Operators in einer Leistungsaufgabe ist es, dem Schüler (und Korrektor) zu verdeutlichen, welche Lösungswege ggf. nicht zugelassen sind und wie detailliert die Dokumentation des Lösungsweges erfolgen soll. Diese wiederum dient ausschließlich der mathematischen Kommunikation und braucht nicht zu kontrollieren, ob (bzw. dass nicht) abgeschrieben oder anderweitig betrogen wurde.

Für den Schüler sollten die Regeln möglichst einfach nachvollziehbar und unabhängig von verwendetem Rechner oder der konkreten Aufgabe sein. In Sachsen<sup>4</sup> gibt es keine schwarze oder weiße Liste von Befehlen, die von bestimmten Operatoren erlaubt bzw. verboten werden. Solche Regelungen verkomplizieren die Sache völlig unnötig, insbesondere für die Schüler, denn diese müssten die Regeln zusätzlich lernen und einüben.

Eng damit verbunden ist die Abgrenzung der Aufgabenteile mit Hilfsmitteln (B-Teil, mi-HiMi) von denen ohne (A-Teil, oHiMi). Stellt man sich das mathematische Wissen der Schüler als Netz vor, dann geht es im A-Teil um eher nahe beieinander liegende "Knoten", die in wenigen kleinen Schritten erreicht werden können. Die Dokumentation dieser Schritte ist i.A. 1:1 möglich und steht deshalb auch nur selten in Frage. Im B-Teil hingegen sollte es um deutlich weiter auseinander liegende Knoten innerhalb einer (Teil-)Aufgabe gehen, weil einerseits die Hilfsmittel größere Schritte ermöglichen und andererseits nicht nochmal das gleiche wie im A-Teil geprüft werden sollte.

Geht es beispielsweise inhaltlich um die Tangente an den Graphen einer Funktion, dann ist folgende Aufgabenstellung im A-Teil einer Kontrolle problemlos verwendbar:

Ermitteln Sie rechnerisch eine Gleichung der Tangente am Graph von f an der Stelle  $x_t$ .

<sup>&</sup>lt;sup>4</sup>Hessen hat 2015 in einer Handreichung für die Mathematiklehrer die "erweiterte Funktionalität" (z.B. eines GTR) definiert. Diese umfasst z.B. den Befehl solve und darf u.a. beim Operator "berechnen" nicht verwendet werden. Selbst ein CAS darf dann nur wie ein einfacher Taschenrechner verwendet werden.

Als Lösungsschritte erwartet man Term von f', Werte  $f(x_t)$  und  $f'(x_t)$ , Ansatz der linearen Funktion und schließlich eine Gleichung der Tangente. Die Anzahl der zu vergebenden BE (mein Vorschlag: 4 oder 5) wird sich daran orientieren.

Ganz anders sieht es im B-Teil aus. Jedes CAS kann per Befehl den Term der Tangente liefern (ohne dass man den Ableitungsterm oder einzelne Werte zu sehen bekommt). Folglich kann man auch nicht mehr erwarten, selbst wenn man grafische Wege ausschließt. Deshalb käme als Operator auch nur noch "Angeben" in Frage. Das ist zwar möglich, aber nur selten sinnvoll. Besser wäre m.E. eine "Vergrößerung" der Aufgabe, in der die Tangente vorkommt, aber nur ein Zwischenschritt ist, z.B.:

Die Tangente am Graph von f an der Stelle  $x_t$  begrenzt zusammen mit den Koordinatenachsen ein Dreieck vollständig. Berechnen Sie dessen Flächeninhalt.

Lösungsschritte wären hier Ansatz (z.B. rechtwinkliges Dreieck mit Achsenabschnitt und Nullstelle der Tangente) und das Ergebnis des Flächeninhalts, was aus meiner Sicht 3 bis 4 BE rechtfertigt.

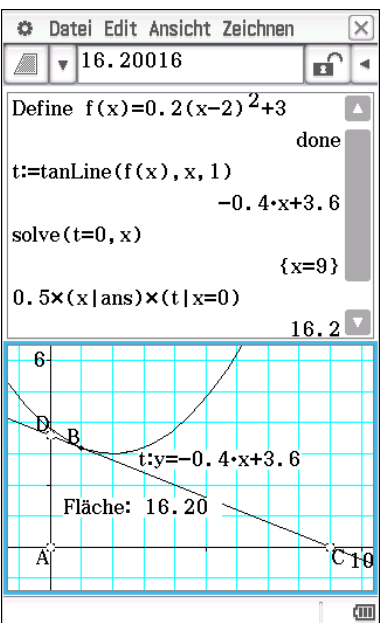

Die Anzahl der Bewertungseinheiten orientiert sich also (nach wie vor) an der Anzahl der Lösungsschritte in einem (den Schülern zugängigen) effizienten Lösungsweg. Diese Schritte sind wegen der zur Verfügung stehenden Hilfsmittel nicht immer gleichgroß. Grundsätzlich sollte man sich (auch hier) am Lehrplan orientieren und die Möglichkeiten der Hilfsmittel im Blick haben.

Tatsächlich sind CAS in der Lage, jede mathematische Grundaufgabe (meist auch mieth Parametern) zu lösen. Und es ist erwartbar, dass Schüler zumindest diese Grundschritte auch am Taschenrechner beherrschen. Das bedeutet aber auch, dass bei Verwendung des Rechners die Zwischenschritte einer händischen Rechnung i.A. entfallen und folglich auch nicht bewertet werden können. Wenn man sie sehen will, sollte man eine entsprechende Aufgabe im A-Teil stellen oder die mathematische Kompetenz, die in der Aufgabenstellung geprüft wird, ändern. Operatorenmäßig landet man dann eher bei "beschreiben", "erläutern" oder "begründen".

Interessant wird die Geschichte, wenn ein Teil des Lösungsweges auch im DGS (oder in der TK) bearbeitet werden kann. Wie erwarten wir die Dokumentation solcher (prinzipiell zulässigen) Lösungswege? Es ist ja effizient, geometrische Größen zeichnerisch zu ermitteln, oder beim (gezielten) Probieren auf die TK zurückzugreifen. Andererseits will man auch nicht das "Tastendrücken" belohnen. Deshalb sollte man auf Taschenrechneräußerungen (welche Anwendung oder welchen Befehl) tunlichst keine Bewertungen erteilen, sondern entweder auf mathematische Notation pochen oder eine verbale Beschreibung (unter Verwendung von Fachbegriffen) und ggf. Skizzen einfordern. Die Nennung der Anwendung des Taschenrechners ist ohnehin bewertungstechnisch irrelevant.

Das alles hat unausweichlich auch Konsequenzen auf die Unterrichtsgestaltung selbst. Zunächst ist es Aufgabe des Lehrers, den korrekten Gebrauch der Fachsprache und die angemessene Dokumentation von Lösungswegen im Unterricht zu thematisieren. Aber nicht überwiegend im Sinne des "teaching to the test": Diesen Aufgabentyp löst man soundso mit dem Rechner und dasunddas schreibt man hin. Denn eigentlich geht es im B-Teil um Aufgaben, deren Komplexität deutlich über die Grundaufgaben des A-Teils hinausgehen und die bestenfalls auch verschiedene Lösungswege ermöglichen. In diesem Fall soll der Schüler seine Idee umsetzen können und sicher und effizient dokumentieren können. Und sich nicht fragen: "Welcher Aufgabentyp ist das nochmal?".

Die größte Bedeutung messe ich in diesem Zusammenhang der Konstruktion der Aufgaben-

stellung bei. Eine sorgsame erstellte Aufgabe findet meist einen "natürlichen" Operator. Will man diesen ändern, zieht das i.A. eine (zumindest teilweise) Neukonstruktion der Aufgabe nach sich.

# 12 Leistungsaufgaben

Die folgenden Aufgaben stammen aus Leistungskontrollen, in denen der ClassPad als Hilfsmittel eingesetzt wurde. Ergänzend dazu findet man screenshots, die einen möglichen Lösungsweg am ClassPad zeigen, und die Dokumentation einer Minimallösung. Letztere soll an einer *kursiven* Schrift erkennbar sein.

# 12.1 Klasse 8

1. In folgenden Gleichungen "fehlen" Teile der beiden Terme. Gib diese so an, dass die beiden Terme einer Gleichung äquivalent sind.

$$\left(\boxed{\mathbf{A}} - 2\right)^2 = 9x^2 + \boxed{\mathbf{B}} + 4 \qquad \qquad 3y^2 + y - 10 = \boxed{\mathbf{C}} \cdot \boxed{\mathbf{D}}$$
$$\boxed{\mathbf{A}} = 3x \qquad \qquad \boxed{\mathbf{C}} = y + 2$$
$$\boxed{\mathbf{B}} = -12x \qquad \qquad \boxed{\mathbf{D}} = 3y - 5$$

# 2. Formuliere jeweils eine Gleichung und interpretiere deren Lösung(en).

- (a) In einem gleichschenkligen Dreieck ist der Basiswinkel um 25° kleiner als der Winkel an der Spitze.  $180^{\circ} = 2 \cdot (\gamma - 25^{\circ}) + \gamma$   $\gamma = 76,67^{\circ}$ Der Winkel an der Spitze beträgt 76,67°.
- (b) Verlängert man eine Seite eines Quadrates um 3 m und verkürzt die andere um 1 m, dann erhöht sich der Flächeninhalt der Figur um 7 m<sup>2</sup>.  $(a+3) \cdot (a-1) = a^2 + 7$  a = 5Die Seitenlänge des Ausgangsquadrates betrug 5 m.
- (c) Verringert man das Vierfache einer Zahl um 3, so erhält man ihren Kehrwert.  $4 \cdot x - 3 = \frac{1}{x}$   $x_1 = 1, x_2 = -\frac{1}{2}$ Die Zahl war 1 oder  $-\frac{1}{2}$ .

expand(
$$(3 \cdot x - 2)^2$$
)  
 $9 \cdot x^2 - 12 \cdot x + 4$   
factor( $3y^2 + y - 10$ )  
 $(y+2) \cdot (3 \cdot y - 5)$   
solve( $180=2 \cdot (x-25) + x, x$ )  
 $\{x=76.666666667\}$   
solve( $(x+3) \cdot (x-1)=x^2 + 7, x$ )  
 $\{x=5\}$   
solve( $4 \cdot x - 3 = \frac{1}{x}, x$ )  
 $\{x=1, x=-0.25\}$ 

solve 
$$\left(\frac{1}{x-2} \ge 3, x\right)$$
  
{2

- 3. Gib zwei Zahlen an, die die Ungleichung  $\frac{1}{x-2} \ge 3$  erfüllen.  $z.B. 2,1 \ und 2,\overline{3}.$
- 4. Gib folgende Eigenschaften der Funktion f (bzw. ihres Graphs) an und ergänze die Wertetabelle.

$$f(x) = \frac{10x - 10}{x^2 + 3} \qquad \qquad \frac{x - 2}{y - 4,286} \begin{vmatrix} 2 & 100 & 1,536 & 8,464 \\ \hline y & -4,286 & 1,429 & 0,099 & 1 & 1 \end{vmatrix}$$

Seite 51 von 73

{1.428571429,0.098970308 ▶

{x=1.535898385, x=8.46410

{MaxValue=1.666666667, x=3}

x

 $\frac{10 \cdot x - 10}{x^2 + 3}$ 

{x=1}

-4.285714286

{MinValue=-5, x=-1}

y1(x)

y1(-2)

y1({2,100})

solve(y1(x)=1,x)

solve(y1(x)=0,x)

fMin(y1(x), x)

fMax(y1(x), x)

- (a) Definitionsbereich  $D_f = \mathbb{Q}$
- (b) Nullstelle(n)  $x_0 = 1$

 $\begin{array}{ll} \text{monoton fallend} & x \leq -1 \\ \text{monoton steigend} & -1 \leq x \leq 3 \end{array}$ 

(c) Monotonie monoton fallend  $3 \le x$ 

(d) Wertebereich 
$$W_f = \left\{ y \in \mathbb{Q} | -5 \le y \le \frac{5}{3} \right\}$$

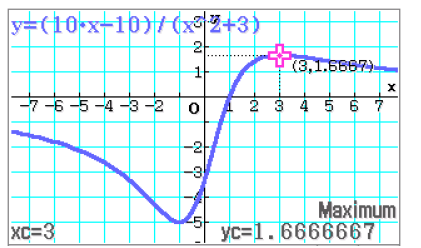

5. Für die Gestaltung einer quadratischen Fliese mit 10 cm Kantenlänge wird nebenstehender Entwurf diskutiert. Die Fläche wird in Rechtecke und Quadrate unterteilt und mit zwei Farben (hier "grau" und "weiß") lackiert. Für eine der Farben gilt:

$$A(x) = x \cdot (10 - 2 \cdot x) + 2 \cdot x \cdot (10 - x)$$

- (b) Gib alle Werte x an, für die man den Flächeninhalt mit dem Term A(x) berechnen kann.  $D_A = \{x \in \mathbb{Q} | 0 \le x \le 5\}$
- (c) Ermittle den größtmöglichen Flächeninhalt dieser Farbe. Maximum aus graph. Darst.  $A_{\text{max}} = 56,25 \text{ cm}^2$
- (d) Ermittle alle Werte x, für die der Flächeninhalt beider Farben gleichgroß ist. Der Flächeninhalt der Fliese beträgt  $100 \text{ cm}^2$ . Wenn beide Farben gleichgroße Flächen haben, hat (auch) "weiß"  $50 \text{ cm}^2$ :  $50 = A(x_h)$   $x_{h1} = 2,5 \text{ cm}$   $x_{h2} = 5 \text{ cm}$

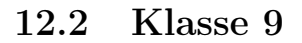

- 1. Gib jeweils die Gleichung einer Potenzfunktion an, die folgende Eigenschaft(en) hat.
  - (a) Tiefpunkt T(0|1)  $f(x) = x^2 + 1$
  - (b) im gesamten Definitionsbereich  $(D = \mathbb{R})$  monoton fallend
  - (c) achsensymmetrisch (nicht unbedingt zur *y*-Achse) und Asymptoten bei  $x_1 = 2$  und  $y_2 = -1$  $h(x) = (x-2)^{-2} - 1$
- 2. In dieser Aufgabe geht es um den Punkt P(16|3) und die Funktion  $g(x) = x^{-\frac{3}{4}}$ 
  - (a) Begründe, dass  $D_g = \{x \in \mathbb{R} | x > 0\}.$ nichtnegativ wegen der Wurzel,  $x \neq 0$  wegen Reziprokem

#### GOGO A. K. MIETH

 $q(x) = -x^3$ 

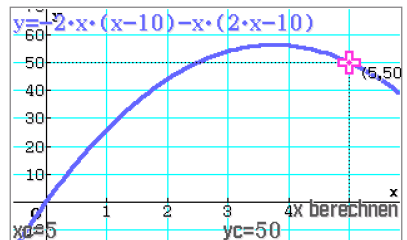

weiß

{1,0.5946035575,0.438691

Define  $g(x) = x^{-0.75}$ 

seq(g(x), x, 1, 3, 1)

solve(g(16)+d=3,d)

 $solve(a \times g(16) = 3, a)$ 

g(16)

(b) Erläutere die Monotonie von g anhand geeigneter Zahlenbeispiele.

mindestens 2 Wertepaare (x|y), wenn mit steigendem Argument die zugehörigen Funktionswerte kleiner werden, dann nennt man g monoton fallend.

- (c) Weise rechnerisch nach, dass P oberhalb des Graphen von g liegt.  $g(16) = \frac{1}{8} < 3$
- (d) Beschreibe 2 verschiedene Möglichkeiten, den Graphen der Funktion g so zu verändern, dass der "neue" Graph durch P verläuft. Gib jeweils eine Gleichung an.

Verschieben um  $\frac{23}{8} = 2,875$  in *y*-Richtung  $g_1(x) = x^{-\frac{3}{4}} + \frac{23}{8}$ Strecken um 24 in *y*-Richtung  $g_2(x) = 24 \cdot x^{-\frac{3}{4}}$ 

3. Die Flugbahn einer Kugel beim Kugelstoßen kann beschrieben werden durch

 $y = -0,06 \cdot x^2 + 0,6 \cdot x + 1,9 \qquad 0 \le x \qquad 0 \le y$ 

Die x-Achse entspricht dabei dem Boden. Eine Einheit entspricht 1 m.

- (a) Gib die Höhe an, aus der die Kugel gestoßen wurde.
- (b) Ermittle die größte Höhe, die die Kugel erreicht. Der Scheitelpunkt der Parabel liegt bei S(5|3,4). Die Kugel erreicht maximal 3,4 m.
- (c) Ermittle die Weite dieses Versuches.

4. Ermittle die Anzahl der Lösungen der Gleichung  $x + \frac{4}{x} = z$  in Abhängigkeit von z. Die Lösungen der Gleichung sind  $x_{1/2} = \frac{z \pm \sqrt{z^2 - 16}}{2}$ . Die Diskriminante  $z^2 - 16$  ist Null, wenn  $z = \pm 4$ , dazwischen negativ und außerhalb positiv. Folglich gilt:

| z         | z < -4 | z = -4 | -4 < z < 4 | z = 4 | z > 4 |
|-----------|--------|--------|------------|-------|-------|
| Anz. Lös. | 2      | 1      | 0          | 1     | 2     |

- 5. In nebenstehender Figur ist eine Fläche grau markiert.
  - (a) Begründe, dass der Inhalt dieser Fläche mit  $A(x) = 7x^2 17 \text{ cm}$  68x + 289 berechnet werden kann. Ansatz für graue Fläche:  $A = 3 \cdot x^2 + (17 - 2x)^2$ . Umformung in eine Summe liefert A(x).
  - (b) Gib den Definitionsbereich der Funktion A(x) an.  $D_A = \{x \in \mathbb{R} | 0 \le x \le 8, 5\}$
  - (c) Ermittle rechnerisch alle Längen x, für die der Inhalt der grauen Fläche  $220 \text{ cm}^2$  beträgt.

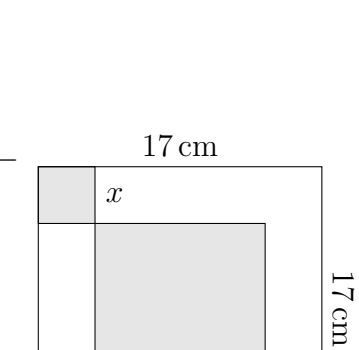

x

x

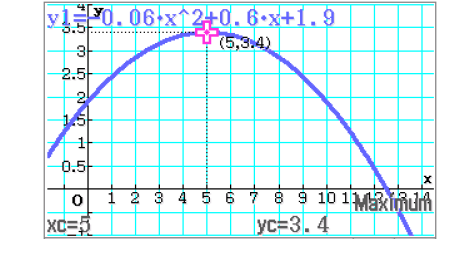

 $1.9\,\mathrm{m}$ 

done

0.125

{a=24}

{d=2.875}

positiven Nullstelle: 12,53 m

x

$$A(x) = 220 \qquad \Rightarrow x_1 = 1,15 \qquad x_2 = 8,56$$

Nur bei x = 1,15 cm beträgt der Flächeninhalt 220 cm<sup>2</sup>. Die zweite Lösung liegt nicht mehr im Definitionsbereich.

(d) Ermittle den Wertebereich der Funktion A(x) und interpretiere ihn im geometrischen Zusammenhang.

Der Scheitelpunkt liegt (als tiefster Punkt) bei S(4,86|123,9). Von den Funktionswerten am Rand des Definitionsbereiches liegt der größte bei x = 0und beträgt 289. Demnach gilt

 $W_A = \{A \in \mathbb{R} | 123, 9 \le A \le 289\}$ 

Der Flächeninhalt der grauen Fläche beträgt mindestens  $123.9 \text{ cm}^2$  und höchstens  $289 \text{ cm}^2$  liegen.

# 12.3 Klasse 10

1. Für eine Laboruntersuchung wurde eine sterile Nährlösung mit Bakterien geimpft. Bezeichnet man die Untersuchungsdauer (in Stunden) mit t, dann gilt für die Anzahl N der Bakterien:

| t in h     | 1   | 2   | 3   | 4   | 5   |
|------------|-----|-----|-----|-----|-----|
| N          | 492 | 533 | 579 | 628 | 681 |
| $\Delta N$ |     | 41  | 46  | 49  | 53  |

- (a) Begründe anhand der Daten, dass es sich nicht um ein lineares Wachstum handelt.
  In gleichen Zeitabschnitten (1 h) wächst die Kultur nicht um den gleichen, sondern einen ansteigenden Wert.
- (b) Ermittle die Anzahl der Bakterien, mit der die Nährlösung geimpft wurde. Exponentielle Regression liefert  $N(t) = 453 \cdot 1,085^t$ , also wurden ca. 453 Bakterien in die Nährlösung eingebracht.
- (c) Ermittle die Zeitspanne, innerhalb derer sich die Anzahl der Bakterien verdoppelt.

$$906 = 453 \cdot 1,085^{t_2} \qquad t_2 = 8,5 \,\mathrm{h}$$

 $expand(3\cdot x^2 + (17 - 2\cdot x)^2)$  $7\cdot x^2 - 68\cdot x + 289$ 

Define  $A(x)=7\cdot x^2-68\cdot x+289$  done

solve(A(x)=220,x)

{x=1.151108065, x=8.56317 ► rangeAppoint(ans, 0, 8.5)

{x=1.151108065}

fMin(A(x), x, 0, 8.5) {MinValue=123.8571429, x=4 fMax(A(x), x, 0, 8.5)

 $\{MaxValue=289, x=0\}$ 

solve 
$$\left(x + \frac{4}{x} = z, x\right)$$
  
 $\left\{x = \frac{z - \sqrt{z^2 - 16}}{2}, x = \frac{z + \sqrt{z^2 - 16}}{2}\right\}$ 

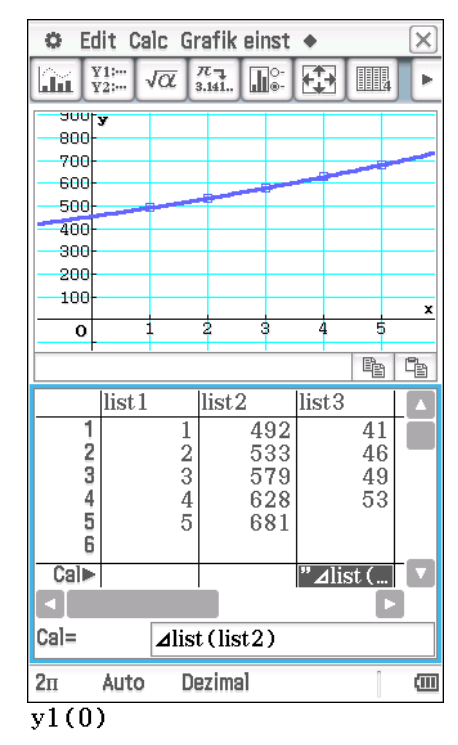

453.3322234

y1(x)=2×y1(0) 453.3322234.1.084824901<sup>x</sup> ► solve(ans, x) {x=8.513377131}

- 2. Gib jeweils eine Gleichung einer Exponentialfunktion an, die die genannten Eigenschaften hat.
  - (a) Kontostand K(t), 3800€ zu Beginn, 2% Wachstum

 $K(t) = 3800 \cdot 1,02^{t}$ 

- (b) Graph von f verläuft durch A(0|5) und B(1|4) $f(x) = 5 \cdot 0.8^x$
- (c) Graph symmetrisch zu  $g(x) = 5 \cdot 4^x$  bzgl. der *y*-Achse  $g^{\star}(x) = 5 \cdot 0.25^x$
- (d) g monoton fallend, Graph unterhalb x-Achse a < 0 und b > 1, z.B.:  $y = -2 \cdot 3^x$
- (e) y = 3 2x ist Tangente bei x = 0  $y = 3 \cdot 0.51^x$
- 3. Gib jeweils einen Term der Umkehrfunktion an.

$$f(x) = \log_7(x) - 2 \qquad f^{-1}(x) = 7^{x+2} = 49 \cdot 7^x$$
$$g(x) = 2 \cdot \sqrt[3]{x-4} \qquad g^{-1}(x) = \left(\frac{x}{2}\right)^3 + 4 = \frac{x^3}{8} + 4$$
$$h(x) = \frac{x+1}{x} \qquad h^{-1}(x) = \frac{1}{x-1}$$

- 4. Die Funktion  $f(x)=x^4-2x^2 \ (x\in \mathbb{R})$  ist nicht eindeutig umkehrbar.
  - (a) Begründe diese Aussage.
     Monotoniewechsel ⇒ mehrere Argumente x mit gleichem Funktionswert y ⇒ nicht eindeutig umkehrbar
  - (b) Schränkt man den Definitionsbereich ein, gibt es "die" Umkehrfunktion  $f^{-1}$ .

Gib eine solche Einschränkung und den entsprechenden Funktionsterm von  $f^{-1}$  an.

Definitionsbereich Umkehrfunktionsterm

| $x \leq -1$        | $-\sqrt{\sqrt{x+1}+1}$  |
|--------------------|-------------------------|
| $-1 \leq x \leq 0$ | $-\sqrt{-\sqrt{x+1}+1}$ |
| $0 \le x \le 1$    | $\sqrt{-\sqrt{x+1}+1}$  |
| $1 \leq x$         | $\sqrt{\sqrt{x+1}+1}$   |

- 5. Gegeben ist der Graph einer Funktion g mit  $D_g = \{x \in \mathbb{R} \mid -5 \le x \le 5\}$ . Zeichne den Graphen von  $g^{-1}$  in dasselbe Koordinatensystem.
- 6. Gib die Gleichung einer linearen Funktion an, deren Umkehrfunktion den Anstieg3 und die Nullstelle-2hat.

$$y = \frac{1}{3} \cdot x - 2$$

solve
$$(3-2 \cdot x=3 \cdot 0.5^{x}, x)$$
  
{x=0, x=0.1131315017}  
solve $(3-2 \cdot x=3 \cdot 0.55^{x}, x)$   
{x=-0.3581657396, x=0}  
solve $(3-2 \cdot x=3 \cdot 0.51^{x}, x)$   
{x=0}

solve (invert (y=log<sub>7</sub>(x) -2, x, y)  
{y=7<sup>x+2</sup>}  
(invert (y=2×3
$$\sqrt{x-4}$$
, x, y), y)  
{y= $\frac{x^3}{8}$ +4  
solve (invert (y= $\frac{x+1}{x}$ , x, y), y)  
{y= $\frac{1}{x-1}$ }

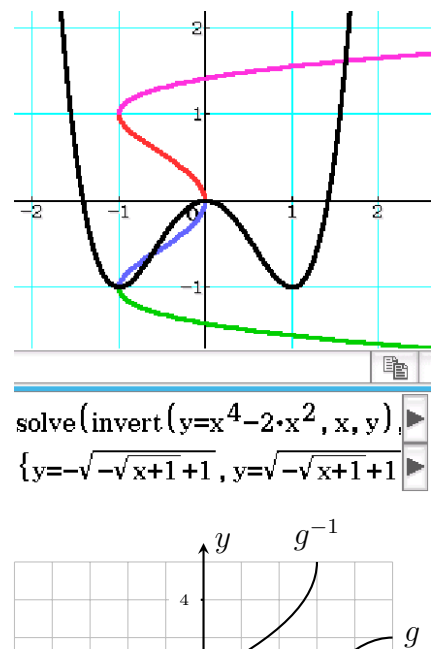

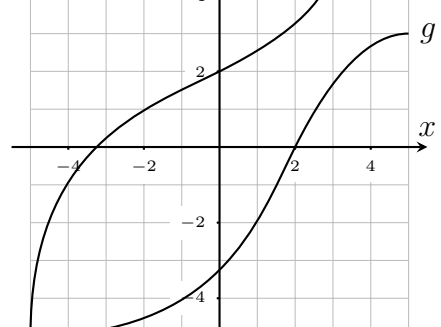

done

 $1.5 \cdot x^2 + 0.5$ 

{MinValue=0.5, x=0}

#### 12.4Differentialrechnung

1. Am Graphen der Funktion  $g_1$  liegt an der Stelle  $x_1 = 5$  die Tangente mit der Gleichung y = 2x - 3. Geben Sie  $q_1(5)$  und  $q'_1(5)$  an.

$$g_1(5) = 2 \cdot 5 - 3 = 7 \qquad \qquad g_1'(5) = 2$$

2. Gegeben ist die Funktion

$$f(x) = 0.5 \cdot x^3 + 0.5 \cdot x + 1$$
  $(x \in \mathbb{R})$ 

Define  $f(x)=0.5 \cdot x^3+0.5 \cdot x+1$ (a) Weisen Sie nach, dass f streng monoton steigend ist.  $\frac{d}{dx}(f(x))$ 

$$f'(x) = 1.5 \cdot x^2 + 0.5$$

Wegen  $x^2 \ge 0$  sind die Werte von f' alle größer oder gleich 0,5 und damit größer als 0. Folglich ist  $fMin(ans, x, -\infty, \infty)$ f überall streng monoton steigend.

- (b) An der Stelle 5 liegt die Tangente  $t_5$  am Graphen von f.
  - i. Ermitteln Sie rechnerisch den Flächeninhalt, den  $t_5$  mit den Koordinatenachsen einschließt.

Die Tangente hat die Gleichung  $t_5$ :  $y = 38 \cdot x - 124$ . Aus dem Ansatz  $0 = 38 \cdot x_0 - 124$  erhält man die Nullstelle  $x_0 = 3,263$ . Zusammen mit dem Achsenabschnitt n = -124 erhält man den Flächeninhalt durch

$$A = \frac{1}{2} \cdot |x_0| \cdot |n| = 202,316$$

- tanLine(f(x), x, 5)ii. Im Punkt P liegt parallel zu  $t_5$  eine weitere 38•x-124 Tangente am Graphen von f. solve(ans=0, x)Berechnen Sie die Koordinaten von P. Die zweite Tangente muss den gleichen An-{x=3.263157895} stieg haben, also setzt man an 38 = f'(x) und 3.263157895×124/2 202.3157895 erhält so die zwei Stellen  $x_{1/2} = \pm 5$ . Davon ist eine die ursprüngliche und die andere die solve  $\left(38 = \frac{d}{dx}(f(x)), x\right)$ gesuchte. Es gilt also  $x_P = -5$ . Setzt man  $\{x=-5, x=5\}$ diese in die Funktion ein, erhält man den f(-5) fehlenden y-Wert:  $y_P = f(x_P) = -64$ . Der -64gesuchte Punkt ist also P(-5|-64).
- (c) Ermitteln Sie jeweils die Stelle z > 0, an der die Tangente am Graphen von f liegt, die . . .
  - i. durch den Punkt R(1|-338) verläuft. In die allgemeine Gleichung der Tangente an der Stelle z setzt man die Punktkoordinaten ein.

$$t_z: y = (1,5z^2 + 0,5) \cdot x - z^3 + 1$$
  

$$R: -338 = 1,5z^2 + 0,5 - z^3 + 1$$
  

$$\Rightarrow z = 7,514$$

tanLine (f (x), x, z)  
0. 
$$5 \cdot z^3 + x \cdot (1.5 \cdot z^2 + 0.5) - z \cdot (1)$$
  
T:=collect (ans, x)  
 $-z^3 + x \cdot (1.5 \cdot z^2 + 0.5) + 1$   
 $-338 = -z^3 + 1.5 \cdot z^2 + 1.5$   
solve (ans, z)  
{z=7.513648448}

ii. mit den Koordinatenachsen einen Flächeninhalt von 28 einschließt.

Von der allgemeinen Tangente  $t_z$  benötigt man wieder die Nullstelle und den Achsenabschnitt. Diese erhält man, in dem man jeweils x bzw. y Null setzt und die entstandene Gleichung nach der anderen Variablen löst. Die erhaltenen (ggf. vereinfachten) Terme setzt man in die Gleichung zur Berechnung des Flächeninhaltes ein und löst diese Gleichung nun nach z. Von den zwei Lösungen erfüllt aber nur die positive alle Kriterien: z = 3,106 solve(0=T, x)

$$\left\{x = \frac{2 \cdot (z^{3} - 1)}{3 \cdot z^{2} + 1}\right\}$$

 $T \mid x=0$ 

 $\mathbf{S}$ 

$$\frac{2 \cdot (z^{3} - 1)}{3 \cdot z^{2} + 1} \Big| \times |ans| / 2$$
$$\frac{(z^{3} - 1)^{2}}{3 \cdot z^{2} + 1}$$

1 3

1)

$$0 = (1,5z^{2} + 0,5) \cdot x_{0} - z^{3} + 1 \qquad \Rightarrow x_{0} = \frac{2 \cdot (z^{3} - 1)}{3 \cdot z^{2} + 1} n = (1,5z^{2} + 0,5) \cdot 0 - z^{3} + 1 \qquad \Rightarrow n = -z^{3} + 1 A_{\Delta} = \frac{1}{2} \cdot |x_{0}| \cdot |n| 28 = \frac{(z^{3} - 1)^{2}}{3 \cdot z^{2} + 1} \qquad z_{1} = -3 < 0 z_{2} = 3,106$$

# 12.5 Integralrechnung

Ein Rotweinglas ist rotationssymmetrisch und besteht aus Fuß, Stiel (jeweils zylinderförmig) und einem Kelch. Stellt man den Querschnitt des Kelches (der die Rotationsachse enthält) liegend in einem kartesischen Koordinatensystem dar, dann liegen die Kanten der Glaswand auf den Graphen der Funktionen f und g

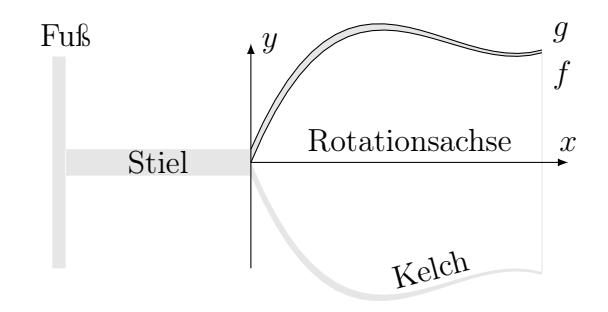

$$f(x) = 0.016 \cdot x^3 - 0.36 \cdot x^2 + 2.4 \cdot x \qquad g(x) = 0.016 \cdot x^3 - 0.3572 \cdot x^2 + 2.333 \cdot x + 0.533 \cdot x + 0.533 \cdot$$

Dabei entspricht eine Längeneinheit einem Zentimeter und es gilt jeweils D = [0; 11]. Die Dicke der Glaswand wird parallel zur *y*-Achse gemessen.

Der Stiel ist 7 cm lang und schließt stetig an der Graph von g an. Der Fuß hat einen Durchmesser von 8 cm und ist 5 mm hoch. Die Dichte des verwendeten Glases beträgt 2,7  $\frac{g}{cm^3}$ .

1. Ermitteln Sie den Durchmesser der Trinköffnung.  $2 \cdot f(11) = 8,3 \implies D = 8,3 \text{ cm}$ 

- Ermitteln Sie die minimale Dicke der Glaswand.
   Das globale Minimum der Funktion d(x) = g(x) f(x) auf D beträgt 0,102, also ist die minimale Dicke ca. 1 mm.
- 3. Berechnen Sie das maximale Fassungsvermögen des Glases.

$$\pi \cdot \int_0^{11} (f(x))^2 \, \mathrm{d}x = 597,12 \qquad V = 600 \,\mathrm{cm}^3$$

4. Ein Schoppen Rotwein sind  $200 \,\mathrm{cm}^3$ . Berechnen Sie die Höhe der Flüssigkeit im Glas.

$$\pi \cdot \int_0^h (f(x))^2 \, \mathrm{d}x = 200 \qquad h = 4,7 \,\mathrm{cm}$$

5. Ermitteln Sie die Masse eines (leeren) Glases.

$$V_F = \pi \cdot r_F^2 \cdot h_F$$

$$V_S = \pi \cdot (g(0))^2 \cdot h_S$$

$$V_K = \pi \cdot \int_0^{11} (g(x))^2 \, \mathrm{d}x - \pi \cdot \int_0^{11} (f(x))^2 \, \mathrm{d}x$$

$$V_G = V_F + V_S + V_K$$

$$m_G = \varrho \cdot V_G = 460 \,\mathrm{g}$$

Define f(x)=0.016⋅x<sup>3</sup>-0.36⋅.► done Define g(x)=0.016⋅x<sup>3</sup>-0.357► done 2×f(11) 8.272 fMin(g(x)-f(x), x, 0, 11){MinValue=0.1018, x=11}  $\pi \times \int_0^{11} f(x)^2 dx$ 597.1220202  $200=\pi \times \int_{0}^{h} f(x)^{2} dx$ 200=3.141592654 (3.65714: solve(ans,h) {h=4.671608616}  $\pi \times (8^2 \times 0.5 + g(0)^2 \times 7)$ 106.0287521  $\pi \times \int_{0}^{11} g(x)^2 dx - 597.1220202$ 64.07431348 2.7×(106+64)

459

# 12.6 Vektorrechnung

Die Punkte

A(19|60| - 12)B(-3| - 64|0)C(-35| - 18|27)D(21| - 60|28)

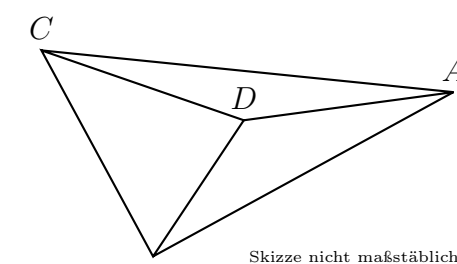

sind die Eckpunkte Beiner dreiseitigen Pyramide, die von der Ebene

$$\varepsilon \dots 10x + 59y - 17z = 64$$

geschnitten wird.

1. Zeigen Sie, dass *D* nicht in der Ebene der Punkte *A*, *B* und *C* liegt.

Die Punktprobe von D in der Ebenengleichung  $\vec{x} = \overrightarrow{OA} + u \cdot \overrightarrow{AB} + v \cdot \overrightarrow{AC}$  führt zum Widerspruch (Das entstehende Gleichungssystem ist nicht lösbar). Folglich liegt D nicht in der Ebene von A, B und C.

- 2. Untersuchen Sie rechnerisch, ob die Kante  $\overline{BD}$ parallel zur Ebene  $\varepsilon$  liegt. Aus  $\overline{BD} \circ \vec{n} = 0$  und  $D \notin \varepsilon$  kann man schlussfolgern, dass die Kante  $\overline{BD}$  (echt) parallel zu  $\varepsilon$  liegt.
- 3. Die Ebene  $\varepsilon$  schneidet sich mit der Pyramide *ABCD* in einem Vieleck  $\Phi$ . Charakterisieren Sie  $\Phi$  hinsichtlich seiner Seiten und Winkel. Führen Sie die Untersuchung rechnerisch.

Setzt man (wie oben) die Koordinaten der Geradengleichung  $\vec{x} = \vec{OP} + t \cdot \vec{PQ}$  in die Gleichung von  $\varepsilon$  ein, dann entsteht eine Gleichung, deren Lösung  $t_{PQ}$  Aufschluss über den eventuell existierenden Schnittpunkt liefert, nämlich wenn  $0 \le t_{PQ} \le 1$ :

| P | Q | $t_{PQ}$      | Schnittpunkt |
|---|---|---------------|--------------|
| A | В | $\frac{1}{2}$ | R(8 -2 -6)   |
| A | C | $\frac{2}{3}$ | S(-17 8 14)  |
| A | D | $\frac{1}{2}$ | T(20 0 8)    |
| C | B | -1 < 0        |              |
| C | D | -1 < 0        |              |
|   |   |               |              |

$$\overrightarrow{RS} \circ \overrightarrow{TR} = 0 \quad \overrightarrow{RS} = 15 \cdot \sqrt{5} \quad \overrightarrow{RT} = 2 \cdot \sqrt{86}$$

 $\Phi$  ist ein rechtwinkliges, ungleichseitiges Dreieck.

$$\begin{cases} \begin{bmatrix} 19\\ 60\\ -12 \end{bmatrix}, \begin{bmatrix} -3\\ -64\\ 0 \end{bmatrix}, \begin{bmatrix} -35\\ -18\\ 27 \end{bmatrix} \} \Rightarrow \{A, B, C\}$$
$$\begin{cases} \begin{bmatrix} 19\\ 60\\ -12 \end{bmatrix}, \begin{bmatrix} -3\\ -64\\ 0 \end{bmatrix}, \begin{bmatrix} -35\\ -18\\ 27 \end{bmatrix} \}$$
$$\begin{cases} \begin{bmatrix} 21\\ -60\\ 28 \end{bmatrix}, \begin{bmatrix} 10\\ 59\\ -17 \end{bmatrix}, 64 \} \Rightarrow \{D, n, d\}$$
$$\begin{cases} \begin{bmatrix} 21\\ -60\\ 28 \end{bmatrix}, \begin{bmatrix} 10\\ 59\\ -17 \end{bmatrix}, 64 \\\\ A+t \times (B-A) + s \times (C-A) \end{cases}$$

$$\begin{bmatrix} -54 \cdot s - 22 \cdot t + 19 \\ -78 \cdot s - 124 \cdot t + 60 \\ 39 \cdot s + 12 \cdot t - 12 \end{bmatrix}$$

solve(D=ans, {s, t})

No Solution

{dotP(D-B, n), dotP(D, n), d} {0, -3806, 64} solve(dotP(A+t\*(B-A), n)=d, t)

$$t=\frac{1}{2}$$

A+t•(B-A) | ans

dotP(S-R, T-R)

$$\begin{bmatrix} 8\\ -2\\ -6 \end{bmatrix}$$

$$\begin{bmatrix} 8\\ -2\\ -6 \end{bmatrix}, \begin{bmatrix} -17\\ 8\\ 14 \end{bmatrix}, \begin{bmatrix} 20\\ 0\\ 8\\ 8 \end{bmatrix} \} \Rightarrow \{R, S, T\}$$

$$\begin{bmatrix} 8\\ -2\\ -6 \end{bmatrix}, \begin{bmatrix} 8\\ -17\\ 8\\ 14 \end{bmatrix}, \begin{bmatrix} 20\\ 0\\ 8 \end{bmatrix} \}$$
solve (dotP(C+t\*(D-C), n)=d, t)  

$$\{t=-1\}$$

0

{norm(S-R), norm(T-R)} { $15 \cdot \sqrt{5}$ ,  $2 \cdot \sqrt{86}$ } DelVar A, B, C, D, n, d, R, S, T done

# 12.7 Mathematik-Abitur (Sachsen)

# 2015 Leistungskurs Ersttermin – B1

Eine Spielzeugfabrik stellt Puppenwagen her. Die beiden zueinander kongruenten Seitenteile eines solchen Puppenwagens bestehen aus Holzplatten. Die Außenfläche eines dieser Seitenteile kann in einem kartesischen Koordinatensystem mit dem Koordinatenursprung O (1 Längeneinheit entspricht 1 Dezimeter) dargestellt werden.

Die obere Begrenzungslinie der Außenfläche zwischen den Punkten O und  $A(x_A|0)$  kann durch den Graphen der Funktion fund die untere Begrenzungslinie zwischen den Punkten O und  $A(x_A|0)$  durch den Graphen der Funktion g beschrieben werden. Die Funktionen f und g sind gegeben durch die Gleichungen

$$f(x) = 0,106 \cdot x^4 + 1,082 \cdot x^3 - 3,602 \cdot x^2 + 4,039 \cdot x \qquad (x \in \mathbb{R}, \ 0 \le x \le x_A)$$
  
$$g(x) = 0,135 \cdot x^4 - 1,269 \cdot x^3 + 3,962 \cdot x^2 - 4,618 \cdot x \qquad (x \in \mathbb{R}, \ 0 \le x \le x_A)$$

- 1. Begründen Sie, dass die Strecke  $\overline{OA}$  näherungsweise die Länge 4,71 dm besitzt.
- 2. Jedes Seitenteil des Puppenwagens wird aus einer rechteckigen Holzplatte ausgesägt. Die Strecke  $\overline{OA}$  verläuft dabei parallel zu zwei gegenüberliegenden Seiten dieser Rechtecksfläche.

Ermitteln Sie Mindestlänge und Mindestbreite der rechteckigen Holzplatte.

3. Jedes 0,5 cm dicke Seitenteil des Puppenwagens soll vollständig (Außenfläche, Innenfläche und Randfläche) mit einem für Kleinkinder gefahrlosen Speziallack überzogen werden. Ermitteln Sie den Inhalt der zu lackierenden Fläche eines Seitenteils des Puppenwagens.

y

4. Jedes Seitenteil soll auf der Außenfläche mit einem Zierstreifen beklebt werden. Die parallelen Begrenzungen des Zierstreifens sollen dabei vollständig auf der Außenfläche des Seitenteils zu sehen und unter einem Winkel von  $\alpha = 15^{\circ}$  gegenüber der Abszissenachse geneigt sein.

Bestimmen Sie die maximal mögliche Breite des Zierstreifens.

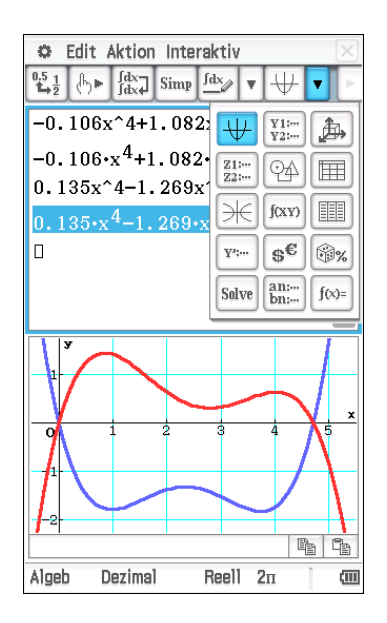

- RoRoDD
  - 5. Für die Befestigung des Haltegriffes am Puppenwagen wird eine Metallstrebe verwendet. Zwischen den Punkten A und  $B(5,25|y_B)$  kann die Metallstrebe durch einen Teil des Graph einer linearen Funktion h beschrieben werden. Im Punkt A geht der Graph der Funktion h tangential in den Graphen der Funktion g über.

Bestimmen Sie die Länge der Metallstrebe zwischen den Punkten A und B.

Puppenwagen aus der laufenden Produktion können Oberflächen- oder Farbgestaltungsfehler besitzen. Erfahrungsgemäß werden bei 3,0% aller produzierten Puppenwagen Oberflächenfehler festgestellt. Bei 1,0% aller produzierten Puppenwagen werden erfahrungsgemäß Farbgestaltungsfehler und keine Oberflächenfehler festgestellt.

Oberflächen- und Farbgestaltungsfehler treten bei einem produzierten Puppenwagen erfahrungsgemäß mit der Wahrscheinlichkeit 2,5% auf.

- 6. Ermitteln Sie, mit welcher Wahrscheinlichkeit ein der Produktion zufällig entnommener Puppenwagen keinen der beiden Fehler aufweist.
- 7. Nach einer Veränderung des Produktionsablaufes wird von Seiten der Spielzeugfabrik behauptet, dass von den produzierten Puppenwagen statt bisher 4% nun weniger fehlerhaft sind. In einem Test mit 100 der Produktion zufällig entnommenen Puppenwagen soll die Nullhypothese "Der Anteil der fehlerhaften Puppenwagen beträgt mindestens 4%." auf einem Signifikanzniveau von 15% überprüft werden.

Bestimmen Sie den Ablehnungsbereich der Nullhypothese für den beschriebenen Test.

| 🜣 Edit Aktion Interaktiv 🖂 |                                               |        |            |        |              |       |  |  |
|----------------------------|-----------------------------------------------|--------|------------|--------|--------------|-------|--|--|
|                            |                                               | Simp   | <u>fdx</u> | / [III | •            | Þ     |  |  |
|                            | A                                             | В      | С          | D      |              |       |  |  |
| 1                          |                                               | kFF    | FF         | Σ      |              |       |  |  |
| 2                          | kOF                                           | 96     | 1          |        | 97           | _     |  |  |
| 3                          | OF                                            | 0.5    | 2.5        | 5      | 3            | _     |  |  |
| 4                          | Σ                                             | 96.5   | 3.5        | 5 1    | 00           | _     |  |  |
| 5                          |                                               |        |            |        |              | -     |  |  |
| 6                          |                                               |        |            |        |              |       |  |  |
|                            |                                               |        |            |        |              |       |  |  |
| =D2·                       | -C2                                           |        |            |        | $\checkmark$ | X     |  |  |
|                            |                                               |        | 2.56       | 7043   | 423          |       |  |  |
| invB                       | inomial                                       | CDf(0. | 15,10      | 0,0    | . C 🕨        | —     |  |  |
|                            |                                               |        |            |        | 2            |       |  |  |
| bino                       | mialCDf                                       | (0,2,  | 100,0      | .04)   |              |       |  |  |
|                            | 0.2321426237                                  |        |            |        |              |       |  |  |
| bino                       | binomialCDf ( <mark>0, 1</mark> , 100, 0. 04) |        |            |        |              |       |  |  |
|                            | 0.08716331669                                 |        |            |        |              |       |  |  |
|                            |                                               |        |            |        |              |       |  |  |
| Algeb                      | Dezi                                          | mal    | Reell      | 2п     | [            | (111) |  |  |

# 2021 Leistungskurs Nachtermin

Die abgebildeten screenshots sollen möglichst effiziente Lösungswege, aber auch -varianten für die Aufgaben des jeweiligen B-Teils aufzeigen. Damit verknüpft sind insbesondere die Fragen nach dem Umfang der Lösungsdokumentation, der (Nicht-)Vergabe von Bewertungseinheiten und der Eignung bestimmter Aufgabentypen für diesen Teil der Klausur.

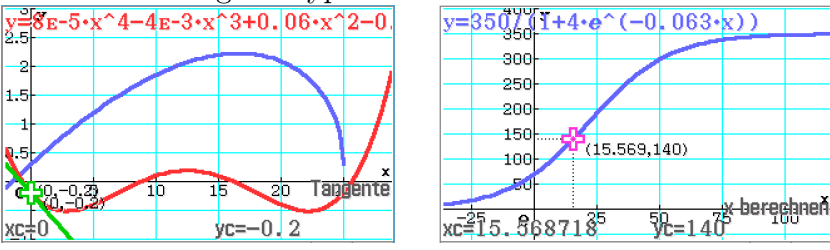

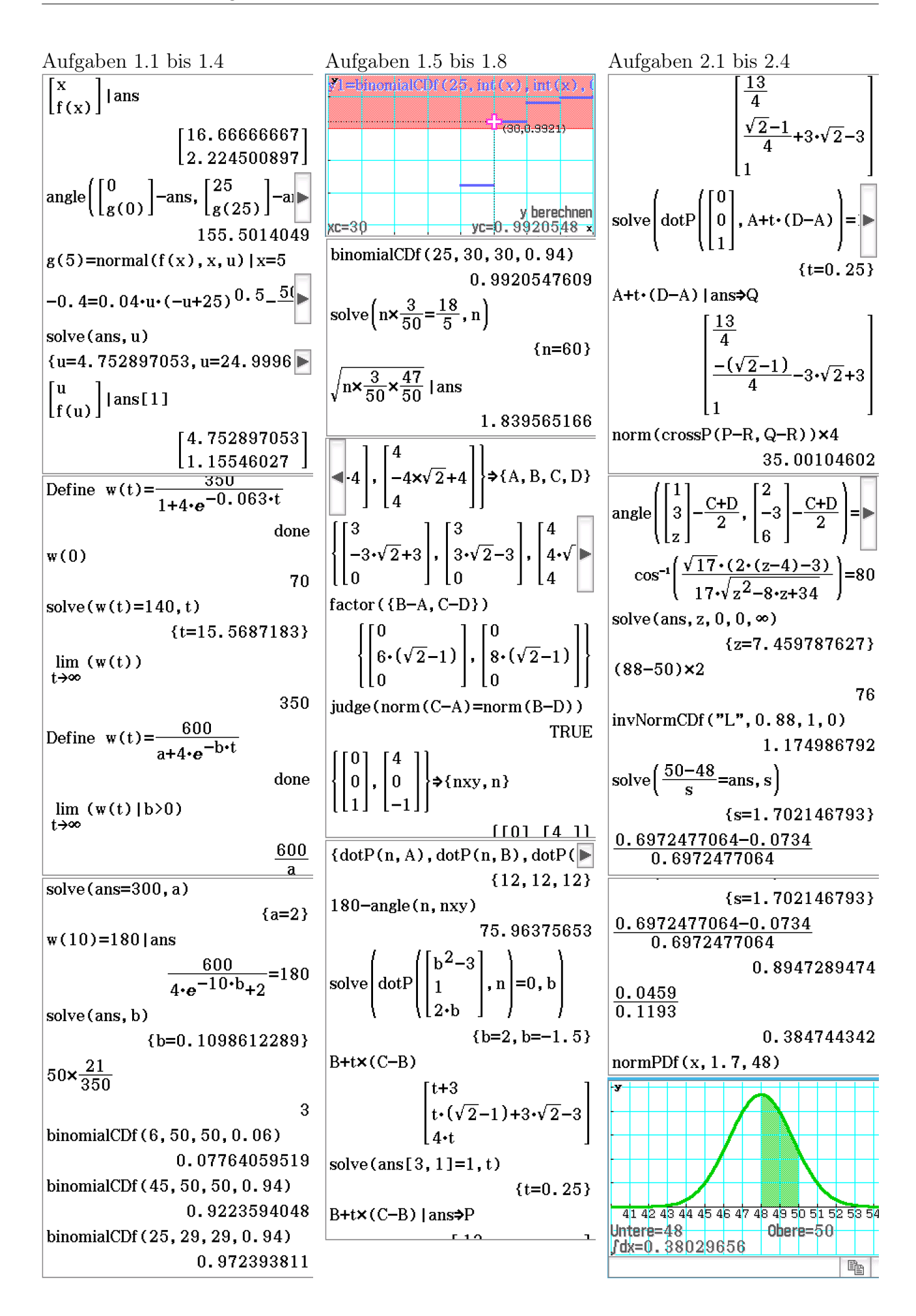

# 2021 Grundkurs Nachtermin

| Aufgaben 1.1 bis 1.5                                                                                                    | Aufgaben 1.5 bis 2.1                            | Aufgaben 2.1 bis 2.6                                                                                      |
|----------------------------------------------------------------------------------------------------|-------------------------------------------------|----------------------------------------------------------------------------------------------------|
| Define $g(x) = \frac{-x}{4} + 15$                                                                                                    | solve(h(x)=0,x)                                 | ٢٥٦                                                                                                    |
| dana                                                                                                    | {x=-1, x=1}                                     | 1                                                                                                    |
|                                                                                                    | fMin(h(x), x, -1, 1)                            | [1]                                                                                                    |
| Define $f(x) = \frac{-x^3}{400} + \frac{281 \cdot x^2}{200} - \frac{7!}{2}$                                                          | {MinValue=-0.92, x=0}                           | ( [x])                                                                                                    |
| 400 800                                                                                                    | diff(h(x), x, 1, 1)                             | dotP ans, y = $dotP(ans, A)$                                                                              |
|                                                                                                    | 0                                               |                                                                                                    |
| 15                                                                                                    | $fMax\left(\frac{d}{dx}(h(x)), x, -1, 1\right)$ | y+z=1.2                                                                                                   |
| solve(f(x)=0, x)                                                                                                    | {MaxValue=1.41643266.x=0.                       | solve $\begin{bmatrix} 0 \\ A+t \cdot (D-A) = P + \begin{bmatrix} 0 \\ 0 \end{bmatrix} = 7 \end{bmatrix}$ |
| {x=67.73210813}                                                                                                    | h(x)   ans                                      |                                                                                                    |
| {f(36),g(36)}                                                                                                    | -0.4088888889                                   | {z=1.2}                                                                                                   |
| {6,6}                                                                                                    | 10×0.2                                          | ( [0] ])                                                                                                  |
| tanLine(f(x), x, 36)                                                                                                    | 2                                               | norm (D+t $(B-A) - P + 0$ )                                                                               |
| -0.25•x+15                                                                                                    | binomialPDf(2,10,0.2)                           | ( [0.5])                                                                                                  |
| $\int_{0}^{36} f(x) dx + \int_{0}^{67.73} f(x) dx$                                                                                   | 0.301989888                                     | $\sqrt{1369 \cdot t^2 + 169}$                                                                             |
| $\int_{0}^{1} g(x) dx \int_{36}^{36} f(x) dx$                                                                                        | (binomialPDf(1.10.0.2)) <sup>2</sup>            | 10                                                                                                    |
| [36] [67.7]                                                                                                    | 0.07205759404                                   | solve(ans=1.7,t)                                                                                          |
| $\int_0^{g(x)dx+}\int_{36}^{f(x)dx}$                                                                                                 | solve(1-0.957=(1-p) <sup>10</sup> , p)          | Dit.(D. A) long[2]                                                                                        |
| 674.2012404                                                                                                    | {p=0.2699596821,p=1.7300                        |                                                                                                    |
| $solve(4 \cdot (x-40)+47.5=g(x), x)$                                                                                                 | [3.7][3.7]]                                     |                                                                                                    |
| {x=30}                                                                                                    | $    , -0.5 , 0   \Rightarrow \{A, B, D, P\}$   | 1.7                                                                                                    |
| $norm \begin{bmatrix} x \\ - \end{bmatrix} = \begin{bmatrix} 40 \\ - \end{bmatrix}$ lang                                             |                                                 | $(t_{ab}(t_{ab}) = 0.5$                                                                                   |
| $\left[ g(x) \right] \left[ 47.5 \right]$                                                                                            |                                                 | solve $(\tan(\alpha) = \frac{1}{0.7 - y}, y)$                                                             |
|                                                                                                    |                                                 | $\left\{ y = -\frac{0.5}{\tan(\alpha)} + 0.7 \right\}$                                                    |
| $fMin\left(norm\left(\begin{vmatrix} x \\ f(x) \end{vmatrix} - \begin{vmatrix} 40 \\ 47.5 \end{vmatrix}\right), \blacktriangleright$ | D+B-A                                           | 100×(1-0.35)×(1-0.2)                                                                                      |
| {MinValue=36.91227991, x=5                                                                                                    |                                                 | 52                                                                                                    |
| Define $h(x) = -0.92 \cdot x^4 + 1.84 \cdot$                                                                                         |                                                 | 0.35×0.2+0.65×0.2                                                                                         |
|                                                                                                    | $\begin{bmatrix} 1 & f \end{bmatrix}$           | 0.2                                                                                                    |
| simplify $(h(-x)-h(x))$                                                                                                    | $\{3, 7, 1, 697056275\}$                        | $1 - \frac{65}{100} \times \frac{64}{99} \times \frac{63}{98}$                                            |
| 0                                                                                                    | (3.1, 1.037030273)<br>crossP(B-A, D-A)/4, 44    | 0.7298701299                                                                                              |
|                                                                                                    | CLOSSI (D HIJD H//TITT                          | 0.1200101200                                                                                              |

# 12.8 TÜ-Variante mieth CAS

Ab Klasse 8 gestalte ich die tägliche Übung unter Verwendung eines screenshots aus der Hauptanwendung, der 4 oder 5 (meist alleinstehende) Zeilen umfasst und immer mit der gleiche Aufgabenstellung einhergeht:

"Erläutere nebenstehende Rechnungen."

Die Schüler erhalten (nach einer Eingewöhnungsphase) ca. 10 min Zeit um sich unter Verwendung aller Hilfsmittel, sogar der Nachbarin, vorzubereiten. Anschließend bitte ich einen Schüler zur Tafel, der dort zunächst einen ca. 10 min-Monolog hält. Abschließend dürfen die Miethschüler und der Lehrer noch einige Fragen stellen. sin(310)

 $-\sin(50)$ solve  $\left(\frac{\sin(\alpha)}{4} = \frac{\sin(30)}{3}, \alpha, 0, 0\right)$   $\{\alpha = 41, 8103149, \alpha = 138, 1896$   $\begin{bmatrix} 6=5m+n \\ -4=3m+n \end{bmatrix}_{m, n}$   $\{m=5, n=-19\}$ 

Define  $f(x)=x^2$ 

done

solve(f(2+d)=9,d)

Für jede mathematisch korrekte Aussage (Inhalt und Fachsprache) erhält der Schüler einen Punkt, ebenfalls bei entsprechenden Reaktionen auf Nachfragen. Bei manchen Aufgaben (z.B. bei Dreiecken) ist auch eine alternative oder weiterführende Untersuchungsmöglichkeit (z.B. im DGS) am ClassPad möglich. Auch solche Demonstrationen bringen Punkte. Falsche oder ungenaue Aussagen werden separat gezählt. Ziel sind insgesamt ca. 20 Bewertungseinheiten.

In der Eingewöhnungsphase gibt es für die Schüler Hilfsfragen, anhand derer sie sich Notizen machen können:

- Was sehe ich? Einerseits geht es um das Erkennen mathematischer Strukturen (Term, Gleichung(ssystem), Funktion, ...) und andererseits um Bedeutung von Taschenrechnerbefehlen (solve, factor, ...). Das bezieht sich sowohl auf die Ein- als auch auf die Ausgabe.
- Wie rechnet man das? In den allermeisten Fällen sind die Rechnung ohne Rechner oder sogar im Kopf nachvollziehbar. Die Erläuterung soll vor allem "erläutert" und nicht unbedingt "vorgerechnet" werden. Die Schüler sollen also Gesetzmäßigkeiten (z.B. die binomischen Formeln) nennen oder Lösungsschritte begründen (... mit 3 erweitert, damit ...).
- Warum wurde das gerechnet? Die Schüler sollen sich Gedanken um eine Aufgabenstellung machen, die zu dieser Eingabe geführt hat und erläutern, in welchem Bezug das Ergebnis dazu steht.
- Womit hängt es zusammen? Neben einem möglichen Anwendungsbezug gibt es auch innermathematische Zusammenhänge. Die Terme einer Gleichung kann man geometrisch oder als Funktionsterm interpretieren. Grundsätzlich ist das Veranschaulichen der Rechnungen ein wichtiger Aspekt des Monologes.

Mittlerweile schätze ich diese Form der TÜ sehr und bevorzuge sie gegenüber der klassischen Variante der Kopfübung, denn

- viele mathematische Kompetenzen (kommunizieren, modellieren, Darstellungen verwenden, mit Symbolen und Formalia umgehen, argumentieren) werden angesprochen
- sowohl oHiMi- als auch miHiMi-Fähigkeiten werden gefestigt
- fehlende Kenntnisse können innerhalb der Übung (zumindest teilweise) aufgearbeitet werden
- die Übertragung zwischen Taschenrechner-Syntax und Fachsprache (und ihre Abgrenzung voneinander) wird trainiert
- die offene Aufgabe differenziert leistungsabhängig
- die sozial offene Anfangssituation wirkt meist anregend
- sie zeigt Mathematik als "Lehre von den Zusammenhängen"

Bei der Auswahl der Aufgaben orientiere ich mich sowohl an länger zurückliegenden Inhalten (z.B. Addition gemeiner Brüche) als auch aktuellen (z.B. Lösen linearer Gleichungssysteme in Klasse 8).

# 13 Lehrplansynopse

Der sächsische Lehrplan von 2002 (der für die 8. Klassen ab 2005 angewendet wurde) unterschied sich von seinem Vorgänger grundsätzlich in mehreren Punkten. Einer davon war der konsequente Einbezug mathematischer Software: zunächst in der Forderung des Einsatzes im Mathematikunterricht, dann in der punktuellen Ausweisung der Verwendung in verschiedenen Lernbereichen und schließlich in der Reduktion einiger mathematischer Inhalte, wie z.B. den Wurzelgesetzen oder der Quotientenregel. Hier folgt eine Zusammenstellung der Lehrplanaussagen, die m.E. mehr oder weniger direkt mit dem Einsatz mathematischer Software (bzw. dem ClassPad) zu tun haben.

# 13.1 Grundaussagen

- Aufgaben, die mit bzw. ohne Hilfsmittel zu bearbeiten sind, müssen in einem **ausgewo-genen Verhältnis** einbezogen werden.
- Modernen Mathematikunterricht kennzeichnet ein fachdidaktisch und mediendidaktisch sinnvolles Nutzen zeitgemäßer Hilfsmittel, das aufwändige algorithmische Tätigkeiten auf einen Umfang begrenzt, der für die Entwicklung elementarer Rechenfertigkeiten notwendig ist.
- Als Hilfsmittel für die Arbeit im Unterricht, das Lösen von Hausaufgaben **und** das Absolvieren von Leistungskontrollen **werden eingesetzt**:... mathematische Software in Form von Computer-Algebra-Systemen (CAS) ab Klassenstufe 8, dynamischen Geometriesystemen (DGS) und Tabellenkalkulation (TK)
- Der Einsatz von CAS sollte insbesondere entdeckendes Lernen fördern sowie bei sachbezogenen Aufgabenstellungen die Reflexion zum Sachverhalt und die Interpretation des Ergebnisses unterstützen.

# 13.2 inhaltliche Zuordnung

- Umformen von einfachen Termen und Gleichungen ohne Hilfsmittel, Kennen der Verwendung von CAS beim Umformen komplexerer Terme und Gleichungen
- Eine Lösungsformel kann z. B. durch Lösen der allgemeinen Form oder der Normalform einer quadratischen Gleichung mithilfe von CAS gewonnen werden.
- Gewinnen der Umkehrfunktion mit CAS
- Nutzen von CAS zum Nachweis der Eigenschaften von Zahlenfolgen anschauliches Gewinnen des Grenzwertbegriffs
- Polynom<br/>division mittels CAS
- Anhand inner- und außermathematischer Problemstellungen sollen die im jeweiligen Fall interessierenden Eigenschaften auch mit GTR/CAS betrachtet werden. Es geht nicht um eine routinemäßige Abarbeitung einer Kurvendiskussion.
- mit CAS auch verkettete und verknüpfte Funktionen in Integralen

Main, TK, Statistik

Geometrie

Main, Grafik & Tabelle

Main

# 13.3 Jahrgangsstufen

# Klasse 8

- 1. Arbeiten mit Termen und Gleichungen
  - Variablen (Eingabe, Variablenname, Belegen und Freigeben)
  - Terme (Eingabe, Termwertberechnung, Termumformung)
  - (Un-)Gleichungen ((schrittweises) Lösen, Lösungsmenge)
- 2. Zufallsversuche
  - Simulation von Zufallsversuchen (Einzel- und Mehrfachversuch, ein- und mehrstufiges Experiment)
  - Stabilisierung der relativen Häufigkeit (Darstellen von Messreihen)
  - Produktregel (Abzählterme)
- 3. Funktionen und lineare Gleichungssysteme Main, Grafik & Tabelle, Geometrie, TK, Statistik
  - Darstellung und Eigenschaften von Funktionen
  - Darstellung und Eigenschaften linearer Funktionen
  - grafisches und rechnerisches Lösens linearer Gleichungssysteme
- 4. Ähnlichkeit
  - Konstruktion und Eigenschaften der zentrischen Streckung
- 5. Vernetzung: Heuristische Strategien
  - Dokumentieren und Präsentieren von Lösungswegen

#### Klasse 9

- 1. Funktionen und Potenzen
  - Potenz- und Wurzelschreibweise
  - Wurzelgleichungen
  - Potenzgesetze, Probleme beim Radizieren mit GTR
  - Eigenschaften von Potenzfunktionen (experimentelles Ermitteln von Vermutungen anhand der Graphen und der Struktur der Funktionsterme)
  - Einfluss von Parametern auf den Verlauf der Graphen
  - Lösen quadratischer Gleichungen
  - Lösen von Extremwertaufgaben mit elementaren Mitteln
- 2. Kreise, Kreiszylinder und Kugeln
- 3. Rechtwinklige Dreiecke
  - Streckenlängen, Winkelgrößen, Flächeninhalten im rechtwinkligen Dreieck und Oberflächeninhalt und Volumen von Pyramide und Kreiskegel

Geometrie, Main

Geometrie, Main

Main, Statistik, TK

- 4. Auswerten von Daten
  - Modalwert, Median, arithmetischem Mittel, Spannweite, Varianz und Standardabweichung
  - Klassenbildung bei Daten, Darstellen von Histogrammen
  - Dokumentation und Präsentation
- 5. Vernetzung: Mathematik und moderne Rechentechnik Geometrie, TK
  - Nutzen von Rechentechnik als Hilfsmittel im Problemlöseprozess
  - Einsetzen geeigneter Lösungsverfahren und Mathematikwerkzeuge sowie kritisches Werten der Ergebnisse

#### Klasse 10

- 1. Wachstumsvorgänge und periodische Vorgänge TK, Grafik & Tabelle, Folgen & Reihen
  - rekursive und explizite Beschreibung exponentiellen Wachstums
  - Eigenschaften Exponentialfunktion
  - Einfluss von Parametern
  - exponentielle Regression
  - Graph & Eigenschaften Sinusfunktion
  - Grad- und Bogenmaß
  - Einfluss von Parametern
- 2. Diskrete Zufallsgrößen
  - Stabdiagramme und Histogramme
  - Erwartungswert, Varianz, Standardabweichung
- 3. Algebraisches Lösen geometrischer Probleme
  - Herleitung des Sinus- und des Kosinussatzes sowie der Flächeninhaltsformel für Dreiecke
  - Berechnungen an allgemeinen Dreiecken, Pyramiden und Kegeln
- 4. Funktionale Zusammenhänge Main, Statistik, Geometrie, Grafik & Tabelle, Folgen & Reihen
  - Gewinnen der Umkehrfunktion mit CAS, grafische Interpretation
  - Eigenschaften der Logarithmusfunktionen
  - Lösen von Exponentialgleichungen
  - Verknüpfungen und Verkettungen von Funktionen
  - Parameterdarstellung des Kreises
  - explizite und rekursive Bildungsvorschrift von Zahlenfolgen
  - Schranke, Grenzwert
- 5. Vernetzung: Zinsrechnung

Statistik, TK

TK, Grafik & Tabelle, Folgen & Reihen

# Grund- und Leistungskurs

- 1. Differential rechnung
  - Grenzwerten bei Funktionen, abschnittsweise definierte Funktionen, Grenzwertsätze für Funktionen
  - Approximation einer Funktion durch eine lineare Funktion in einem Intervall, Differenzenund Differentialquotient, Ableitungsfunktion nach Definition
  - Ableitungen, Umkehrung des Differenzierens bei Potenzfunktionen
  - lokale und globale Extrema, Wendepunkte, Nullstellen, Polstellen, Monotonie, Symmetrie, achsenparallele *und schräge* Asymptoten
  - Bestimmen von Gleichungen ganzrationaler Funktionen
  - Extremwertproblemen
  - Regression
  - 2. Matrizen
    - Darstellen linearer Gleichungssysteme in Matrizenschreibweise
    - Multiplizieren zweier verketteter Matrizen
    - Nachweis der Nichtgültigkeit des Kommutativgesetzes an Beispielen
    - Gauß-Jordan-Verfahren
    - Drehung geometrischer Objekte in Ebene und Raum, Verflechtungen
  - 3. Vektoren, Geraden und Ebenen
    - Addition, Subtraktion und Vielfachenbildung von Vektoren
    - lineare Abhängigkeit und Unabhängigkeit von Vektoren
    - Gleichungen von Geraden und Ebenen in Parameterform und parameterfreier Form
    - Lagebeziehungen und Bestimmen von Schnittpunkten (Gerade & Ebene Gerade & Ebene)
  - 4. Binomialverteilte (und Normalverteilte) Zufallsgrößen Main, Statistik, TK
    - Wahrscheinlichkeiten und Kenngrößen binomialverteilter Zufallsgrößen
    - Fakultät, Binomialkoeffizient
    - Simulation
    - Wahrscheinlichkeiten und Kenngrößen normalverteilter Zufallsgrößen

5. Integral rechnung

- Stammfunktion, bestimmtes Integral
- Eigenschaften des bestimmten Integrals
- Hauptsatz der Differential- und Integralrechnung
- Berechnung von Flächeninhalten
- Volumina von Rotationskörpern bei Rotation um die x-Achse, Bogenlängen
- 6. Beurteilende Statistik

Main, Statistik, TK

Main, Geometrie

Main, 3D, Geometrie

Main, Grafik & Tabelle

Main

- ein- und zweiseitiger Signifikanztests für binomialverteilte Zufallsgrößen
- Signifikanzniveau, kritischer Wert

7. Abstände und Winkel

- Skalar- und Vektorprodukt
- Orthogonalitätsbedingung für Vektoren, Normalenvektor
- Hesse'sche Normalenform für Geraden- und Ebenengleichungen
- Schnittwinkel
- Abstände
- 8. Weitere Anwendungen

Main, Grafik & Tabelle, Geometrie

- minimalen und maximalen Entfernungen in Ebene und Raum
- Spiegelung eines Punktes an einer Ebene
- Zusammenhang von Dichtefunktion, Wahrscheinlichkeit und Flächeninhalt
- Funktionsscharen und Ortskurven
- $\bullet \ Ebenen-\ und \ \ Geradenscharen$

# A Keyboard

| Ma      | th1      | Line               |                    | V                  | π                     | Þ      |
|---------|----------|--------------------|--------------------|--------------------|-----------------------|--------|
| Ma      | th2      |                    | e                  | ln                 | log∎□                 |        |
| Ma      | th3      |                    | x <sup>2</sup>     | X <sup>-1</sup>    | log <sub>10</sub> (1) | solve( |
| Tr      | ig       |                    | toDMS              | {=                 | {}                    | ()     |
| Va<br>L | ar       | sin                | cos                | tan                | 0                     | r      |
| at      |          | +                  | Ē                  | Ē.                 | Ans                   | EXE    |
|         | <b>.</b> |                    |                    |                    |                       |        |
| Ma      | th1      | Line               |                    | V                  | π                     | ÷      |
| Mar     | th2      | Define             | f                  | g                  | i                     | 00     |
| Ma      | th3      | solve(             | dSlv               | 3                  | { <b>8</b> ;8         | Τ      |
| Tr      | ig       | <                  | >                  | ()                 | {}                    | []     |
| Va      | ar       | <                  | ≥                  | =                  | ŧ                     | 2      |
| at      | 30       |                    |                    |                    |                       |        |
|         | •        | +                  |                    |                    | Ans                   | EXE    |
| Mar     | th1      | Line               | -                  | V                  | π                     | ⇒      |
| Ma      | th2      | sin                | cos                | tan                | i                     | 00     |
| Ma      | th3      | sin <sup>-1</sup>  | cos <sup>-1</sup>  | tan-1              | θ                     | t      |
| Tr      | ig       | sinh               | cosh               | tanh               | 0                     | r      |
| Va      | ar       | sinh <sup>-1</sup> | cosh <sup>-1</sup> | tanh <sup>-1</sup> |                       |        |
| at      | C        | STITI              | 20011              | eann               |                       |        |
|         |          | +                  |                    |                    | Ans                   | EXE    |

# A.1 mathematische Ausdrücke

| Math1 | Line   |     |     | π   | Þ   |
|-------|--------|-----|-----|-----|-----|
| Math2 |        | e   | ln  | i   | 00  |
| Math3 |        |     |     |     | lim |
| Trig  | [ ] [] | [8] |     | Σ□  | Π□  |
| Var   | sin    | cos | tan | θ   | t   |
|       | +      | Ē   | 4   | Ans | EXE |

| Math1 | α   | b | C  | d | e   | f    |
|-------|-----|---|----|---|-----|------|
| Math2 | 8   | h | i  | j | k   | l    |
| Math3 | m   | n | 0  | p | g   | r    |
| Trig  |     | + | 33 |   | -   | -    |
| Var   | - a |   | u  | v |     | 1    |
| abc   | У   | Z | () | , | ⇒   | CAPS |
|       | +   |   |    |   | Ans | EXE  |

# A.2 Buchstaben und (Sonder-)Zeichen

| 8 | abc |   | α | Зγ | Y Math |   |   | S | Symbol |      |  |
|---|-----|---|---|----|--------|---|---|---|--------|------|--|
| 1 | 2   | 3 | 4 | 5  | 6      | 7 | 8 | 9 | 0      | ß    |  |
| q | w   | е | r | t  | z      | u | i | 0 | р      | ü    |  |
| a | s   | d | f | g  | h      | j | k | 1 | ö      | ä    |  |
| + | У   | х | с | v  | b      | n | m | , | •      | CAPS |  |
| 1 |     |   | + |    | Leerz. |   |   |   |        | XE   |  |

| 8 | abc |   | α | 3Y     |   | Ma | th | S | ymb | lol  |
|---|-----|---|---|--------|---|----|----|---|-----|------|
| α | β   | r | δ | ε      | ζ | η  | θ  | ι | к   | Ŧ    |
| λ | μ   | v | ξ | 0      | π | ρ  | σ  | τ | υ   |      |
| φ | x   | Ψ | ω |        |   |    |    |   |     | Ŧ    |
| à | á   | â | ã | ä      | å | æ  | ç  | è | é   | CAPS |
| 1 |     | + |   | Leerz. |   |    |    |   | E   | XE   |

| 8 | abc | Υ  | αβγ |   |        | Math |    |    | Symbol |    |  |
|---|-----|----|-----|---|--------|------|----|----|--------|----|--|
| + | -   | ×  | 7   | ^ | ÷      | =    | ŧ  | <  | >      |    |  |
| ≤ | ≥   | ±  | Ŧ   | ÷ | ~      | «    | >> | i  | е      |    |  |
| Е | π   | 00 | Г   | V | Σ      | Π    | ſ  | ſſ | ∮      | Ţ  |  |
| д | •   | >  | -1  | x | y      | +    | -  | +  | -      |    |  |
| 1 |     |    | +   |   | Leerz. |      |    |    | E      | XE |  |

| 8  | abc      | Ĩ | α      | Βγ | Sy Math |    |    | S   | Symbol |   |  |
|----|----------|---|--------|----|---------|----|----|-----|--------|---|--|
| !  | .,       | # | \$     | %  | 8       | •  | C  | )   | *      |   |  |
| ,  | •        | ÷ | :      | ?  | @       | Γ  | N  | ]   | _      |   |  |
|    | {        | Т | }      | ~  | Þ       | ×. |    | - 6 | 2      | Ţ |  |
| 22 | 66       | ż | i      | ¢  | £       | ¥  | Fr | F   | €      |   |  |
| 1  | <b>+</b> |   | Leerz. |    |         |    |    | E   | XE     |   |  |

# A.3 Katalog

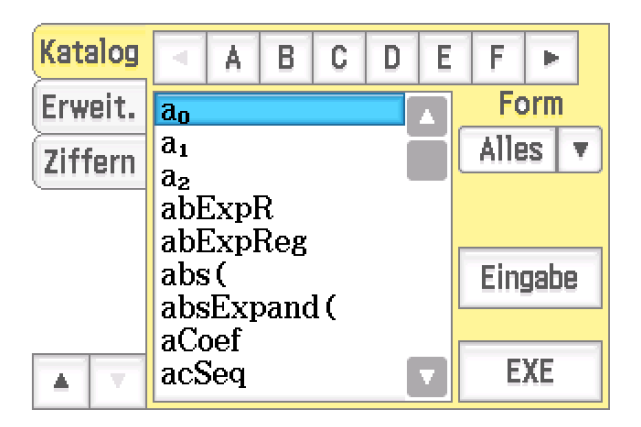

# A.4 Erweiterter Befehlssatz und Ziffernblock

| Katalog | Line                 | int                                               | 1                                   | nPr                                                        | nCr |
|---------|----------------------|---------------------------------------------------|-------------------------------------|------------------------------------------------------------|-----|
| Erweit. | an                   | bn                                                | $c_{n}$                             | rSlv                                                       |     |
| Ziffern | +1                   | +2                                                | n                                   |                                                            |     |
|         | $F_{\blacksquare}$ □ | $F^{\scriptscriptstyle 4}_{\blacksquare} \square$ | $\mathcal{L}_{\blacksquare}\square$ | $\mathcal{L}^{\scriptscriptstyle 1}_{\blacksquare}\square$ | Γ   |
|         | δ                    | δ                                                 | $H\blacksquare$                     |                                                            |     |
|         | +                    |                                                   | 4                                   | Ans                                                        | EXE |

| Katalog | -   | ж | У | z   | ^   |
|---------|-----|---|---|-----|-----|
| Erweit. | (   | 7 | 8 | 9   | ÷   |
| Ziffern | )   | 4 | 5 | 6   | ×   |
|         | ,   | 1 | 2 | 3   | -   |
|         | (-) | 0 | • | Е   | +   |
|         | +   | Ē |   | Ans | EXE |

# B Befehlsübersicht (Auswahl)

| Befehl                             | Parameter                         | Ergebnis                                                                                                    |
|------------------------------------|-----------------------------------|----------------------------------------------------------------------------------------------------|
| Umformungen                        |                                   | ·                                                                                                    |
| approx                             | Zahl                              | Dezimalzahl                                                                                                    |
| simplify                           | Term                              | vereinfachter Term                                                                                                    |
| expand                             | Term (, Variable)                 | Summe (Partialbruchzerlegung)                                                                                                    |
| factor/rFactor                     | Term                              | Produkt (über $\mathbb{Q}$ bzw. $\mathbb{R}$ )                                                                                                    |
| factorOut                          | Term, Faktor                      | Produkt aus Faktor und "Rest"                                                                                                    |
| combine                            | Term                              | Zusammenfassen (z.B. von Brüchen)                                                                                                    |
| collect                            | Term(, Variable)                  | Polynom (bzgl. der Variable)                                                                                                    |
| propFrac                           | Term                              | Polynomdivision                                                                                                    |
| Berechnung                         |                                   |                                                                                                    |
| diff                               | $f(x), x, n (, x_1)$              | $n$ . Ableitung von $f$ (an einer Stelle $x_1$ )                                                                                                   |
| $\int$                             | $f(x), x (, a, b, \varepsilon)$   | (un)<br>bestimmtes Integral (mit Genauigkeit $\varepsilon$ )                                                                                       |
| lim                                | $f(x), x, x_1 (, \pm 1)$          | Grenzwert (von links oder rechts) von $f(x)$ an der Stelle $x_1$                                                                                   |
| tanline/normal                     | $f(x), x, x_1$                    | Tangente/Normale an Graph von $f$ an der Stelle $x_1$                                                                                              |
| arcLen                             | f(x), x, a, b                     | Bogenlänge von $a$ bis $b$ des Graphen von $f$                                                                                                    |
| fMin/fMax                          | $f(x), x(a, b, \varepsilon)$      | globales Minimum/Maximum mit Stelle im Intervall                                                                                                   |
| Vektor                             |                                   |                                                                                                    |
| angle                              | 2 Vektoren                        | Winkel zwischen den Vektoren                                                                                                    |
| norm                               | Vektor                            | (euklidische) Länge des Vektors                                                                                                    |
| crossP                             | 2 Vektoren                        | (Vektor-) Kreuzprodukt                                                                                                    |
| dotP                               | 2 Vektoren                        | (Punkt-) Skalarprodukt                                                                                                    |
| unitV                              | Vektor                            | Einheitsvektor (Länge 1)                                                                                                    |
| Gleichung (oder                    | Weiterführend)                    |                                                                                                    |
| solve                              | G(,V)                             | Lösung(en) der Gleichung G (nach der Variablen V)                                                                                                  |
| Matrix                             |                                   |                                                                                                    |
| $\texttt{ref} \ / \ \texttt{rref}$ | Matrix                            | Dreiecks- bzw. Diagonalgestalt                                                                                                    |
| mRowAdd                            | a, M, k, i                        | addiert zur $i$ . Zeile der Matrix $M$ das $a$ -fache der $k$ .                                                                                    |
| (inverse) Verte                    | ilung                             |                                                                                                    |
| binomialPDf                        | k,n,p                             | Wahrscheinlichkeit, genau $k$ Erfolge bei $n$ Vers. mit Erfolgsw<br>kt. $p$                                                                        |
| binomialCDf                        | $k_1, k_2, n, p$                  | Wkt., $k_1$ bis $k_2$ Erfolge bei $n$ Vers. mit Erfolgsw<br>kt. $p$                                                                                |
| invBinomialCDf                     | P, n, p                           | kleinstes k mit binomialCDf $(0, k, n, p) \ge P$                                                                                                   |
| normPDf                            | $x, \sigma, \mu$                  | Wert der normalverteilten WktDichte                                                                                                    |
|                                    |                                   | $\varphi(x) = \frac{1}{\sqrt{2\pi} \cdot \sigma} \cdot e^{-\frac{(x-\mu)^2}{\sigma^2}}$                                                            |
| normCDf                            | $a, b, \sigma, \mu$               | Wahrscheinlichkeit, dass $x$ im Intervall $[a; b]$ liegt                                                                                           |
| invNormCDf                         | Lage, $P, \overline{\sigma, \mu}$ | <i>a</i> je nach Lage $\int_{-\infty}^{a} \varphi(x) dx = P$ ,<br>$\int_{a}^{2\mu-a} \varphi(x) dx = P$ oder $\int_{a}^{\infty} \varphi(x) dx = P$ |

COCO A. K. MIETH
| Befehl        | Parameter             | Ergebnis                                                     |
|---------------|-----------------------|--------------------------------------------------------------|
| Liste         |                       |                                                              |
| seq           | f(x), x, a, b, h      | Werteliste von $f$ mit $x$ von $a$ bis $b$ in $h$ -Schritten |
| sortA (D)     | Liste                 | auf- bzw. absteigende Sortierung                             |
| dim           | Liste                 | Länge                                                        |
| sum           | Liste                 | Summe aller Listenwerte                                      |
| $\Delta$ list | Liste                 | Liste mit Differenzen benachbarter Listenwerte               |
| sequence      | (xListe,) yListe, $x$ | Interpolationspolynom                                        |
| Manuell       |                       |                                                              |
| invert        | Gleichung $(, x, y)$  | Vertauscht in einer Gleichung zwei Variablen                 |